# TOSHIBA

TOSHIBA 2ST Etiketprinter **DB-EA4D-SERIEN** 

Brugervejledning Mode d'emploi Bedienungsanleitung Manual de instrucciones Gebruikershandleiding Manuale Utente Manual do Utilizador

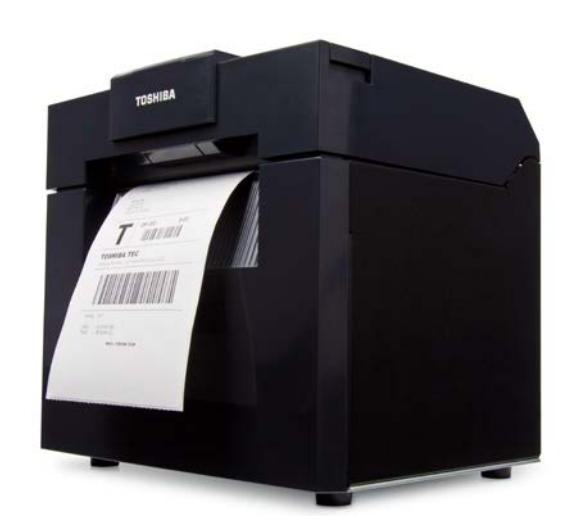

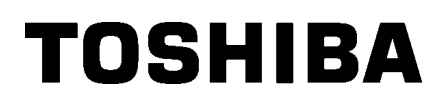

TOSHIBA 2ST Etiketprinter **DB-EA4D-SERIEN** 

Brugervejledning

#### Sikkerhedsresumé

Personlig sikkerhed ved håndtering eller vedligeholdelse af udstyret er ekstremt vigtigt. Advarsler og forsigtighedsregler, der er nødvendige for sikker håndtering er inkluderet i denne manual. Alle advarsler og forsigtighedsregler i denne vejledning bør læses og forstås før håndtering og vedligeholdelse af udstyret. Forsøg ikke at foretage reparationer eller ændringer på dette udstyr. Hvis der opstår en fejl, der ikke kan afhjælpes ved hjælp af de procedurer, der er beskrevet i denne manual, sluk da for strømmen, træk stikket ud af maskinen, og kontakt din autoriserede TOSHIBA TEC CORPORATION forhandler for assistance.

# Betydningen af hvert symbol

|                                                             | EL Dette symbol angive<br>kan medføre død, alv<br>udstyr eller omkringli                                                                                                    | r en potentielt farlig situati<br>/orlig personskade eller al<br>ggende objekter.            | on, der, hvis den ikke undgås,<br>Ivorlig beskadigelse eller brand i                                                                                                    |
|-------------------------------------------------------------|----------------------------------------------------------------------------------------------------|----------------------------------------------------------------------------------------------|----------------------------------------------------------------------------------------------------|
|                                                             | <b>FIG</b> Dette symbol angive kan resultere i mindr eller omkringliggende                                                                                                    | r en potentielt farlig situati<br>e eller moderate skader, c<br>e objekter eller tab af data | on, der, hvis den ikke undgås,<br>delvis beskadigelse af udstyret                                                                                                    |
|                                                             | <ul> <li>Dette symbol angive</li> <li>Det specifikke forbuo</li> <li>(Symbolet til venstre</li> </ul>                                                                                                    | r forbudte handlinger (forb<br>Ite indhold er tegnet inde i<br>angiver "må ikke skilles a    | oudte enheder).<br>i eller tæt ved ☉ symbolet.<br>d".)                                                                                                    |
| SKAL<br>udføres                                             | Dette symbol angive<br>Specifikke instruktior<br>(Symbolet til venstre                                                                                                    | r handlinger, der skal udfø<br>her er tegnet inde i eller tæ<br>angiver "tag strømkablet     | øres.<br>et ved □ symbolet.<br>ud af stikkontakten".)                                                                                                    |
| BEMÆRK:                                                     | Angiver information, som du                                                                                                    | skal være opmærksom på                                                                       | a, når maskinen betjenes.                                                                                                    |
|                                                             | ARSEL Dette angiver<br>uretmæssigt i                                                                                                    | risiko for <b>død</b> eller <b>alvorli</b> g<br>strid med denne indikatior                   | <b>g skade</b> hvis maskinen håndteres<br>n.                                                                                                    |
| Enhver anden end<br>den angivne AC-<br>spænding er forbudt. | Brug ikke andre spændinger<br>end den AC-spænding der er<br>angivet på mærkepladen, da de<br>kan medføre brand eller<br>elektrisk stød.                                                                                                    | t Forbudt                                                                                    | Sæt hverken strømkablet i<br>stikkontakten eller træk det ud med<br>våde hænder, da dette kan<br>medføre <b>elektrisk stød</b> .                                                                                                    |
| Forbudt                                                     | Hvis maskinen deler stikkontakt<br>med andre apparater, der<br>forbruger store mængder strøm<br>vil spændingen svinge meget,<br>hver gang disse apparater<br>anvendes. Sørg for, at der er er<br>stikkontakt forbeholdt maskinen<br>da det ellers kan medføre<br><b>brand</b> eller <b>elektrisk stød</b> . | Forbudt                                                                                      | Anbring ikke metalgenstande eller<br>vandfyldte beholdere, såsom<br>blomstervaser, urtepotter eller krus<br>mv. oven på maskinen. Hvis der<br>kommer metalgenstande ind i eller<br>bliver spildt væske i maskinen, kan<br>det medføre <b>brand</b> eller <b>elektrisk</b><br><b>stød</b> . |
| Forbudt                                                     | Du må ikke indsætte eller tabe<br>metal, brandfarlige eller andre<br>fremmedlegemer i maskinen<br>gennem ventilationsåbningerne<br>da dette kan medføre <b>brand</b><br>eller <b>elektrisk stød</b> .                                                                                                    | Forbudt                                                                                      | Undlad at ridse, skade eller ændre<br>strømkablerne. Endvidere, sæt ikke<br>tunge genstande på, træk i<br>strømkablerne eller bøj dem<br>uforholdsmæssigt, da dette kan<br>medføre <b>brand</b> eller <b>elektrisk</b><br><b>stød.</b>                                                     |

### Sikkerhedsforanstaltninger

#### DANSK VERSION

| Træk stikket<br>ud.        | Hvis maskinen tabes eller<br>kabinettet bliver beskadiget, sluk<br>da først på afbryderen og tag<br>strømkablet ud af stikkontakten,<br>og kontakt derefter din<br>autoriserede TOSHIBA TEC<br>CORPORATION forhandler for<br>hjælp. Fortsat anvendelse af<br>maskinerne i den tilstand, kan<br>medføre brand eller elektrisk stød.                                    | Træk stikket<br>ud.    | Fortsat brug af maskinen i en<br>unormal tilstand, såsom når<br>maskinen producerer røg eller<br>mærkelig lugt, kan medføre brand<br>eller elektrisk stød. I disse<br>tilfælde, sluk da straks afbryderen<br>og træk strømkablet ud af<br>stikkontakten. Kontakt derpå din<br>autoriserede TOSHIBA TEC<br>CORPORATION forhandler for at<br>få hjælp. |
|----------------------------|----------------------------------------------------------------------------------------------------|------------------------|----------------------------------------------------------------------------------------------------|
| Træk stikket<br>ud.        | Hvis der kommer fremmedlegemer<br>(metaldele, vand, væsker) ind i<br>maskinen, sluk da først på<br>afbryderen og tag strømkablet ud<br>af stikkontakten, og kontakt<br>derefter din autoriserede<br>TOSHIBA TEC CORPORATION<br>forhandler for hjælp. Fortsat<br>anvendelse af maskinerne i den<br>tilstand, kan medføre <b>brand</b> eller<br><b>elektrisk stød</b> . | Træk stikket<br>ud.    | Når strømkablerne trækkes ud,<br>skal du sørge for at holde og<br>trække i stikket. Træk i ledningen<br>kan knække eller frilægge de<br>interne ledninger og medføre<br><b>brand</b> eller <b>elektrisk stød</b> .                                                                                                    |
| Tilslut en<br>jordledning. | Sørg for, at udstyret er korrekt<br>jordet. Forlængerledninger skal<br>også være jordet. <b>Brand</b> eller<br><b>elektrisk stød</b> kan forekomme på<br>udstyr der ikke er jordforbundet<br>korrekt.                                                                                                    | Må ikke skilles<br>ad. | Fjern ikke selv dæksler, undlad at<br>udføre reparationer eller<br>ændringer på maskinen. Kontakt<br>din autoriserede TOSHIBA TEC<br>CORPORATION forhandler for at<br>få hjælp. Du kan blive <b>skadet</b> af<br>højspænding, meget varme dele<br>eller skarpe kanter inde i<br>maskinen.                                                            |
| Forbudt                    | Brug ikke en sprayrengøring der<br>indeholder brandfarlig gas til<br>rengøring af dette produkt, da det<br>kan medføre <b>brand</b> .                                                                                                    | Forbudt                | Udvis forsigtighed, for ikke at<br>skade dig selv med printerens<br>papirkniv.                                                                                                    |

# FORSIGTIG

Dette angiver at der er risiko for person**skade** eller **beskadigelse** af dele, hvis maskinen håndteres forkert i henhold til denne instruktion.

#### Foranstaltninger

Følgende forholdsregler vil bidrage til at sikre, at denne maskine fortsat vil fungere korrekt.

- Det anbefales at undgå steder, der har følgende ugunstige betingelser:
- \* Temperaturer uden for specifikationen \* Direkte sollys \* Høj fu
- \* Delt strømkilde \* Overdrevne vibrationer
- \* Høj fugtighed\* Støv/gas
- Dækslet skal rengøres ved aftørring med en tør klud eller en klud let fugtet med et mildt rengøringsmiddel.
   BRUG ALDRIG FORTYNDER ELLER ANDET FLYGTIGT OPLØSNINGSMIDDEL på plastdæksler.
- BRUG KUN DE AF TOSHIBA TEC CORPORATION SPECIFICEREDE papir og farvebånd.
- OPBEVAR IKKE papir og farvebånd på steder, hvor de kan blive udsat for direkte sollys, høje temperaturer, høj luftfugtighed, støv eller gas.
- Alle data, der er lagret i printerens hukommelse kan gå tabt under en printerfejl.
- Det anbefales ikke at bruge dette udstyr på samme strømforsyning som højspændingsudstyr eller udstyr, der sandsynligvis forårsager interferens i strømnettet.
- Afbryd maskinen, når du arbejder inde i den eller rengør den.
- Hold dit arbejdsmiljø fri for statisk elektricitet.
- Anbring ikke tunge genstande oven på maskinen, da disse dele kan komme i ubalance og falde, hvilket kan forårsage **skader**.
- Bloker ikke maskinens ventilationsåbninger, da dette vil medføre overophedning inde i maskinen og kan medføre **brand**.
- Læn dig ikke op ad maskinen. Den kan vælte ned over dig og forårsage skade.
- Træk kabler ud fra maskinen, når den ikke skal bruges i en længere periode.
- Placer maskinen på et stabilt og jævnt underlag.
- Anvend ikke dette produkt på steder, hvor anvendelse kan være forbudt, for eksempel i et fly eller på et hospital. Hvis du ikke kender til de forbudte områder, henvises det til at følge retningslinjerne fra flyselskabet eller den medicinske institution. Flyinstrumenter eller medicinsk udstyr kan blive påvirket, hvilket kan medføre en alvorlig ulykke.
- Da dette produkt bruger ekstremt lidt strøm sammenlignet med mobiltelefoner, kan det sandsynligvis ikke forstyrre pacemakere og defibrillatorer. Men hvis anvendelsen af dette produkt kan have påvirket en pacemaker eller defibrillator, stands da straks anvendelsen af produktet og kontakt din TOSHIBA TEC forhandler.
- Dette produkt kommunikerer med andre enheder ved hjælp af radiobølger. Afhængig af installationens placering, lokalitet, omgivelser osv. kan dets kommunikationsevne blive forringet, eller enheder installeret i nærheden kan blive påvirkede.
- Holdes væk fra mikrobølgeovne og andet udstyr med mikrobølger. Kommunikationsevnen kan blive forringet, eller der kan opstå kommunikationsfejl som følge af forstyrrende radiobølger udsendt fra enheder med mikrobølger.
- Da Bluetooth og trådløst LAN bruger samme radiofrekvensområde, kan de enkelte radiobølger forstyrre hinanden, hvis de bruges samtidigt, og medføre forringelse af kommunikationsevnen, eller at netværket frakobles. Hvis der opstår problemer med forbindelsen, bedes du stoppe med at bruge enten Bluetooth eller trådløst LAN.
- For at undgå skader, skal du passe på ikke at få fingrene fanget eller klemt, mens du åbner eller lukker låget.
- Rør ikke ved dele, der er i bevægelse. For at mindske risikoen for at fingre, smykker, tøj, osv., bliver trukket ind i de bevægelige dele, skal du slukke for strømmen for at stoppe bevægelsen.
- Holdes væk fra ild eller andre varmekilder. Undladelse af dette kan medføre brand eller elektrisk stød.
- Sluk og hold afstand til maskinen under lynnedslag, på grund af fare for elektrisk stød og maskinfejl.
- Undgå steder med hurtige temperaturændringer, da dette medfører kondens, hvilket medfører elektrisk stød eller maskinfejl.
- Undgå at beskadige printerhovedet, glaspladen eller aftagningsrullen med skarpe genstande. Dette kan medføre maskinfejl.
- Rør ikke ved og undgå kontakt med printerhovedelementet med hårde genstande. Dette kan medføre maskinfejl.
- EKSPLOSIONSFARE HVIS BATTERIET UDSKIFTES MED EN FORKERT TYPE. BRUGTE BATTERIER BORTSKAFFES I HENHOLD TIL INSTRUKTIONERNE.

#### Anmodning om vedligeholdelse

- Benyt vores vedligeholdelsesservice. Når du har købt maskinen, kontakt din autoriserede TOSHIBA TEC CORPORATION forhandler for hjælp til at få maskinen rengjort indvendigt en gang om året. Støv ophobes inde i maskinerne hvilket kan medføre en brand eller en fejlfunktion. Rengøring er særlig effektivt før fugtige perioder med regn.
- Vores forebyggende vedligeholdelsesservice omfatter regelmæssig kontrol og andet arbejde, der kræves for at opretholde kvaliteten og ydelsen af maskinen, og forebygger ulykker på forhånd.
   For yderligere oplysninger, kontakt din autoriserede TOSHIBA TEC CORPORATION forhandler.
- Brug af insektmidler og andre kemikalier Udsæt ikke maskinerne for insektmidler eller andre flygtige rengøringsmidler. Dette vil bevirke, at kabinettet eller andre dele forringes og kan få malingen til at skalle af.

#### Bemærkninger

- Denne vejledning må ikke kopieres helt eller delvist uden en forudgående skriftlig tilladelse fra TOSHIBA TEC.
- Indholdet i denne vejledning kan ændres uden varsel.
- Der henvises til din lokale autoriserede servicerepræsentant med hensyn til eventuelle spørgsmål, du måtte have til denne vejledning.
- I tilfælde af genudførsel af denne printer, sørg da for, at de nødvendige certificeringer i de lande, hvor printeren skal bruges, indhentes af brugeren inden genudførsel.

Ændringer eller modifikationer, der ikke udtrykkeligt er godkendt af og lever op til producentens krav, kan ugyldiggøre brugerens ret til at anvende udstyret.

Centronics er et registreret varemærke tilhørende Centronics Data Computer Corp. Microsoft er et registreret varemærke tilhørende Microsoft Corporation. Windows er et varemærke tilhørende Microsoft Corporation.

Dette produkt er udviklet til kommerciel brug og er ikke en forbrugsvare.

# Kun gældende for EU

#### CE-mærkning:

Dette produkt har CE-mærkning i overensstemmelse med bestemmelserne i gældende europæiske direktiver, navnlig lavspændingsdirektivet 2014/35/EU, direktivet om elektromagnetisk kompatibilitet 2014/30/EU, RoHS direktiv 2011/65/EU, (EU) 2015/863 for dette produkt, og det elektriske tilbehør. Ansvaret for CE-mærkningen påhviler TOSHIBA TEC GERMANY IMAGING SYSTEMS GmbH, Carl-Schurz-Str. 7, 41460 Neuss, Tyskland, telefon +49-(0)-2131-1245-0. For en kopi af den tilhørende CE overensstemmelseserklæring, skal du kontakte din forhandler eller TOSHIBA TEC.

#### Advarsel:

Dette er et klasse A produkt. I private hjem kan dette produkt forårsage radiointerferens, i hvilke tilfælde det kan være nødvendigt for brugeren at træffe passende foranstaltninger.

#### Følgende oplysninger gælder kun for EU-lande: Bortskaffelse af produktet (baseret på EU-direktiv 2012/19/EU Direktiv om affald af elektrisk og elektronisk udstyr - WEEE)

kontakte din leverandør, hvor du har købt produktet.

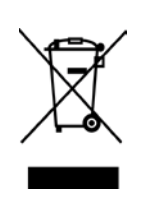

Brugen af symbolet angiver, at dette produkt ikke må bortskaffes som usorteret husholdningsaffald og skal indsamles særskilt. Integrerede batterier og akkumulatorer kan bortskaffes med produktet. De vil blive udtaget på genbrugsstationen. Den sorte bjælke angiver, at produktet blev markedsført efter den 13. august, 2005. Ved at sikre at dette produkt bliver skrottet korrekt, hjælper du med til at forebygge eventuelle negative konsekvenser for miljø og helbred, der ellers kunne forårsages af forkert bortskaffelse af dette produkt. For mere detaljerede oplysninger om tilbagetagning og genanvendelse af dette produkt, skal du

# Kun gældende for USA og Canada

#### FCC-meddelelse

Dette udstyr er blevet testet og fundet i overensstemmelse med grænserne for en Klasse A digital enhed i henhold til afsnit 15 i FCC-reglerne. Disse grænser er udformet til at give en rimelig beskyttelse mod skadelig interferens, når udstyret betjenes i et kommercielt miljø. Dette udstyr genererer, bruger og kan udstråle radiofrekvensenergi, og hvis det ikke installeres og bruges i overensstemmelse med manualens instruktioner, kan det forårsage skadelig interferens med radiokommunikation. Betjening af dette udstyr i et beboelsesområde vil sandsynligvis forårsage skadelig interferens, i hvilket tilfælde brugeren vil være forpligtet til at afhjælpe interferensen for egen regning.

#### ADVARSEL

Ændringer eller modifikationer, der ikke udtrykkeligt er godkendt af partens ansvarlige for overensstemmelse, kan ugyldiggøre brugerens ret til at anvende udstyret.

(Kun USA)

Californisk forslag 65 advarsel: Kun USA-Californien

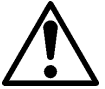

# ADVARSEL:

Dette produkt kan udsætte dig for ftalater, som ifølge staten Californien er kendt for at forårsage kræft, fosterskader eller anden reproduktiv skade. For yderligere information, gå til <u>https://www.p65warnings.ca.gov/product</u>

# Kun Canada

#### CAN ICES-3 (A) / NMB-3 (A)

Dette klasse A digitale apparat overholder den canadiske ICES-003.

# **INDHOLDSFORTEGNELSE**

| 1.   | INDL   |           | G                                                                              | Side<br><b>E1-1</b> |
|------|--------|-----------|--------------------------------------------------------------------------------|---------------------|
|      | 1.1    | Gælde     | nde model                                                                      | E1-1                |
|      | 1.2    | Tilbeh    | ør                                                                             | E1-1                |
| 2. S | PECI   | FIKATIO   | DNER                                                                           | E2-1                |
|      | 2.1    | Printer   | specifikationer                                                                | E2-2                |
|      | 2.2    | Medies    | specifikationer                                                                | E2-2                |
|      |        | 2.2.1     | Mediestørrelse og form                                                         | E2-2                |
|      |        | 2.2.2     | Registreringsområde for den gennemlysende sensor (sensor til etiketmellemrum). | E2-4                |
|      |        | 2.2.3     | Registreringsområde for den reflekterende sensor (SM-sensor)                   | E2-5                |
|      |        | 2.2.4     | Effektivt udskriftsområde på papir                                             | E2-6                |
|      | 2.3    | Indstilli | nger                                                                           | E2-6                |
| 3.   | UDSI   | EENDE     |                                                                                | E3-1                |
|      | 3.1    | Dimen     | sioner                                                                         | E3-1                |
|      | 3.2    | Visning   | g forfra                                                                       | E3-1                |
|      | 3.3    | Visning   | g bagfra                                                                       | E3-1                |
|      | 3.4    | Betjeni   | ngspanel                                                                       | E3-2                |
|      | 3.5    | Indven    | dige dele                                                                      | E3-2                |
| 4. B | BETJE  | NINGSI    | PANELETS GRUNDLÆGGENDE FUNKTIONER                                              | E4-1                |
|      | 4.1    | LED-in    | dikation                                                                       | E4-1                |
|      |        | 4.1.1     | LED-lampe for strøm (Online)                                                   | E4-1                |
|      |        | 4.1.2     | LED-lampe for fejl                                                             | E4-1                |
|      |        | 4.1.3     | Indikation og betydning af LED-lampe                                           | E4-1                |
|      | 4.2    | Taster    | for normal driftstilstand                                                      | E4-1                |
|      |        | 4.2.1     | Menu-tast                                                                      | E4-1                |
|      |        | 4.2.2     | Pause-tast                                                                     | E4-2                |
|      |        | 4.2.3     | Tilførselstast                                                                 | E4-3                |
|      | 4.3    | Specia    | lfunktioner                                                                    | E4-4                |
|      |        | 4.3.1     | Printkonfiguration                                                             | E4-5                |
|      |        | 4.3.2     | Fabriksindstillinger                                                           | E4-6                |
|      |        | 4.3.3     | Menutilstand                                                                   | E4-7                |
| 5.   | PRIN   | TEROP     | SÆTNING                                                                        | E5-1                |
|      | 5.1 lr | stallatio | on                                                                             | E5-2                |
|      |        | 5.1.1 lı  | nstallation af rullepapirholder                                                | E5-2                |
|      |        | 5.1.2 F   | Papirindstilling                                                               | E5-3                |

|     |       |           |                                                        | Side  |
|-----|-------|-----------|--------------------------------------------------------|-------|
|     | 5.2   | Tilslutn  | ing af strømkablet og andre kabler                     | E5-4  |
|     | 5.3   | Indstilli | ng af sensorposition                                   | E5-5  |
|     |       | 5.3.1     | Indstilling af position for sensor til sort mærke      | E5-5  |
|     |       | 5.3.2     | Indstilling af position for sensor til etiketmellemrum | E5-6  |
|     | 5.4   | Menuti    | lstand                                                 | E5-7  |
|     | 5.5   | Indstilli | ng af interface                                        | E5-8  |
|     |       | 5.5.1     | Indstilling af parallel tilslutning                    | E5-8  |
|     |       | 5.5.2     | Indstilling af Ethernet-tilslutning                    | E5-9  |
|     | 5.6   | Indstilli | ng af papirtype                                        | E5-11 |
|     | 5.7   | Sensor    | kalibrering                                            | E5-12 |
|     |       | 5.7.1     | Sensorkalibrering med sort mærke                       | E5-13 |
|     |       | 5.7.2     | Sensorkalibrering med hvidt papir                      | E5-14 |
|     |       | 5.7.3     | Sensorkalibrering med etiketpapir                      | E5-15 |
|     |       | 5.7.4     | Sensorkalibrering med perforeret papir                 | E5-16 |
|     | 5.8   | Installa  | tion af printerdriver                                  | E5-17 |
|     |       | 5.8.1     | Systemkrav                                             | E5-17 |
|     |       | 5.8.2     | Guide til installation af driver med USB og Parallel   | E5-17 |
|     |       | 5.8.3     | Guide til installation af driver med LAN               | E5-20 |
|     | 5.9   | Indstilli | ng af parametre i Menutilstand                         | E5-25 |
|     |       | 5.9.1     | Kategori "Firmwareversion, Crc"                        | E5-25 |
|     |       | 5.9.2     | Kategori "Kommunikationsgrænseflade"                   | E5-25 |
|     |       | 5.9.3     | Kategori "Printerkonfiguration"                        | E5-26 |
|     |       | 5.9.4     | Kategori "Printerjustering"                            | E5-29 |
|     |       | 5.9.5     | Kategori "Printertesttilstand"                         | E5-30 |
| 6.  | PLEJ  | E/HÅN     | DTERING AF MEDIER                                      | E6-1  |
| 7.  | GEN   | EREL V    | EDLIGEHOLDELSE                                         | E7-1  |
|     | 7.1   | Rengø     | ring                                                   | E7-1  |
|     | 7.2   | Dæksle    | ər                                                     | E7-2  |
|     | 7.3   | Fjernel   | se af fastklemt papir                                  | E7-2  |
| 8.  | FEJL  | SØGNI     | NG                                                     | E8-1  |
|     | 8.1   | Fejlme    | ddelelser                                              | E8-1  |
|     | 8.2   | Mulige    | problemer                                              | E8-3  |
| APF | PENDI | KSI       | INTERFACE                                              | A-1   |
| APF | PENDI | KS II     | TRÆ FOR MENUTILSTAND                                   | A-3   |

# 1. INDLEDNING

Tak fordi du har valgt en TEC DB-EA4D-serie 2ST 4-tommers etiketprinter. Denne nye generation af højtydende højkvalitetsprintere er udstyret med den nyeste hardware, herunder den nyudviklede Denne vejledning indeholder oplysninger om generel opsætning og vedligeholdelse og bør læses omhyggeligt for at opnå maksimal ydeevne og levetid fra din printer. De fleste spørgsmål kan besvares ved at læse denne vejledning. Opbevar den på et sikkert sted for fremtidig brug.

### 1.1 Gældende model

- DB-EA4D-GS10-QM-R
- DB-EA4D-GS12-QM-R

Beskrivelse af modelnavn

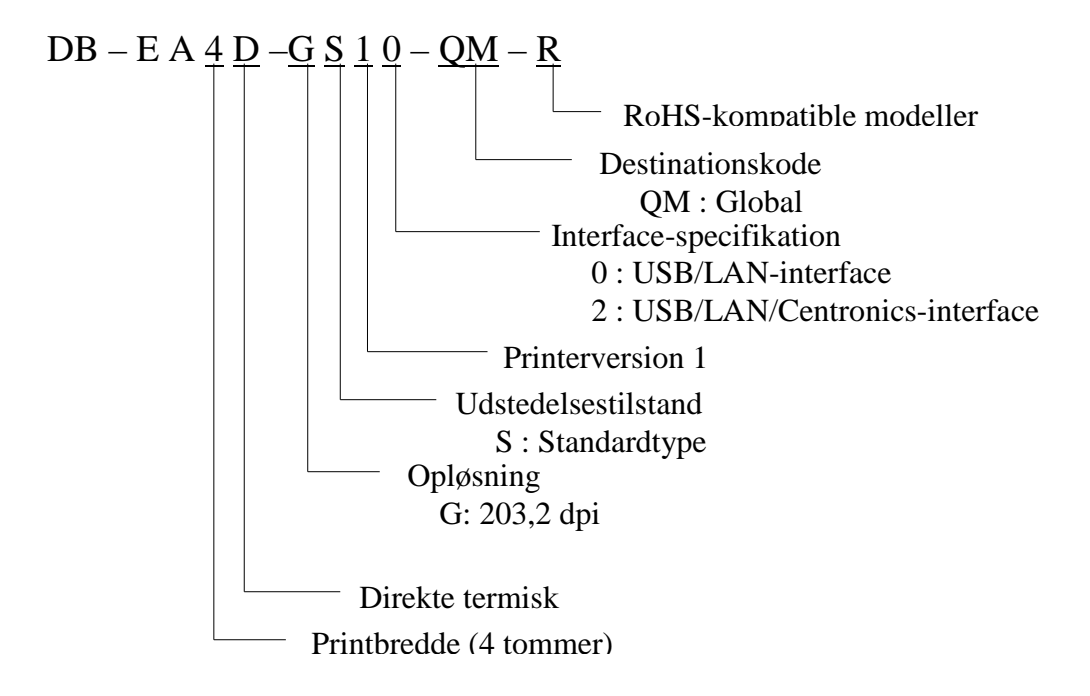

## 1.2 Tilbehør

Ved udpakning af printeren, skal du kontrollere, at følgende tilbehør er leveret med printeren.

- □ Hurtig installationsvejledning (Doc. Nr.: EO1-33092)
- □ Ark med sikkerhedsforanstaltninger (Doc. Nr.: EO2-33038)
- □ Strømkabel

#### BEMÆRKNINGER:

- 1. Kontroller printeren for skader og skrammer. Vær dog opmærksom på, at TOSHIBA TEC har intet ansvar for skader af nogen art, der er opstået under transport af produktet.
- 2. Gem kartoner og indlæg til fremtidig transport af printeren.

# 2. SPECIFIKATIONER

# 2.1 Printerspecifikationer

| Enhed                   |                  |                                                                  |  |
|-------------------------|------------------|------------------------------------------------------------------|--|
| Forsyningsspænding      |                  | AC 100 – 120 V, 50/60 Hz ± 10 %;                                 |  |
|                         | -                | AC $220 - 240$ V, $50$ Hz $\pm 10$ %                             |  |
| Strømforbrug            |                  | 100 V – 240 V 3,3 A – 1,4 A (To sider, printforhold              |  |
| _                       |                  | 14 % Skråmønster, 6 tommer/sek.)                                 |  |
| Driftstempera           | turområde        | 0-40 °C (i kabinet 0 °C - 5 °C $\square$ : Maksimal hastighed: 4 |  |
| _                       |                  | tommer/sek.)                                                     |  |
| Relativ fugtig          | hed              | 25-85 % (ikke kondenserende)                                     |  |
| Printerhoved            |                  | Linjetermisk 8 dots pr. mm (203,2 dots pr. tomme)                |  |
| Printmetoder            |                  | Linjetermisk print (direkte termisk metode)                      |  |
| Udskrivningshastigheder |                  | Maks. 6 tommer/sek. (Print på to sider)                          |  |
| Maksimal printbredde    |                  | 104 mm                                                           |  |
| Udkaststilstande        |                  | Batch-tilstand (fortsat)                                         |  |
| Skærm til med           | ldelelser        | 16 tegn x 2 linjer                                               |  |
| Dimensioner             |                  | 240 mm (bredde) x 237 mm (højde) x 226 mm (dybde),               |  |
|                         |                  | med papirtragt 470 mm (dybde)                                    |  |
| Vægt                    |                  | Printer: 7,5 kg (uden medier)                                    |  |
|                         | DB-EA4D-GS10-QM- | USB I/F (V2.0 Høj hastighed)                                     |  |
| Tilslutninger           | R                | IEEE802.3 (LAN 10 Base-T/100 Base-TX)                            |  |
|                         | DD EAAD CG12 OM  | USB I/F (V2.0 Høj hastighed)                                     |  |
|                         | DB-EA4D-GS12-QM- | IEEE802.3 (LAN 10 Base-T/100 Base-TX)                            |  |
|                         | K                | IEEE1284 Interface (SPP, Nibble-tilstand)                        |  |

# 2.2 Mediespecifikationer

#### 2.2.1 Mediestørrelse og form

|    |                                 |                  | (enhed: mm)                |
|----|---------------------------------|------------------|----------------------------|
|    |                                 |                  | Batch-tilstand             |
|    |                                 | Label            |                            |
| 1  | Madialmada                      | Tag              | 40.0.554.8                 |
| 1  | Medienængde                     | Perforation      | 40,0-334,8                 |
|    |                                 | Receipt          |                            |
| 2  | Etiketlængde                    |                  | 37,0-551,8                 |
|    |                                 | Label            |                            |
| 2  | Mediebredde                     | Tag              | 58.0.120.0                 |
| 3  | (se BEMÆRK 4.)                  | Perforation      | 58,0-130,0                 |
|    |                                 | Receipt          |                            |
| 4  | Etiketbredde                    |                  | 55,0-127,0                 |
| 5  | Længde på mellemrum             |                  | 3,0-20,0                   |
| 6  | Længde på sort mærke            |                  | 2,0-10,0                   |
| 7  | Effektiv printbredde            |                  | 104,0+/-0,2                |
|    |                                 | Label            | 33,0-547,8                 |
| 0  | Effective printlemade           | Tag              |                            |
| 0  | Effektiv printlængde            | Perforation      | 36,0-547,8                 |
|    |                                 | Receipt          |                            |
| 9  | Bredde på sort mærke            |                  | Min 12,0                   |
| 10 | Hullængde                       |                  | 2,0-10,0                   |
| 11 | Hulbredde                       |                  | Min 12,0                   |
|    | Papirtykkelse                   |                  | 0,06-0,22                  |
|    | Maksimal effektiv længde for ko | ntinuerlig print | 547.8                      |
|    | Maksimal ydre rullediameter     |                  | Dia 203,2 (8")             |
|    | Rulleretning                    |                  | Udvendig etiket            |
|    | Indvendig kernediameter         |                  | Dia 38,0, 42,0, 76,2+/-0,3 |

#### BEMÆRKNINGER:

- 1. For at sikre udskriftskvaliteten og levetiden for printerhovedet skal du kun anvende de medier, der er specificeret af TOSHIBA TEC.
- 2. Når der er sort mærke på etiketrullerne, skal de være mærket ved mellemrummene.
- 3. Hvis du bruger perforereret papir med rektangulært hul, kan printeren ikke udføre tilbageføring. Hvis der sendes data til printeren en side ad gangen, springer printeren 2. side over uden at udskrive på den, efter den har udskrevet 1. data på 1. side. Herefter udskriver printeren 2. data på 3. side. Hvis alle sider med data sendes til printeren på én gang, kan printeren udskrive uden at springe en side over.
- 4. Der anvendes den største papirbredde på 128 mm, når papirrulleholderen (tilbehør) er installeret.

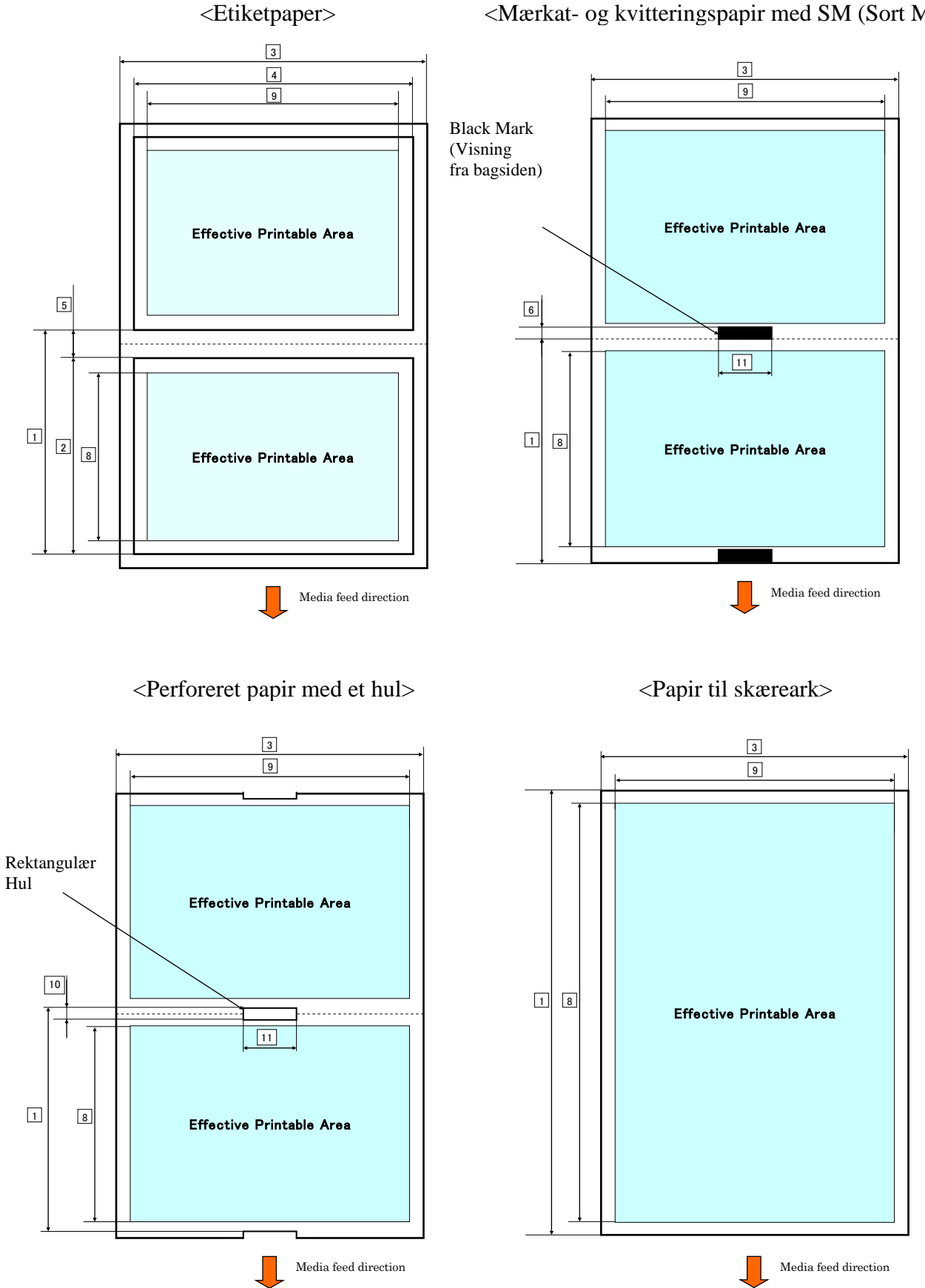

<Mærkat- og kvitteringspapir med SM (Sort Mærke)>

### 2.2.2 Registreringsområde for den gennemlysende sensor (sensor til etiketmellemrum)

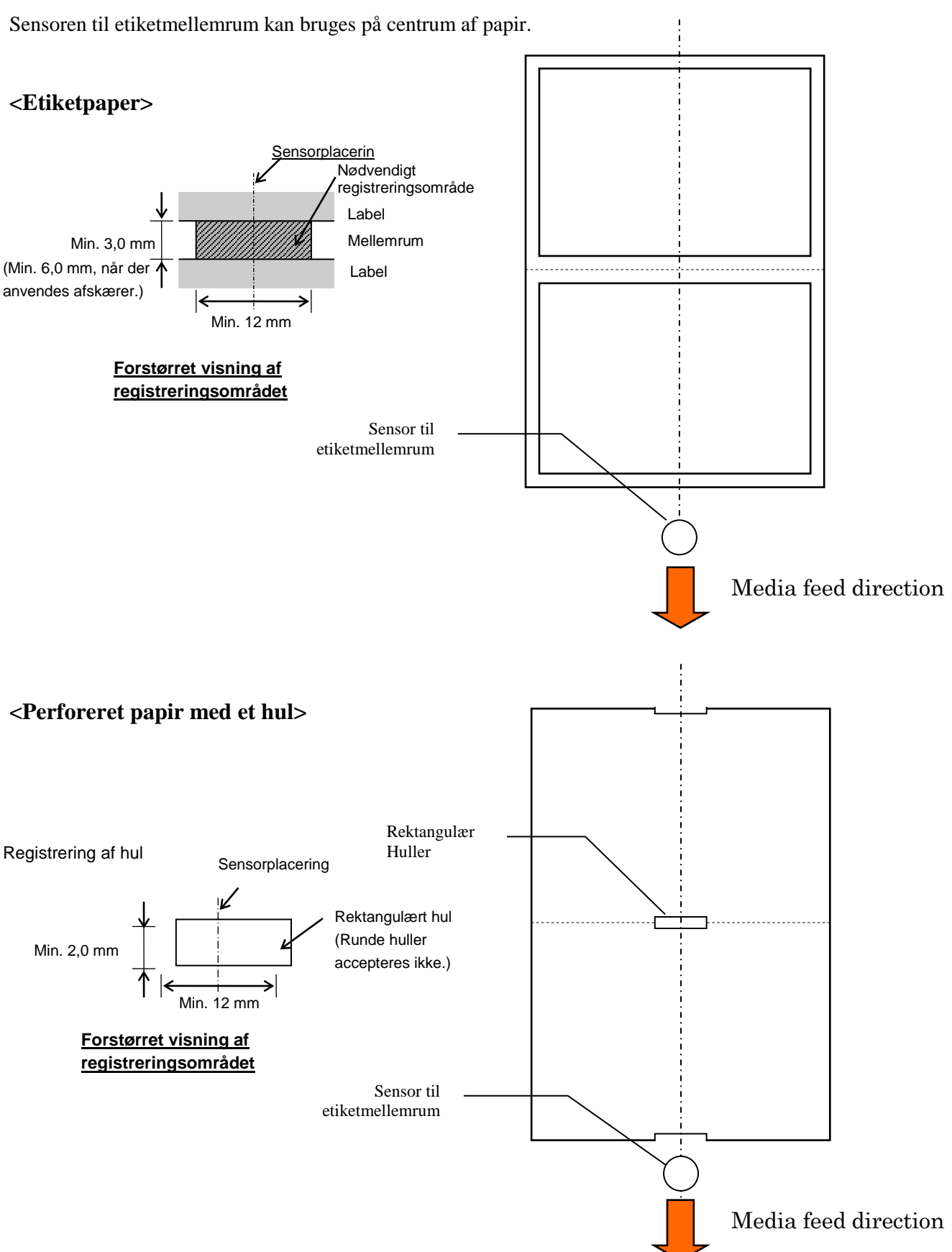

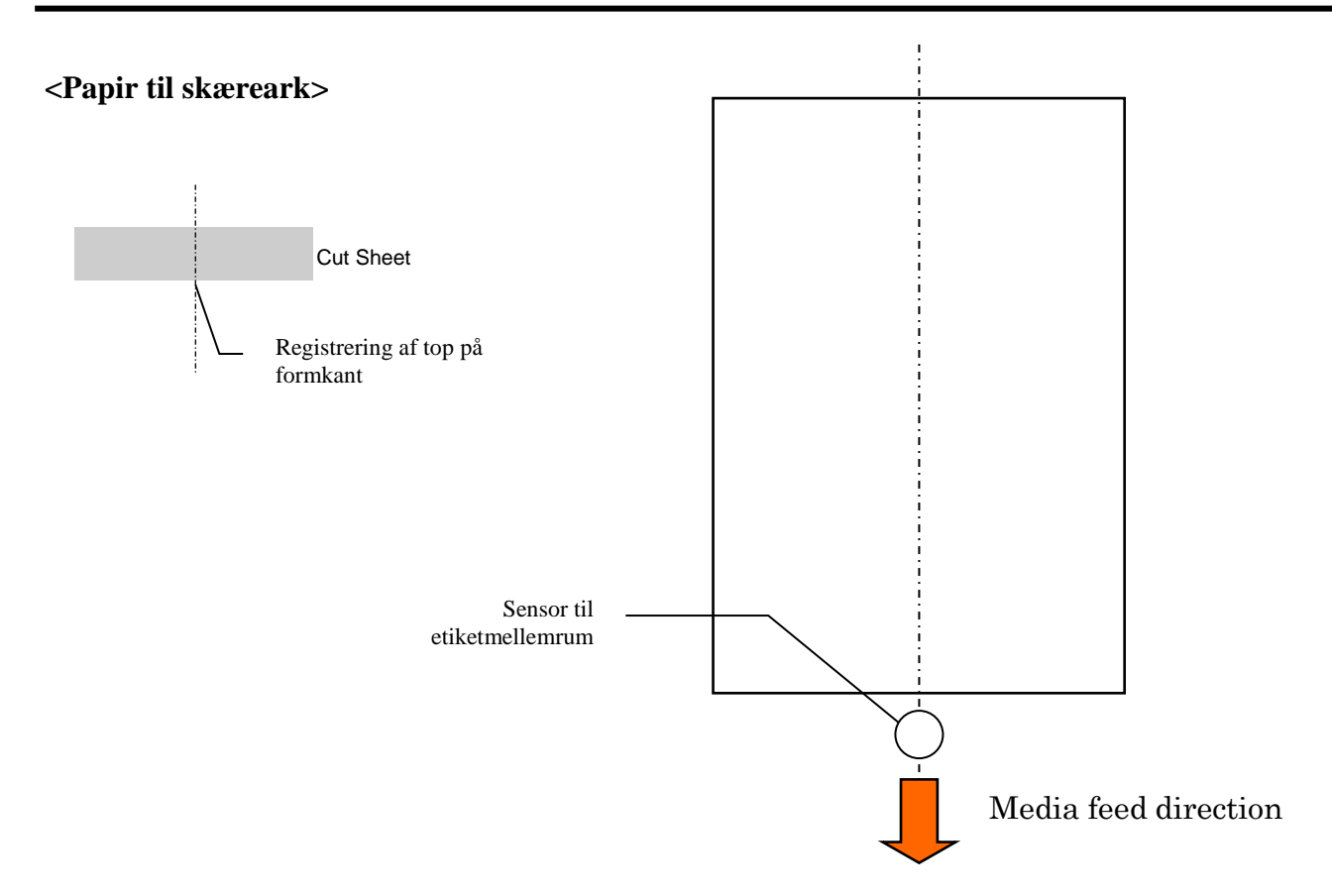

#### 2.2.3 Registreringsområde for den reflekterende sensor (SM-sensor)

SM-sensoren er bevægelig i området fra 6,0 mm til 66,5 mm på venstre side.

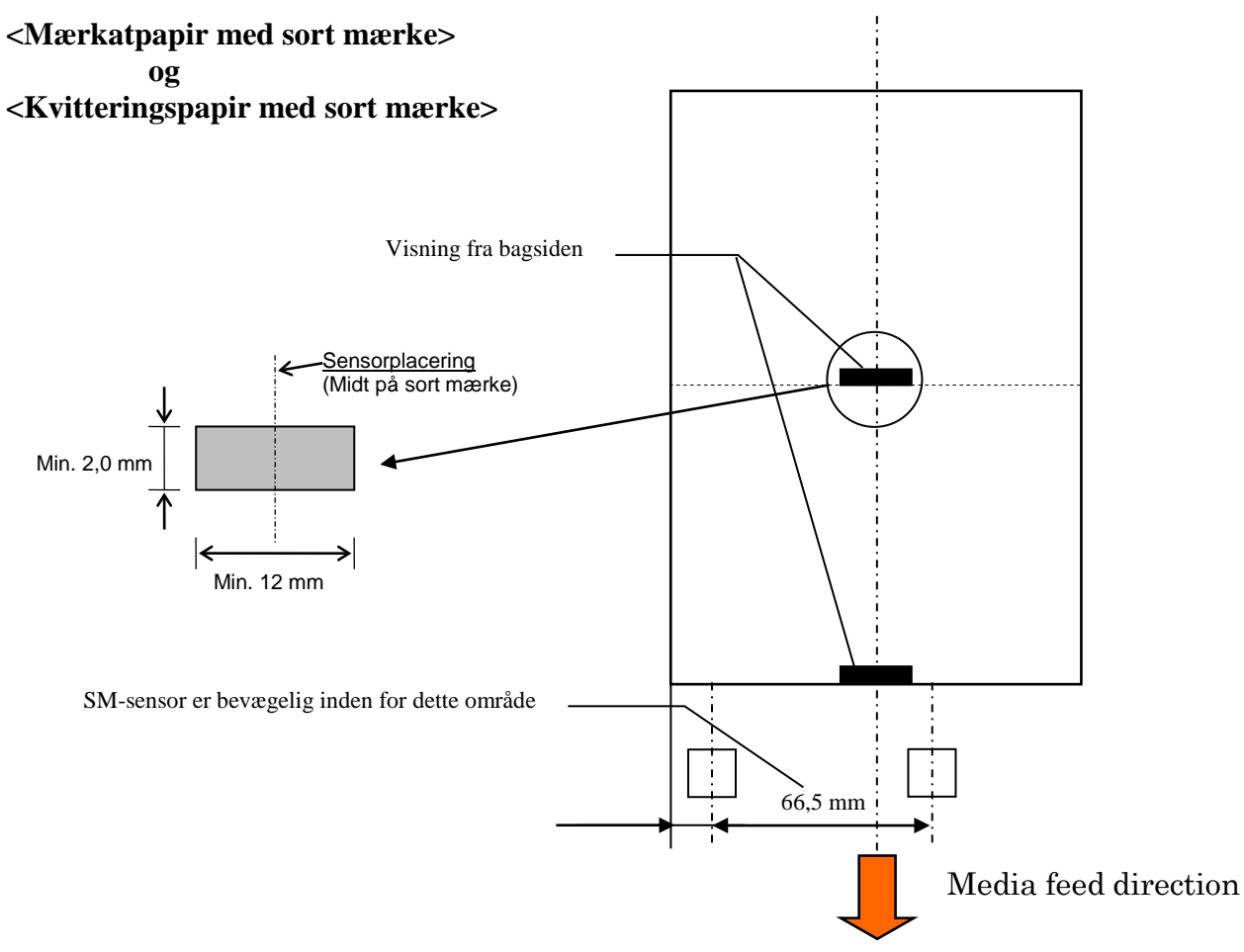

#### 2.2.4 Effektivt udskriftområde på papir

Billedet nedenfor illustrerer relationen mellem bredden på den effektive udskrift og mediebredden.

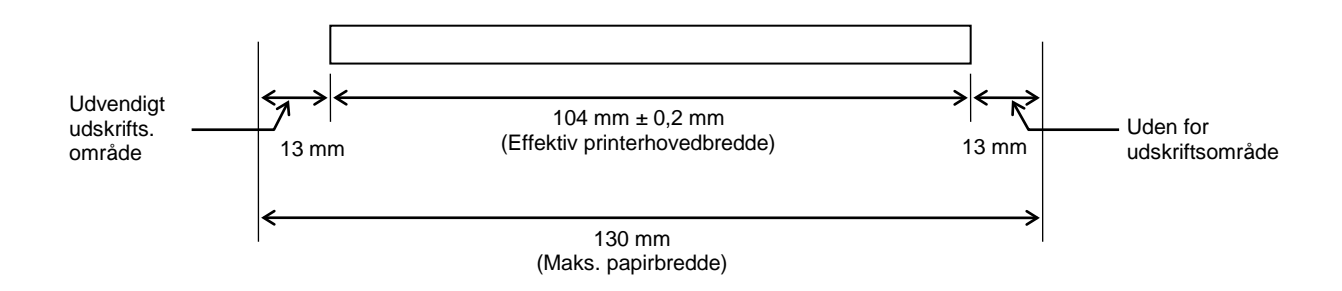

# 2.3 INDSTILLINGER

| Valgmulighed Navn | Туре             | Beskrivelse                                                                                                    |
|-------------------|------------------|----------------------------------------------------------------------------------------------------|
| Papirrulleholder  | DB-EA904-PH-QM-R | En medierullebøjle til medieruller med en ydre<br>rullediameter op til 203,2 mm (8") og en indvendig<br>kernediameter på op til 76,2 mm (3"). |

#### BEMÆRK:

For at købe det ekstra tilbehør bedes du kontakte den nærmeste autoriserede TOSHIBA TEC-forhandler eller TOSHIBA TEC-hovedkontor.

#### 3.1 Dimensioner

# 3. UDSEENDE

# 3.1 Dimensioner

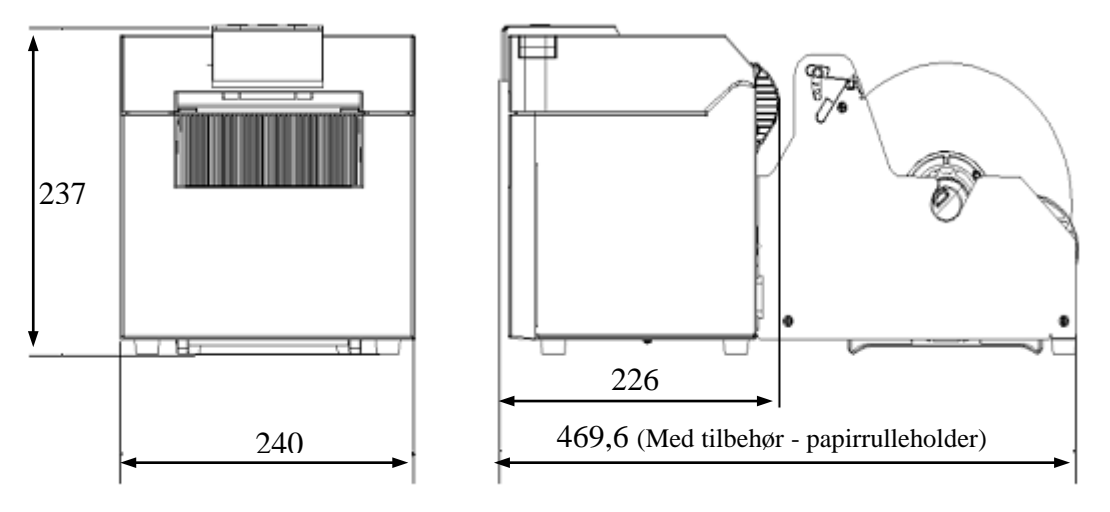

Alle dimensioner er angivet i mm

# Justerbart papirstyr (V/H) Betjeningspanel Online LED Error LED Medieudkast

# 3.3 Visning bagfra

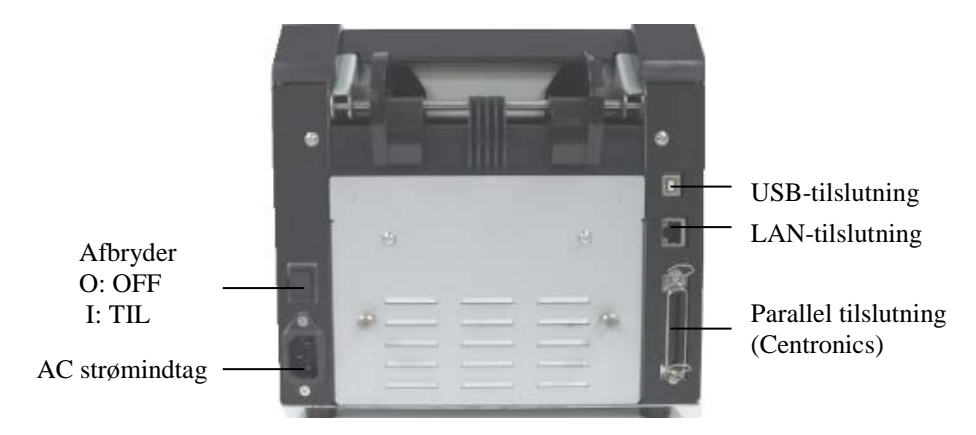

# 3.2 Visning forfra

# 3.4 Betjeningspanel

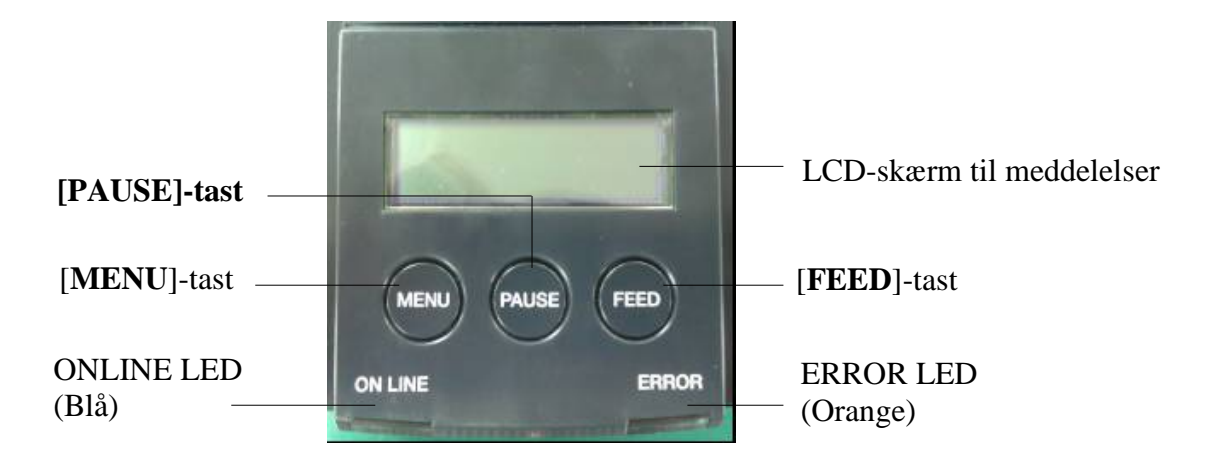

(Se venligst Afsnit 4 for nærmere oplysninger om betjeningspanelet.)

## 3.5 Interiør

#### ADVARSEL!

- 1. Rør ikke ved printerhovedet eller omkring dette lige efter udskrivning. Kan blive forbrændt, da printerhovedet bliver meget varmt under udskrivning.
- 2. Rør ikke ved dele der er i bevægelse. For at reducere risikoen for, at fingre, smykker, tøj osv. trækkes ind i printeren.
- 3. For at undgå skader, skal du passe på ikke at klemme fingrene, mens du åbner eller lukker låget.

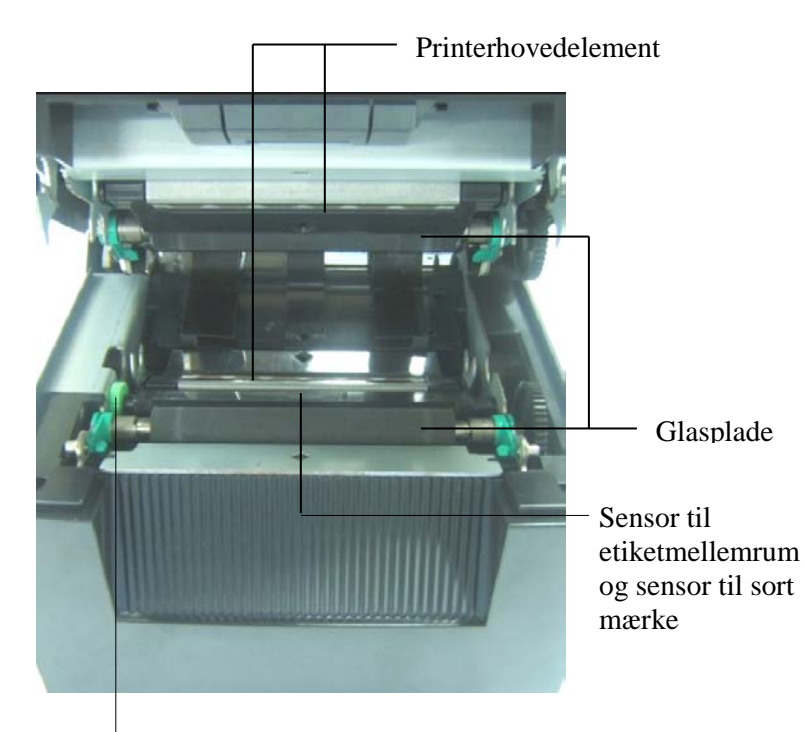

Sensorknap

# **4.** BETJENINGSPANELETS GRUNDLÆGGENDE FUNKTIONER

#### 4.1 LED-indikation

#### 4.1.1 Power (ONLINE) LED

- 1. Indikerer, at der er tilført strøm til enheden.
- 2. Lyser, når strømmen til printeren er slået til.
- 3. Blinker langsomt, når printeren registrerer advarsler.
- 4. Blink hurtigt, når printeren er i IPL-tilstand.

#### 4.1.2 Error LED

- 1. Indikerer fejltilstand
- 2. Lyser, når printeren registrerer en alvorlig fejl.
- 3. Blink langsomt, når printeren registrerer manglende papir, eller hvis dækslet er åbent.
- 4. Blinker hurtigt, når printeren registrerer en normal fejl.

#### 4.1.3 Indikation og betydning af LED-lampe

| Printerstatus                         | Online LED       | Error LED        |
|---------------------------------------|------------------|------------------|
| Ingen fejl eller ingen advarsel       | TIL              | FRA              |
| Alvorlig fejl                         | TIL              | TIL              |
| Mangler papir, eller dækslet er åbent | TIL              | Blinker langsomt |
| Normal fejl                           | TIL              | Blinker hurtigt  |
| Advarsel                              | Blinker langsomt | FRA              |
| IPL-tilstand                          | Blinker hurtigt  | FRA              |

### 4.2 Taster for normal driftstilstand

#### 4.2.1 MENU-tast

Denne tast starter Menu Mode.

- 1. Tryk og hold nede på [**MENU**] i 3 sekunder, når printeren er i tilstanden READY eller PAUSE. Denne tast aktiveres ikke, når printeren er i ERROR-tilstand, behandler mekaniske aktiviteter, hvis dataene er i buffer.
- 2. For at starte Menu Mode vises en meddelelse på LCD-skærmen, som vist nedenfor.

| Menu Mode      |  |
|----------------|--|
| Press FEED Key |  |

Hvis du trykker på [**MENU**]-tasten, mens ovenstående meddelelse vises, vender printeren tilbage til Onlinetilstand.

(Se afsnit 4.3.3 "Menu Mode" for nærmere forklaring af Menu Mode.)

#### 4.2.2 PAUSE-tast

Denne tast skifter mellem tilstandene READY/PAUSE, når der skiftevis trykkes på tasten. USB, Parallel og Ethernet-tilslutning holdes klar til at være vært under tilstandene READY eller PAUSE.

Denne tast aktiveres ikke under, når printeren er i ERROR-tilstand.

- Når du trykker på [**PAUSE**]-tasten under mekaniske aktiviteter, stopper printeren efter print og tilfører siden med data i buffer og skifter derefter til PAUSE-tilstand.
- Når du trykker på [PAUSE]-tasten i PAUSE-tilstand, skifter printeren til READY-tilstand.

| Klar og Travl            |     |       |                                                                                                    |
|--------------------------|-----|-------|----------------------------------------------------------------------------------------------------|
| LED-lampe<br>STRØM ERROR |     | LCD   | Tilstand                                                                                                    |
| Til                      | Fra | READY | Printeren er i READY-tilstand, og der er<br>ingen fejl.<br>USB, Parallel og Ethernet-tilslutningssignalet<br>er klar til at være vært.<br>Mekaniske aktiviteter er gyldige.                   |
| Til                      | Fra | PAUSE | Printeren er i PAUSE-tilstand, og der er ingen<br>fejl.<br>USB, Parallel og Ethernet-tilslutningssignalet<br>er klar til at være vært.<br>Stopper og sætte mekaniske aktiviteter på<br>pause. |

Hvis du trykker på denne tast i "READY"-tilstand eller de tre fejltilstande (LABEL ERROR BM ERROR/PERFORATION ERROR) og holder den nede i mere end 1 sek., vil ilagt papir blive parkeret (skubbes ud) til papirparkeringsposition.

På LCD-skærmen vises meddelelsen "Parkering . . ." under papirparkering (skubbes ud). Hvis papirparkering er fuldført, vises meddelelsen "PARK" på LCD-skærmen.

- I denne tilstand, hvis der trykkes på [FEED], ilægges papir, og "READY" vises på skærmen.

Hvis papirparkering ikke er afsluttet, selvom det ilagte papir føres i omvendt retning med maks. 20", vises samme meddelelse som tidligere vist på LCD-skærmen. ("READY")

- I denne tilstand, hvis der trykkes på [FEED], ilægges papir, og "READY" vises på skærmen.

#### 4.2.3 FEED-tast

Denne tast indfører papir eller skubber papir ud. Denne tast aktiveres ikke, når printeren er i ERROR-tilstand og behandler mekaniske aktiviteter.

- Når du trykker på [**FEED**]-tasten, mens tilstanden for dokumentlængde er valgt, og der er ilagt papir, indfører printeren papir.
- Når du trykker på [**FEED**]-tasten, mens tilstanden for etiket er valgt, og der er ilagt papir, Når den roterende kniv er slået "FRA",
  - Hvis der er papir til stede ved TOF-position (standby), tilføres papir til etikettens næste TOF-position.
  - Hvis der er papir til stede ved manuel skæreposition, tilføres papir til næste manuelle skæreposition.
  - Hvis der er papir til stede ved andre positioner (f.eks. ved almindelig print), tilføres papir til næste manuelle skæreposition.

Når den roterende kniv ikke er slået "FRA",

- Papiret tilføres til etikettens TOF-position
- Når du trykker på [FEED]-tasten, mens tilstanden for sort mærke er valgt, og der er ilagt papir, Når den roterende kniv er slået "FRA",
  - Hvis der er papir til stede ved TOF-position (standby), tilføres papir til næste SM TOFposition.
  - Hvis der er papir til stede ved manuel skæreposition, tilføres papir til næste manuelle skæreposition.
  - Hvis der er papir til stede ved andre positioner (f.eks. ved almindelig print), tilføres papir til næste manuelle skæreposition.
  - Når den roterende kniv ikke er slået "FRA",
    - Papiret tilføres til SM TOF-position
- Når du trykker på [FEED]-tasten, mens tilstanden for perforering, og der er ilagt papir,
  - Når den roterende kniv er slået "FRA",
    - Hvis der er papir til stede ved TOF-position (standby), tilføres papir til næste Perforering TOF-position.
    - Hvis der er papir til stede ved manuel skæreposition, tilføres papir til næste manuelle skæreposition.
    - Hvis der er papir til stede ved andre positioner (f.eks. ved almindelig print), tilføres papir til næste manuelle skæreposition.

Når den roterende kniv ikke er slået "FRA",

- Papiret tilføres til Perforering TOF-position
- Når du trykker på [**FEED**]-tasten, mens tilstanden for skæreark er valgt, og der er ilagt papir, indfører printeren papir for at skubbe ud.
- I tilfælde af indstilling af Paper Load er manuel, og der ikke er indstillet papir i printeren, skal du trykke på [FEED]-tasten, efter papir er indstillet manuelt og PE-sensoren registrerer papir. Herefter indlæser printeren papir til TOF-position i hver tilstand.
- Når du trykker på [FEED]-tasten, når "PARK" vises på LCD-skærmen, indfører printeren papir.

# 4.3 Specialfunktioner

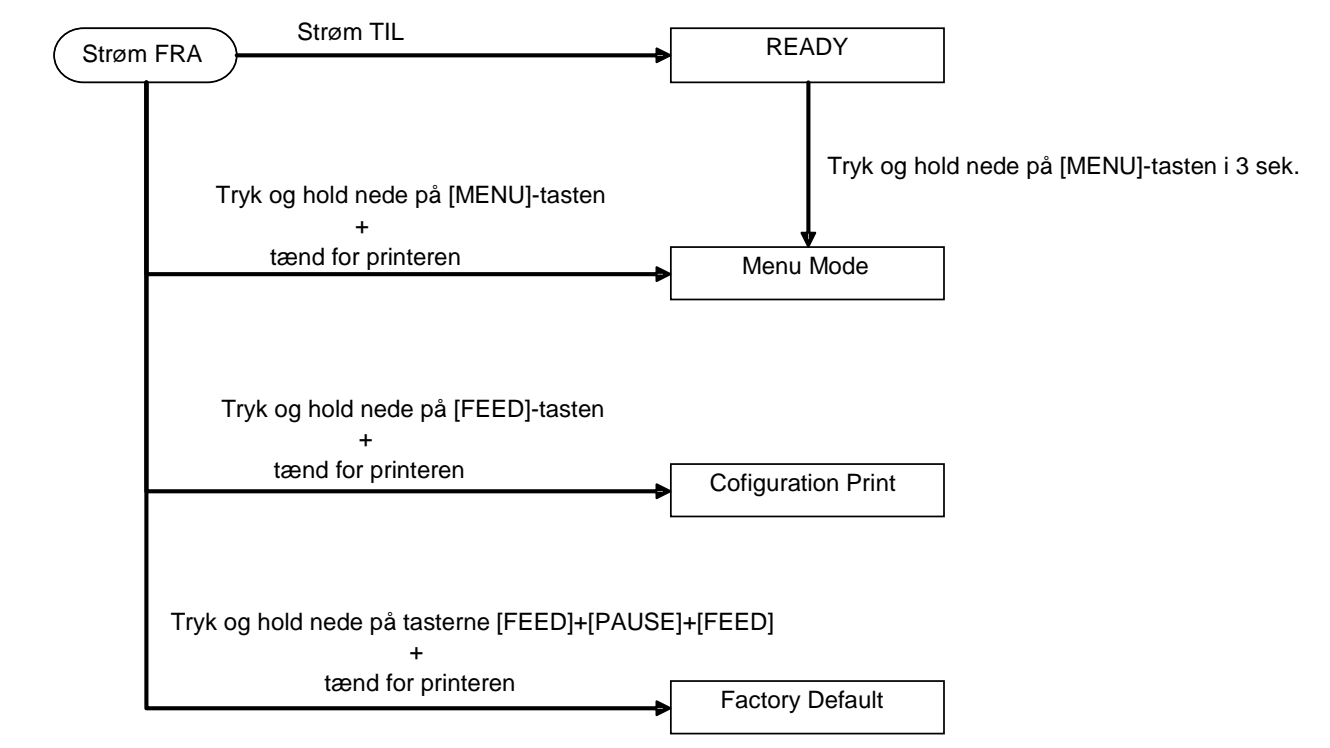

2ST PRINTER har følgende specialfunktioner

- 1. Printkonfiguration Strøm til + [**FEED**]-tast
- 2. Standard EEPROM Strøm til + [MENU]+ [PAUSE] + [FEED]
- 3. Menu Mode

#### **4.3.1 Printkonfiguration**

Tilstanden for printkonfiguration udfører listeprint af indstillingerne i Menutilstand. Det bygger på brugen af et papirformat med en bredde på mere end 58 mm i denne tilstand.

Sekvens:

 Tryk og hold nede på [FEED]-tasten, og tænd herefter for printeren. Alle I/F er i BUSY-tilstand under denne tilstand. Og der vises en meddelelse på LCD-skærmen, som vist nedenfor.

> Print Config. Press FEED Key

2. Når du trykke kort på [**FEED**]-tasten, aktiveres tilstanden for printkonfiguration og printerkonfiguration udskrives på samme tid.

Printer Config. Printing...

3. Der vises en meddelelse på LCD-skærmen, som vist nedenfor

Printer Config. Completed

4. Tryk kortvarigt eller i længere tid på [**FEED**]-tasten. Efter nulstilling af printeren vises en meddelelse på LCD-skærmen, som vist nedenfor.

READY

#### BEMÆRKNINGER:

- 1. Hvis tilstanden for skæreark er valgt som papirtype, kan der ikke udføres printkonfiguration.
- Skift papirtype og prøv igen.
- 2. Alle taster er ugyldige under udskrivning af printerkonfiguration.

#### 4.3.2 Fabriksindstillinger

Denne tilstand gendanner EEPROM til standardværdierne. Den skifter funktionsmenuer for kategorien "Communication Interface" og "Printer Configuration" tilbage til standard. I tilfælde af LAN-model skiftes Ethernet-parametre (f.eks. printerens IP-adresse osv.) tilbage til standard.

(Se venligst afsnit 4.3.3 "Menu Mode" for nærmere forklaring af kategorier og standardindstilling i Menu Mode.)

#### Sekvens:

- 1. Tryk og hold nede på tasterne [MENU]+ [PAUSE] + [FEED], og tænd for printeren.
  - ① Alle I/F er i BUSY-tilstand under denne tilstand.
  - ② Og der vises en meddelelse på LCD-skærmen, som vist nedenfor.

Factory Default Press FEED Key

2. Tryk kort på [FEED]-tasten for at aktivere FACTORY DEFAULT.

Default Set DO NOT POWER OFF

3. Efter nulstilling af printeren vises en meddelelse på LCD-skærmen, som vist nedenfor.

Default Set Completed

#### BEMÆRK:

1. Alle taster er ugyldige under gendannelse til fabriksindstillinger.

#### 4.3.3 Menutilstand

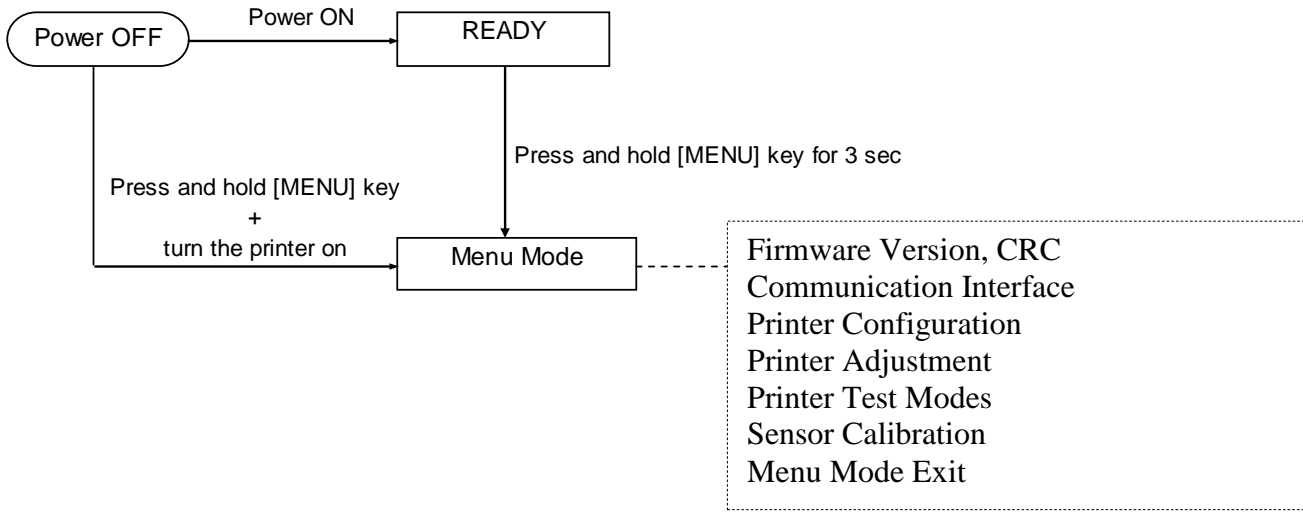

Sekvens:

- 1. Der findes to måder til at aktivere Menu Mode.
  - a) Når printeren er slukket, skal du trykke og holde nede på [**MENU**]-tasten og tænde for printeren.
  - b) Når printeren er tændt og i tilstanden READY
  - eller PAUSE,

skal du trykke og holde nede på [MENU]-tasten i tre sek.

2. Alle I/F er i BUSY-tilstand under denne tilstand.

Og der vises en meddelelse på LCD-skærmen, som vist nedenfor.

| Menu Mode      |  |
|----------------|--|
| Press FEED Key |  |

- 3. Mens ovenstående meddelelse vises, skal du
  - a) Trykke kort på [FEED]-tasten, hvorefter Menu Mode aktiveres.
  - b) Trykke kort på [**MENU**]-tasten, hvorefter denne tilstand forlades, og der skiftes til READYtilstand.
  - c) Trykke og hold nede på [**FEED**]-tasten (i ca. 3 sekunder), hvorefter denne tilstand forlades, og der skiftes til READY-tilstand.

Vigtigste funktioner i Menu Mode

| Nøgle   | Egenskab                     |
|---------|------------------------------|
|         | Skifter nedad til næste menu |
|         | Øger en værdi                |
|         | Skifter opad til næste menu  |
| [FAUSE] | Reducerer en værdi           |
|         | Aktiverer menu               |
| [ΓΕΕΟ]  | Gem indstilling              |

#### BEMÆRK:

Se Appendiks II, Træ for Menu Mode for denne 2ST-printer.

Tastefunktion

1. Når du trykker kort på [FEED]-tasten, skifter den valgte tilstand, som vist nedenfor.

2. Når du trykker kort på [**FEED**]-tasten, skifter den valgte tilstand, når en meddelelse vises på LCD-skærmen, som vist nedenfor.

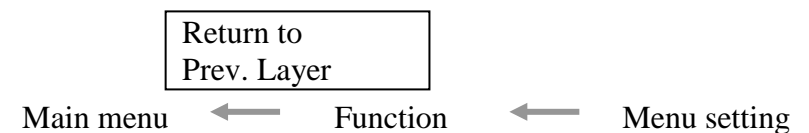

3. Når du trykker kort på [MENU]-tasten, skiftes til næste valgte tilstand i rækken, som vist nedenfor.

| Firmware Version, CRC                |  |
|--------------------------------------|--|
| Communication Interface              |  |
| Printer Configuration                |  |
| Printer Adjustment                   |  |
| Printer Test Modes                   |  |
| Sensor Calibration                   |  |
| ▼ Forlad menu                        |  |
| Tilstand til funktionsvalg           |  |
| Main Firmware                        |  |
| Boot Firmware                        |  |
| SBCS CG                              |  |
| Return to Prev. Layer                |  |
| Tilstand for indstilling af menuvalg |  |
| Black Mark                           |  |
| Document Length                      |  |
| Label                                |  |
| Return to Prev. Layer                |  |

4. Når du trykker kort på [PAUSE]-tasten, skiftes til forrige valgte tilstand i rækken, som vist nedenfor.

Valgtilstand for hovedmenu

Firmware Version, CRC Communication Interface Printer Configuration Printer Adjustment Printer Test Modes Sensor Calibration Forlad menu

Tilstand til funktionsvalg

Main Firmware Boot Firmware SBCS CG Return to Prev. Layer Tilstand for indstilling af menuvalg

Black Mark Document Length Label Return to Prev. Layer

- 5. Tryk på [**FEED**]-tasten for at forlade Menu Mode, når meddelelsen om Menu Exit i Menu Mode vises på LCD-skærmen.
- 6. Hvis "Accepted" vises i anden linje af LCD-skærmen, som vist nedenfor i tilstanden for bekræftelse, gemmes en indstilling igen i printeren.

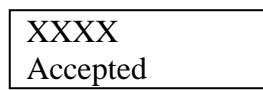

For at gå tilbage til funktionstilstanden skal du trykke kort på [**FEED**]-tasten. Hvis [**FEED**]-tasten trykkes ned i længere tid (ca. 3 sek.), forlades Menu Mode, og der skiftes til READY-tilstand.

#### FORLAD MENUTILSTAND

Når Menu Mode forlades, initialiseres printeren ikke: Hvis "Accepted" ikke vises på LCD-skærmen i Menu Mode.

Når Menu Mode forlades, initialiseres printeren: Hvis "Accepted" vises på LCD-skærmen bare en gang i Menu Mode. Hvis "Print Printer Configuration" udføres i Menu Mode, Hvis der udføres "Printer Test Modes" i Menu Mode, eller Hvid der udføres "Printer Adjustment" i Menu Mode.

#### **FUNKTION**

"OOOOOOOO" er et valgt funktionsnavn. "XXXXXXX" er en aktuel indstilling af en valgt funktion.

#### MENUINDSTILLING

| 00000000 |  |
|----------|--|
| XXXXXXXX |  |

"OOOOOOO" er et valgt funktionsnavn. "XXXXXXX" er en indstilling af en valgt funktion.

Når du trykker på [**FEED**]-tasten, og den viser, hvad du ønsker at definere på LCD-skærmen, vises "\*" i slutningen af den definerede værdi på LCD-skærmen, som vist ovenfor.

Og "Accepted" vises på LCD-skærmen, som vist nedenfor. Den nye indstilling er gemt i printeren.

XXXX Accepted

#### BEMÆRK:

Se Appendiks II, Træ for Menu Mode for denne 2ST-printer.

# 5. PRINTEROPSÆTNING

Dette afsnit beskriver de nødvendige procedurer til at opsætte din printer før den tages i brug. Afsnittet indeholder sikkerhedsforanstaltninger, ilægning af medier, tilslutningskabler, indstilling af printerens driftsmiljø og udfører en online printtest.

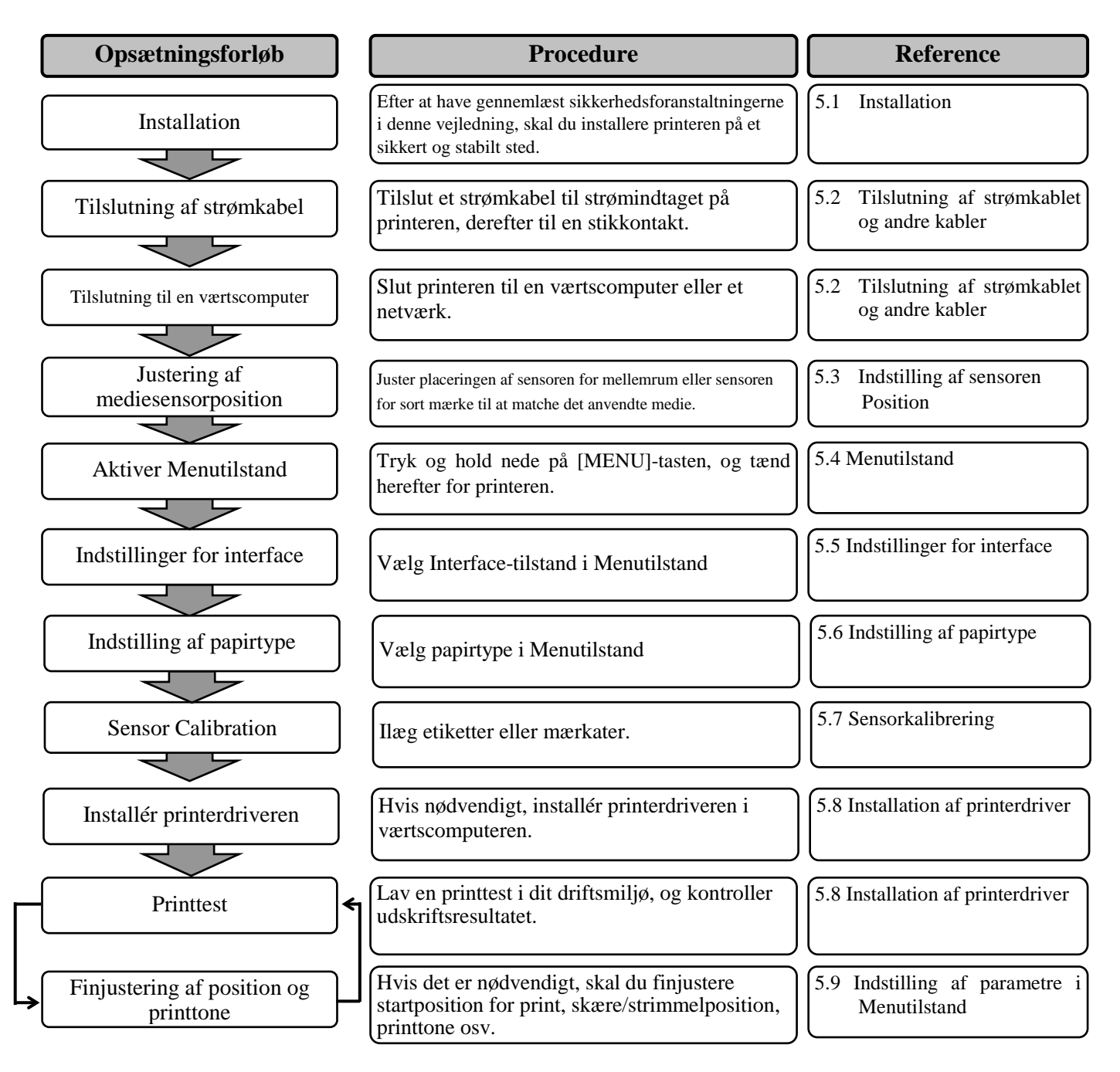

## 5.1 Installation

#### ADVARSEL!

Slå AFBRYDEREN FRA, før du installerer rullepapirholderen.

#### BEMÆRKNINGER:

- 1. Rullepapirholderen er påkrævet ved brug af rullemedier.
- 2. For at købe en rullepapirholder bedes du kontakte den nærmeste autoriserede TOSHIBA TEC-forhandler eller TOSHIBA TEC-hovedkontor.
- 3. Der henvises til installationsvejledningen til den købte papirrulleholder.

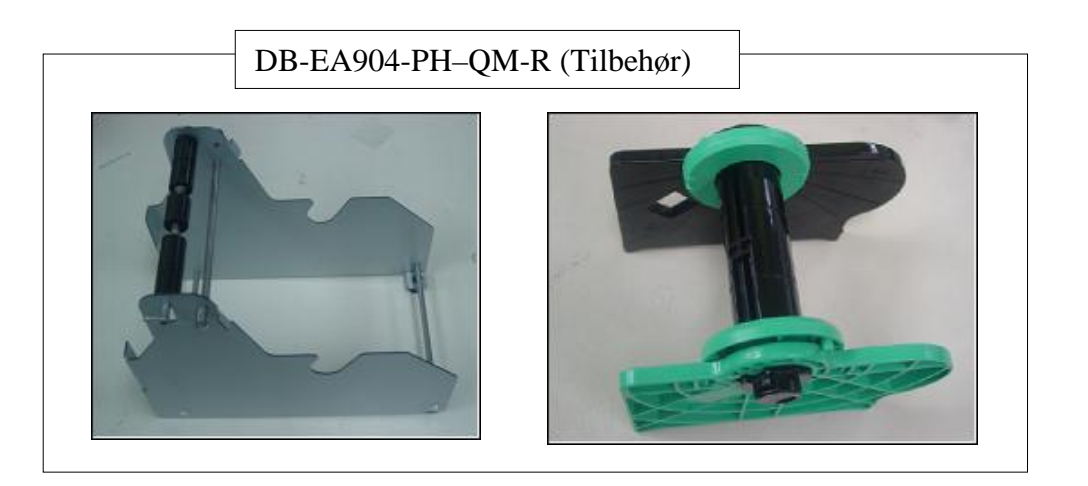

#### **5.1.1 Installation af papirrulleholder**

Papirrulleholderenheden monteres på en DB-EA4D printer ved at sætte krogene på sidepladen fast til fingerskruerne bag på printeren, som vist på billedet.

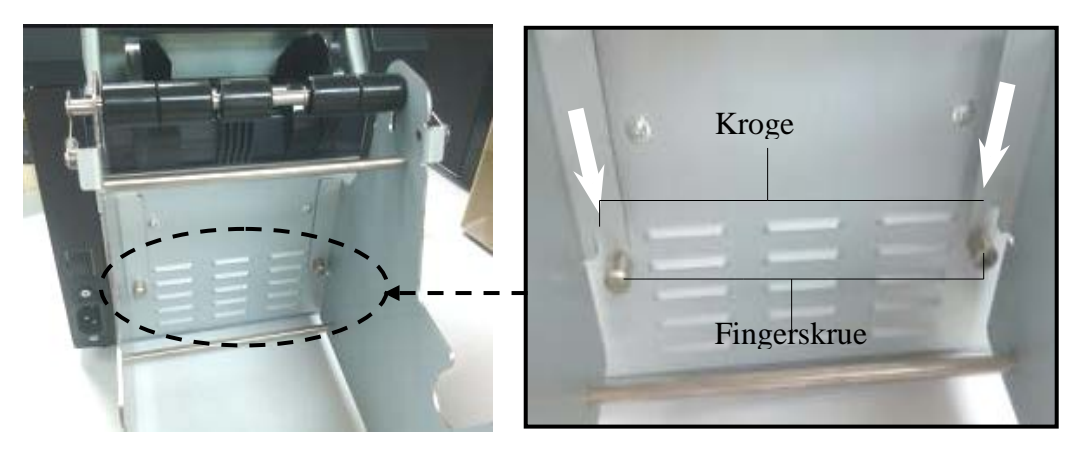

Frigivelseshåndtag Medieholder (venstre)

### 5.1.2 Papirindstilling

#### BEMÆRK:

Der anvendes den største papirbredde på 128 mm, når papirrulleholderen (tilbehør) er installeret.

- 1. Ilæg medier på papirrulleholderenheden, og tag først medieholderenheden ud af tragtenheden.
- 2. Hæv frigivelseshåndtaget, og fjern medieholderen (venstre), som vist nedenfor.
- 3. Sæt medieskaftet ind i kernen på en medierulle.

 Monter medieholderen (venstre) på mediets skaft. Skub medieholderen (venstre og højre) mod mediet, indtil den sidder fast.
 Dette vil automatisk centrere mediet.

> Medieholder (venstre)

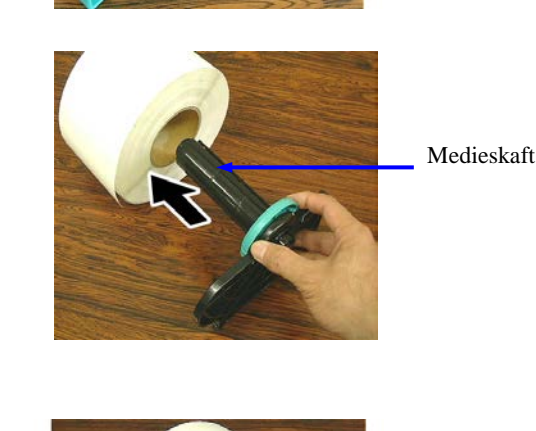

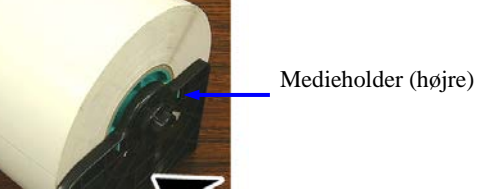

- 5. Løft frigivelseshåndtaget for at låse medieholderen (venstre). Sæt medieholderenheden tilbage i tragtenheden. Papirrulleholderen er klar til brug.
- 6. Hold papirrullen til papirrulleholderen, som vist på billedet til højre.
- 7. Isæt papiret korrekt, indtil pladen berøres.

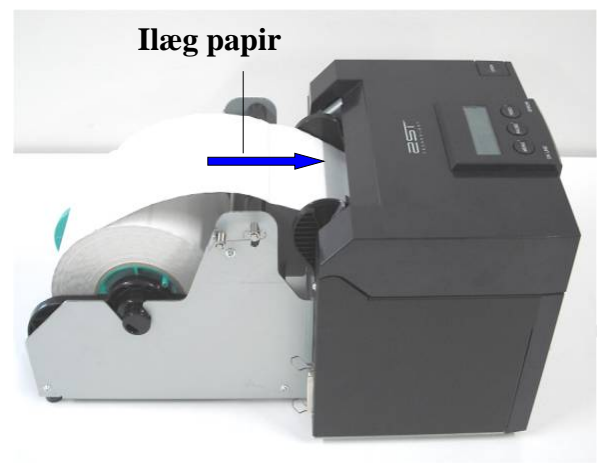

# 5.2 Tilslutning af strømkablet og andre kabler

#### ADVARSEL!

*Slå AFBRYDEREN FRA, før du tilslutter strømkablet og andre kabler.* 

#### BEMÆRKNINGER:

For at forhindre stråling og modtagelse af elektrisk støj, skal tilslutningskabler opfylde følgende krav:

- 1. Fuldt skærmet og forsynet med metal eller metalliserede indkapslinger af stik.
- 2. Så korte som muligt.
- 3. Bør ikke bundtes stramt med strømkabler.
- 4. Bør ikke fastgøres til kabelføring af strømkabler.

Værtscomputeren skal have enten USB-port, LAN-port eller Centronics-parallelport. For at kommunikere med værtscomputeren er et USB-kabel, LAN-kabel eller Centronics-kabel påkrævet. (Der henvises til Appendiks I for nærmere oplysninger.)

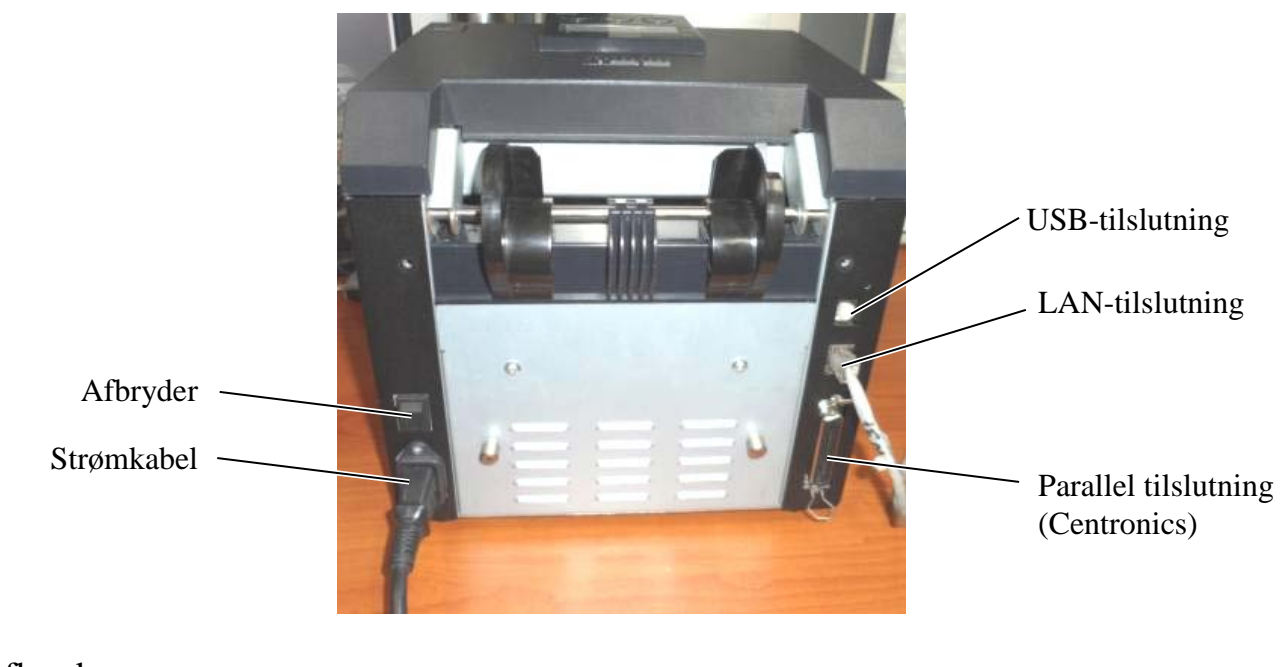

- Afbryder ( - ): Strøm til
- (O): Strøm FRA

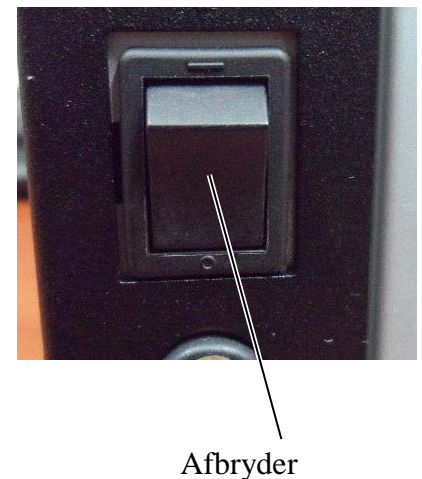

# 5.3 Indstilling af sensorpositionen

ADVARSEL!

Vær forsigtig ved håndtering af printerhovedet, da det bliver meget varmt.

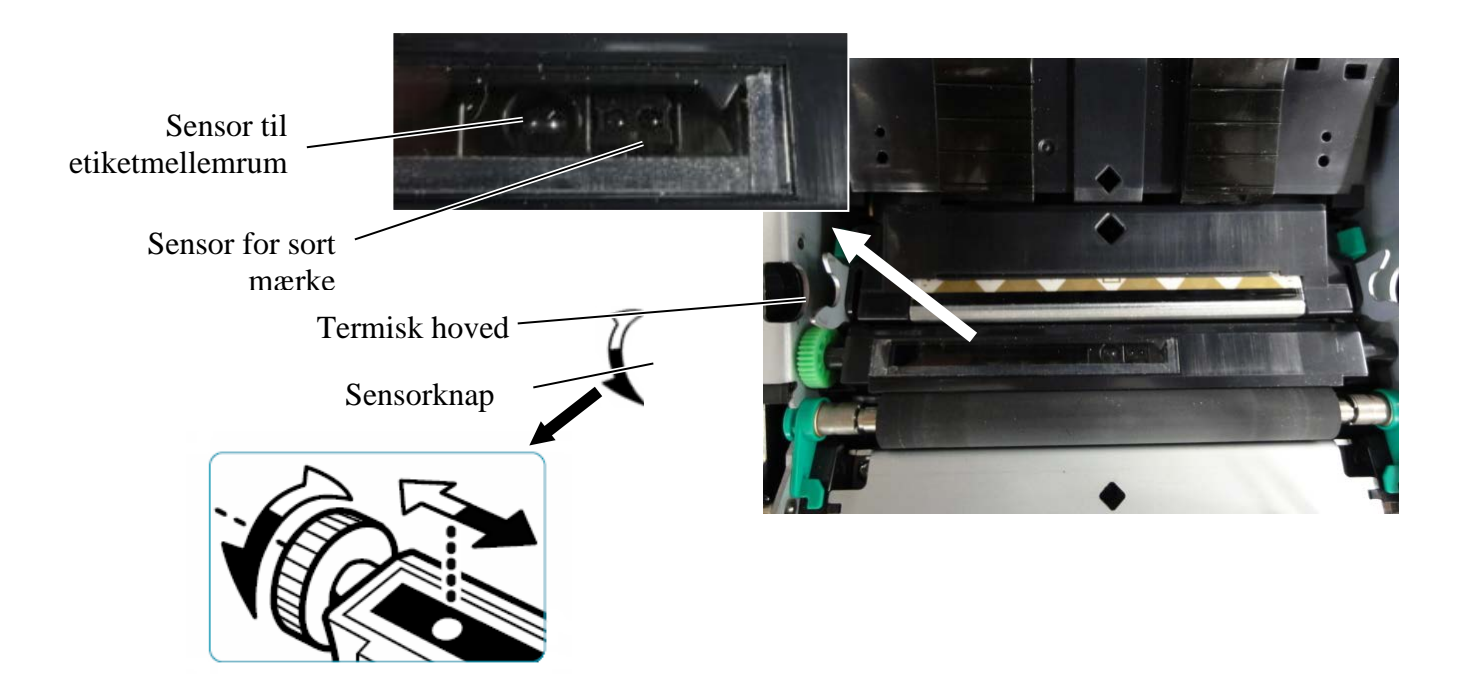

#### 5.3.1 Indstilling af position for sensor for sort mærke

Positionen for sensor for sort mærke skal justeres ved brug af papir med sort mærke ved følgende fremgangsmåde:

- Åbn topdækslet, og fold enden af mærkatpapiret.
- Drej sensorknappen for at flytte sensoren for sort mærke vandret, indtil det sorte mærke sidder midt for den sorte mærke på mærkatpapiret.
- Sensoren for sort mærke er bevægelig inden for et område på 6,0 66,5 mm fra venstre side af mærkatpapiret.

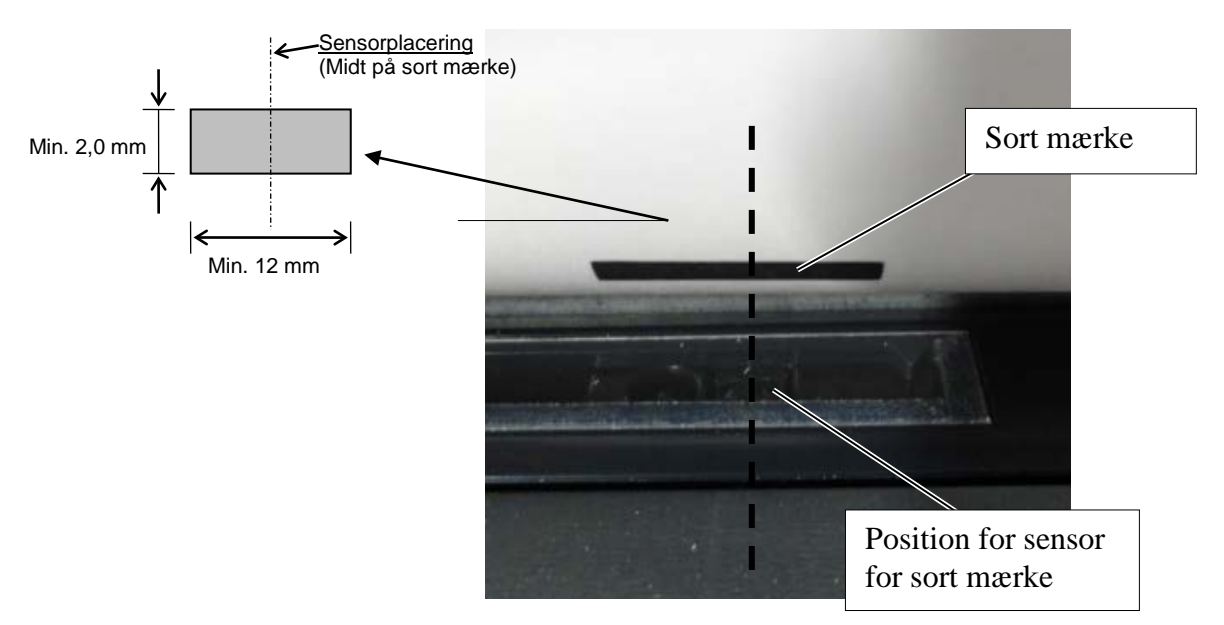

#### 5.3.2 Indstilling af position for sensor til etiketmellemrum

Position for sensor til etiketmellemrum skal justeres, når du bruger labelpapir, hvidt papir, skærearkpapir eller perforeret papir (med rektangulært hul), ved hjælp af følgende fremgangsmåde:

- Åbn topdækslet.
- Drej sensorknappen for at flytte sensoren til etiketmellemrum vandret, indtil de to trekantmærker på sensordækslet flugter med hinanden.
- Minimumdimension for etiketmellemrum er: 3,0 mm for batchtilstand og 6,0 mm for skæretilstand.

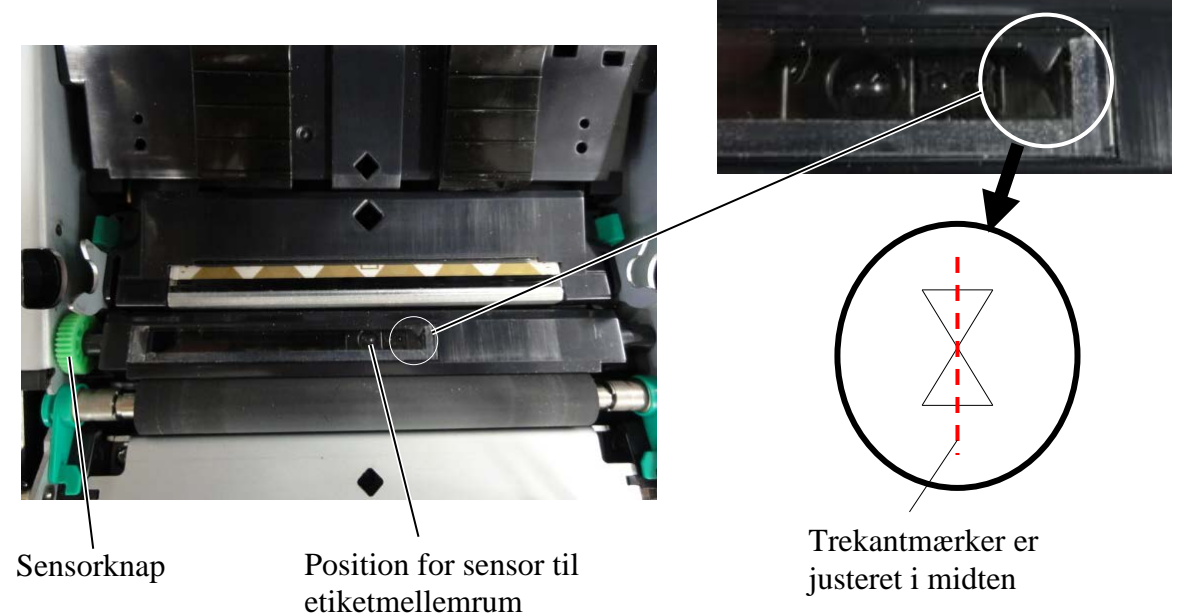

#### 5.4 Menutilstand

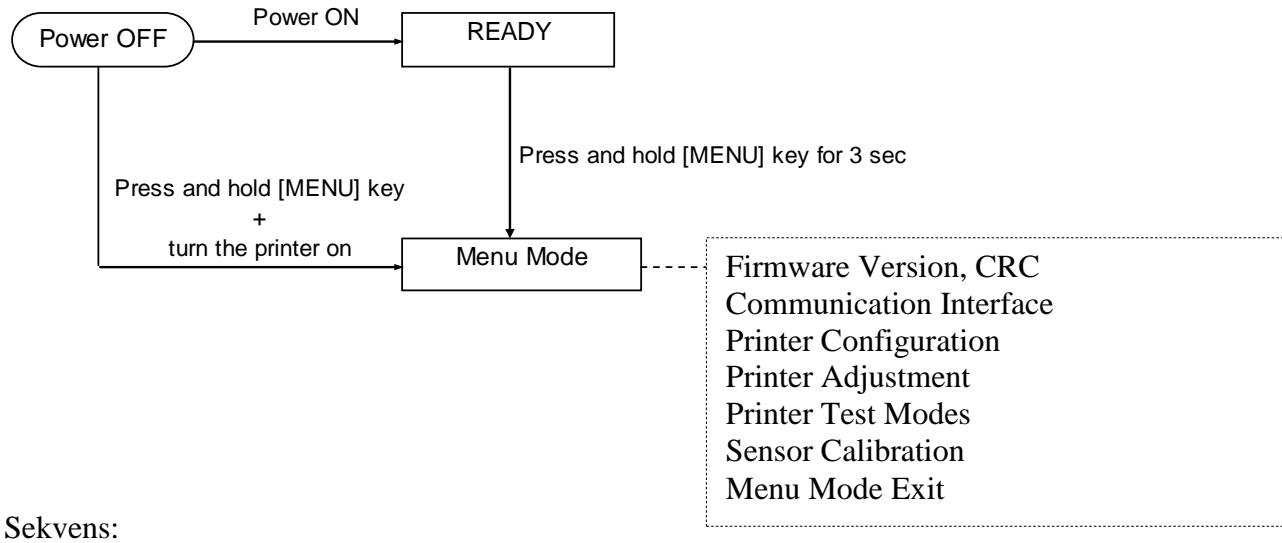

4. Der findes to måder til at aktivere Menu Mode.

- a) Når printeren er slukket, skal du trykke og holde nede på [MENU]-tasten og tænde for printeren.
- b) Når printeren er tændt og i tilstanden READY eller PAUSE,

skal du trykke og holde nede på [MENU]-tasten i tre sek.

5. Alle I/F er i BUSY-tilstand under denne tilstand.

Og der vises en meddelelse på LCD-skærmen, som vist nedenfor.

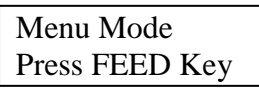

- 6. Mens ovenstående meddelelse vises, skal du
  - a) Trykke kort på [FEED]-tasten, hvorefter Menu Mode aktiveres.
  - b) Trykke kort på [**MENU**]-tasten, hvorefter denne tilstand forlades, og der skiftes til READYtilstand.
  - c) Trykke og hold nede på [**FEED**]-tasten (i ca. 3 sekunder), hvorefter denne tilstand forlades, og der skiftes til READY-tilstand.

Vigtigste funktioner i Menu Mode

| Nøgle   | Egenskab                     |
|---------|------------------------------|
| [MENU]  | Skifter nedad til næste menu |
|         | Øger en værdi                |
| [PAUSE] | Skifter opad til næste menu  |
|         | Reducerer en værdi           |
| [FEED]  | Aktiverer menu               |
|         | Gem indstilling              |

#### BEMÆRK:

Se Appendiks II, Træ for Menu Mode for denne 2ST-printer.

# 5.5 Indstillinger for interface

Hvis du bruger "Parallel interface" og "Ethernet interface", skal du udføre nedenstående sekvens. (Standardindstilling: USB)

#### 5.5.1 Indstilling af parallel tilslutning

1. Vælg "Communication Interface" i hovedmenuen i Menu Mode.

Sekvens:

Og tryk kort på [FEED]-tasten. Der vises en meddelelse på LCD-skærmen, som vist nedenfor. Main Menu Interface Type Firmware Version, CRC Standardindstilling Communication Interface 1 USB**←** Printer Configuration 2. Tryk kort på [FEED]-tasten. Printer Adjustment Printer Test Modes Der vises en meddelelse på LCD-skærmen, som vist nedenfor. ı Sensor Calibration Interface Type Menu Mode Exit USB \* Function Menu 3. Vælg "Parallel", Og tryk kort på [FEED]-tasten. Interface Type 2 Der vises en meddelelse på LCD-skærmen, som vist nedenfor. Printer IP addr. En indstilling gemmes igen i printeren. Subnet Mask Default Gateway Parallel Get IP Address Accepted **DHCP IP Address** Community (R) 4. Tryk kort på [FEED]-tasten. Community (R/W) Der vises en meddelelse på LCD-skærmen, som vist nedenfor IP Trap1 IP Trap1 adr. Interface Type Trap1 Comm.Name Parallel IP Trap2 IP Trap2 Address Trap2 Comm.Name 5. Vælg "Return to Prev. Layer" i funktionsmenuen MAC-adr. i Communication Interface. Socket Port TCP Socket Port UDP Og tryk kort på [FEED]-tasten. Socket Port UDP2 Physical Layer 6. Gå til "5.6 Indstilling af papirtype" FTP-brugernavn Return to Prev. Layer

#### BEMÆRKNINGER:

- 1. Tryk kort på [MENU]-tasten, Den valgte tilstand skiftes som —
- Den valgte tilstand skiftes som → pil.
  2. Tryk kort på [PAUSE]-tasten,
- Den valgte tilstand skiftes som ---▶ pil. 3. Tryk kort på [FEED]-tasten.
- Indtast menu eller gemme indstillingsværdien
#### 5.5.2 Indstilling af Ethernet-tilslutning

#### Sekvens:

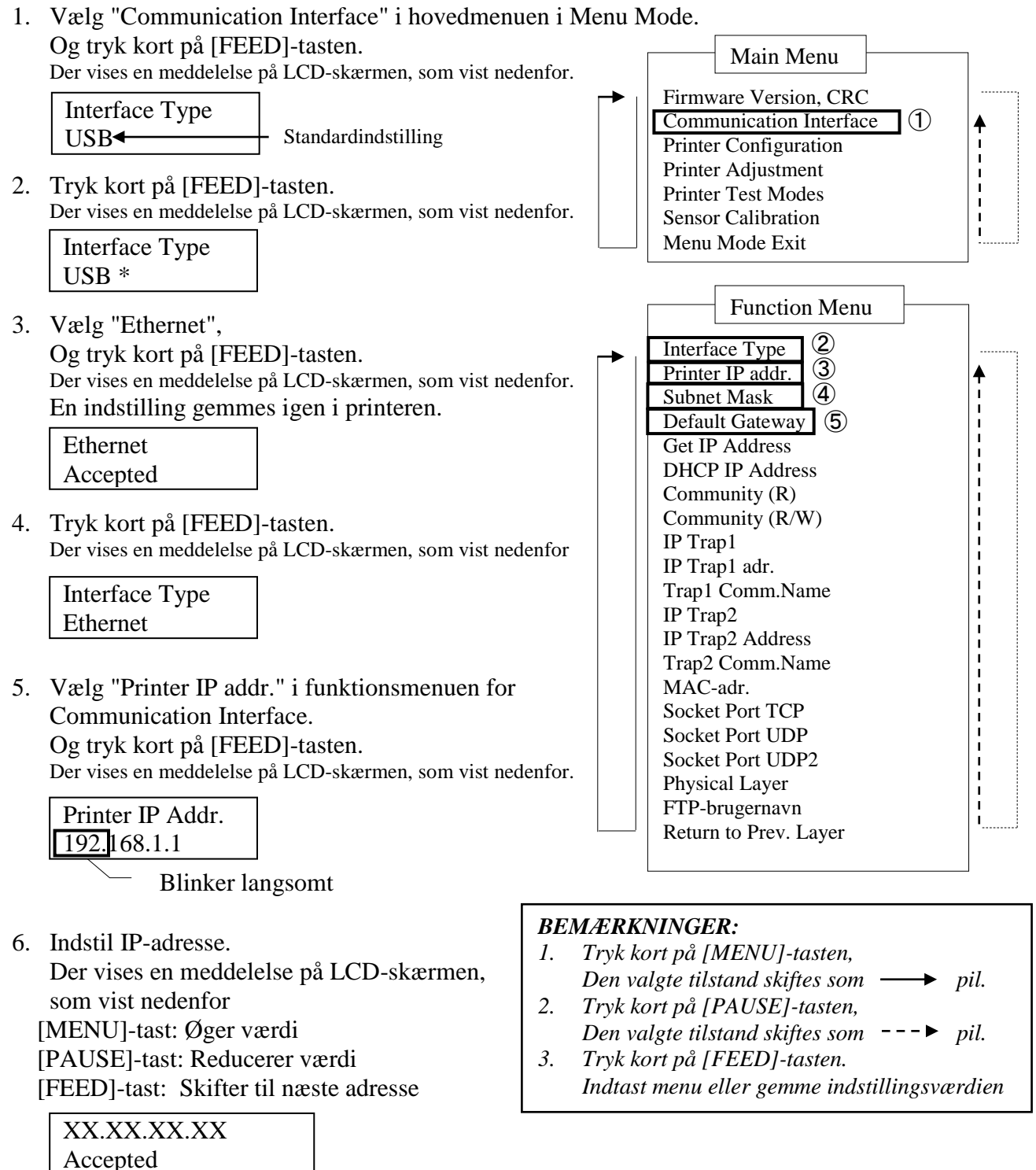

7. Tryk kort på [FEED]-tasten.

Der vises en meddelelse på LCD-skærmen, som vist nedenfor

Printer IP Addr. XX.XX.XX.XX  Vælg "Subnet Mask." i funktionsmenuen for Communication Interface. Og tryk kort på [FEED]-tasten. Der vises en meddelelse på LCD-skærmen, som vist nedenfor.

Blinker langsomt

9. Indstil Subnet Mask Der vises en meddelelse på LCD-skærmen, som vist nedenfor. [MENU]-tast: Øger værdi
[PAUSE]-tast: Reducerer værdi
[FEED]-tast: Skifter til næste adresse

| XX.XX.XX.XX |  |
|-------------|--|
| Accepted    |  |

10. Tryk kort på [FEED]-tasten.

Der vises en meddelelse på LCD-skærmen, som vist nedenfor

Subnet Mask XX.XX.XX.XX

 Vælg "Default gateway." i funktionsmenuen for Communication Interface. Og tryk kort på [FEED]-tasten.
 Der wisse en meddelelse nå LCD skærmen, som vist nedenfor.

Der vises en meddelelse på LCD-skærmen, som vist nedenfor.

Default Gateway 0 0. 0. 0

- Blinker langsomt

12. Indstil Subnet Mask

Der vises en meddelelse på LCD-skærmen, som vist nedenfor.

[MENU]-tast: Øger værdi

[PAUSE]-tast: Reducerer værdi

[FEED]-tast: Skifter til næste adresse

XX.XX.XX.XX Accepted

13. Tryk kort på [FEED]-tasten. Der vises en meddelelse på LCD-skærmen, som vist nedenfor

| Default Gateway |  |
|-----------------|--|
| XX.XX.XX.XX     |  |

- 14. Vælg "Return to Prev. Layer" i funktionsmenuen i Communication Interface. Og tryk kort på [FEED]-tasten.
- 15. Gå til "5.6 Indstilling af papirtype"

## 5.6 Indstilling af papirtype

Hvis du bruger "BM Paper", "White Paper", "Perforation Paper" eller "Cut Sheet Paper", skal du udføre nedenstående sekvens. (Standardindstilling: Etiket)

Sekvens:

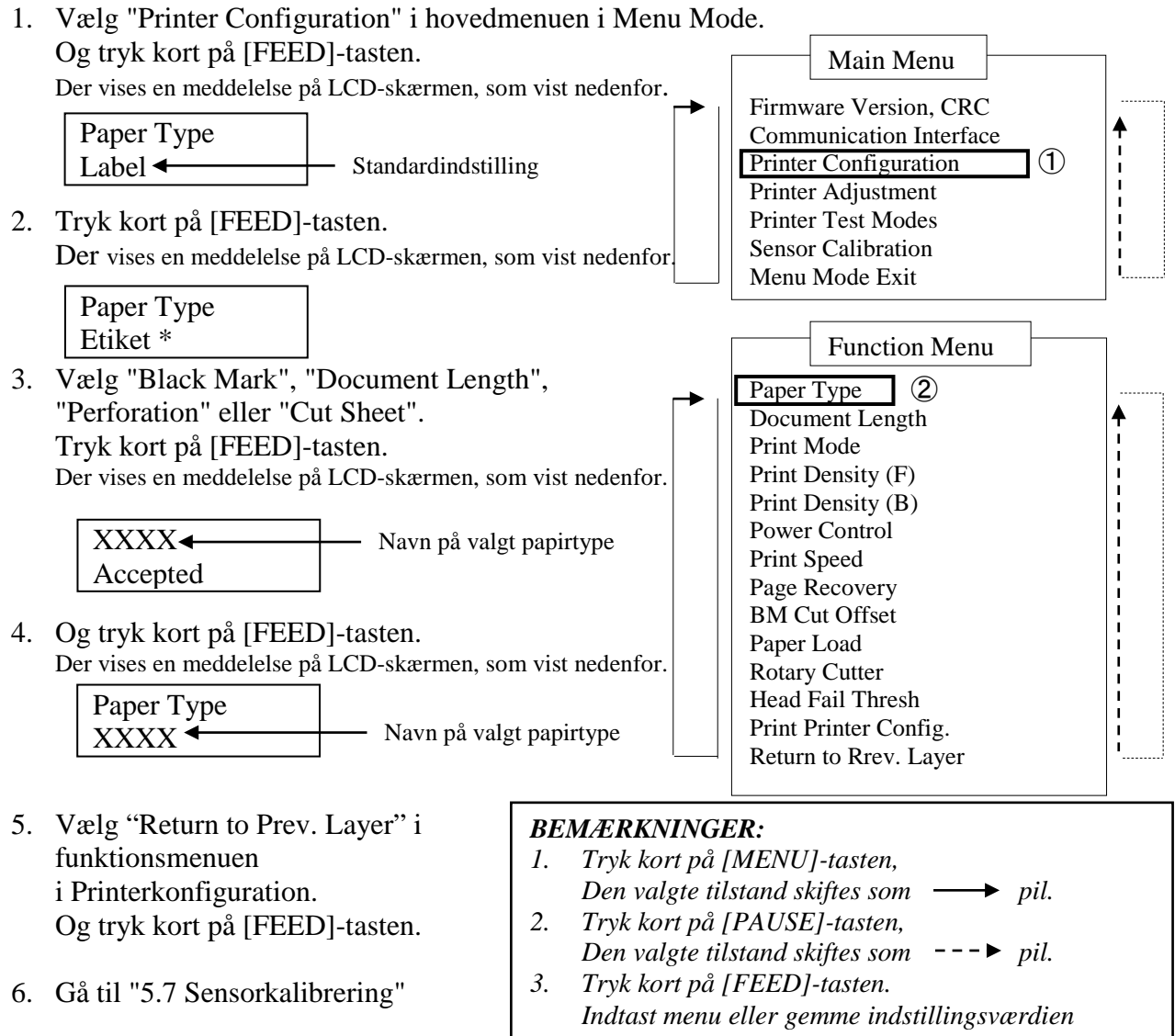

## 5.7 Sensorkalibrering

ADVARSEL!

Vær forsigtig ved håndtering af printerhovedet, da det bliver meget varmt under udskrivning. Fingeren kan blive revet med ind eller blive såret, når du åbner eller lukker topdækslet.

Det er nødvendigt at udføre kalibrering før ilægning af papir, hvis du bruger en papirtype, som ikke er specificeret af TOSHIBA TEC, ved at følge nedenstående fremgangsmåde:

2ST-printeren understøtter 4 kategorier af sensorkalibreringsfunktioner. Se følgende tabel:

| Egenskab                           | Beskrivelse                                                             |
|------------------------------------|-------------------------------------------------------------------------|
| Calibration with BM Paper          | Den udfører sensorkalibrering med papir med sort mærke.                 |
| Calibration with White Paper       | Den udfører sensorkalibrering med papir uden sort mærke og etiketpapir. |
| Calibration with Label Paper       | Den udfører sensorkalibrering med etiketpapir.                          |
| Calibration with Perforation Paper | Den udfører sensor kalibrering med perforeret papir.                    |

#### BEMÆRK:

Hvis PE-sensoren registrerer papirslutning under denne tilstand, skubbes papiret ud. Den justerede værdi bruges også til tilstanden for skæreark.

#### 5.7.1 Sensorkalibrering med sort mærke

Denne tilstand udfører justeringstest på sensorniveau med papir med sort mærke.

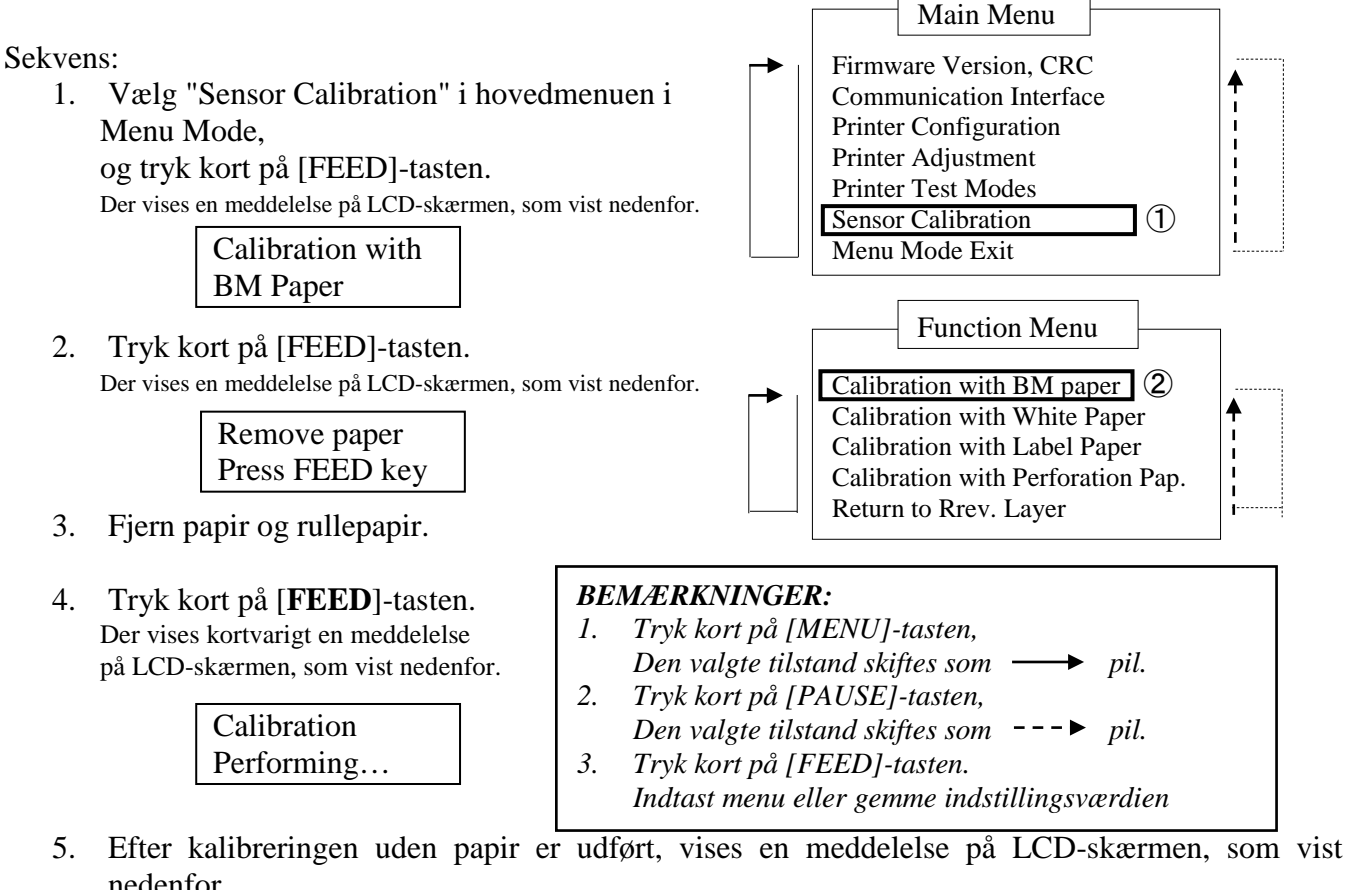

nedenfor.

| Set BM paper   |
|----------------|
| Press FEED key |

6. Monter papirrullen med sort mærke eller fanepapir med sort mærke i printeren.

Og indsæt papiret i printeren uden termisk printhovedenheden er åben.

- Tryk kort på [**FEED**]-tasten. 7.
- 8. Printeren begynder at ilægger og indføre et papir og påbegynder kalibrering med SM-papir. Der vises en meddelelse på LCD-skærmen, som vist nedenfor.

| Calibration |  |
|-------------|--|
| Performing  |  |

9. Afhængig af kalibreringeresultatet, vises en meddelelse på LCD-skærmen. som vist nedenfor. I tilfælde af gennemført sensorkalibrering

> Calibration Succeeded

10. I tilfælde af fejlslået sensorkalibrering

| Failed 12345 | 1: Paper End Sensor 2: Exit Sensor<br>3: TOF Sensor 4: BM Sensor | 5. Label Sensor  |
|--------------|------------------------------------------------------------------|------------------|
| X            | - : No Error X : Failure                                         | 5. Eutori Sensor |

#### 5.7.2 Sensorkalibrering med hvidt papir

Denne tilstand udfører justeringstest på sensorniveau med hvidt papir.

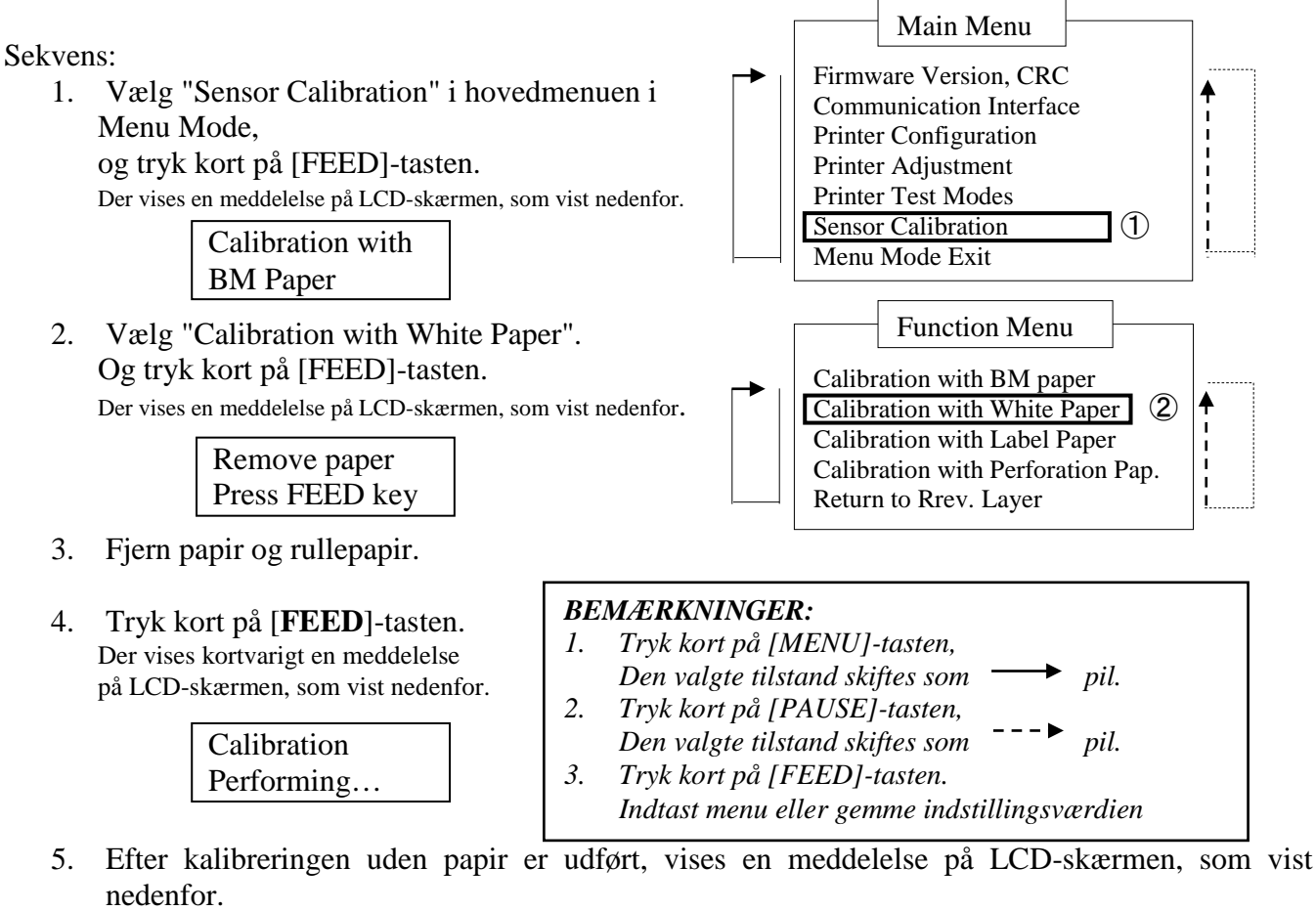

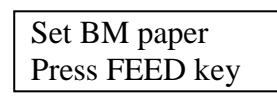

- Læg hvidt papir i printeren.
   Og indsæt papiret i printeren uden termisk printhovedenheden er åbe
   n.
- 7. Tryk kort på [FEED]-tasten.
- 8. Printeren begynder at ilægger og indføre et papir og påbegynder kalibrering med hvidt papir. Der vises en meddelelse på LCD-skærmen, som vist nedenfor.

| Calibration |  |
|-------------|--|
| Performing  |  |

9. Afhængig af kalibreringeresultatet, vises en meddelelse på LCD-skærmen. som vist nedenfor. I tilfælde af gennemført sensorkalibrering

Calibration Succeeded

10. I tilfælde af fejlslået sensorkalibrering

| Failed 12345 | 1: Paper End Sensor 2: Exit Sensor<br>3: TOF Sensor 4: BM Sensor | 5: Label Sensor |
|--------------|------------------------------------------------------------------|-----------------|
| X            | - : No Error X : Failure                                         |                 |

#### 5.7.3 Sensorkalibrering med etiketpapir

Denne tilstand udfører justeringstest på sensorniveau med etiketpapir.

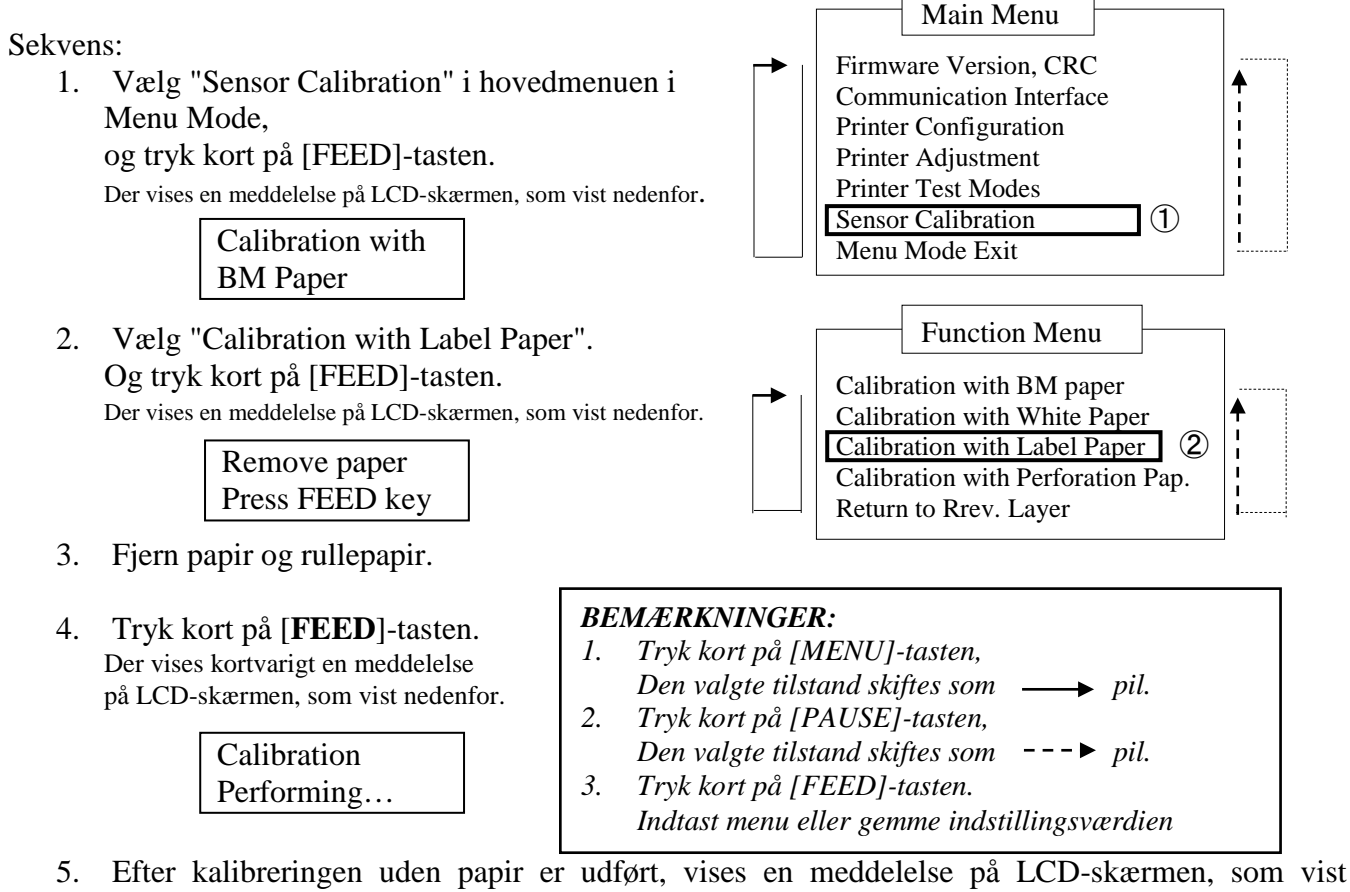

5. Efter kalibreringen uden papir er udført, vises en meddelelse på LCD-skærmen, som vist nedenfor.

Set BM paper Press FEED key

- 6. Læg etiketpapir i printeren.
- 7. Og indsæt papiret i printeren uden termisk printhovedenheden er åben.
- 8. Tryk kort på [**FEED**]-tasten.

Printeren begynder at ilægge og indføre et papir og påbegynder kalibrering med etiketpapir. Der vises en meddelelse på LCD-skærmen, som vist nedenfor.

Calibration Performing...

9. Afhængig af kalibreringeresultatet, vises en meddelelse på LCD-skærmen. som vist nedenfor. I tilfælde af gennemført sensorkalibrering

| Calibration |  |
|-------------|--|
| Succeeded   |  |

10. I tilfælde af fejlslået sensorkalibrering

| Failed 12345 | 1: Paper End Sensor 2: Exit Sensor<br>3: TOF Sensor 4: BM Sensor | 5: Label Sensor |
|--------------|------------------------------------------------------------------|-----------------|
| X            | - : No Error X : Failure                                         |                 |

#### 5.7.4 Sensorkalibrering med perforeret papir

Denne tilstand udfører justeringstest på sensorniveau med perforeret papir.

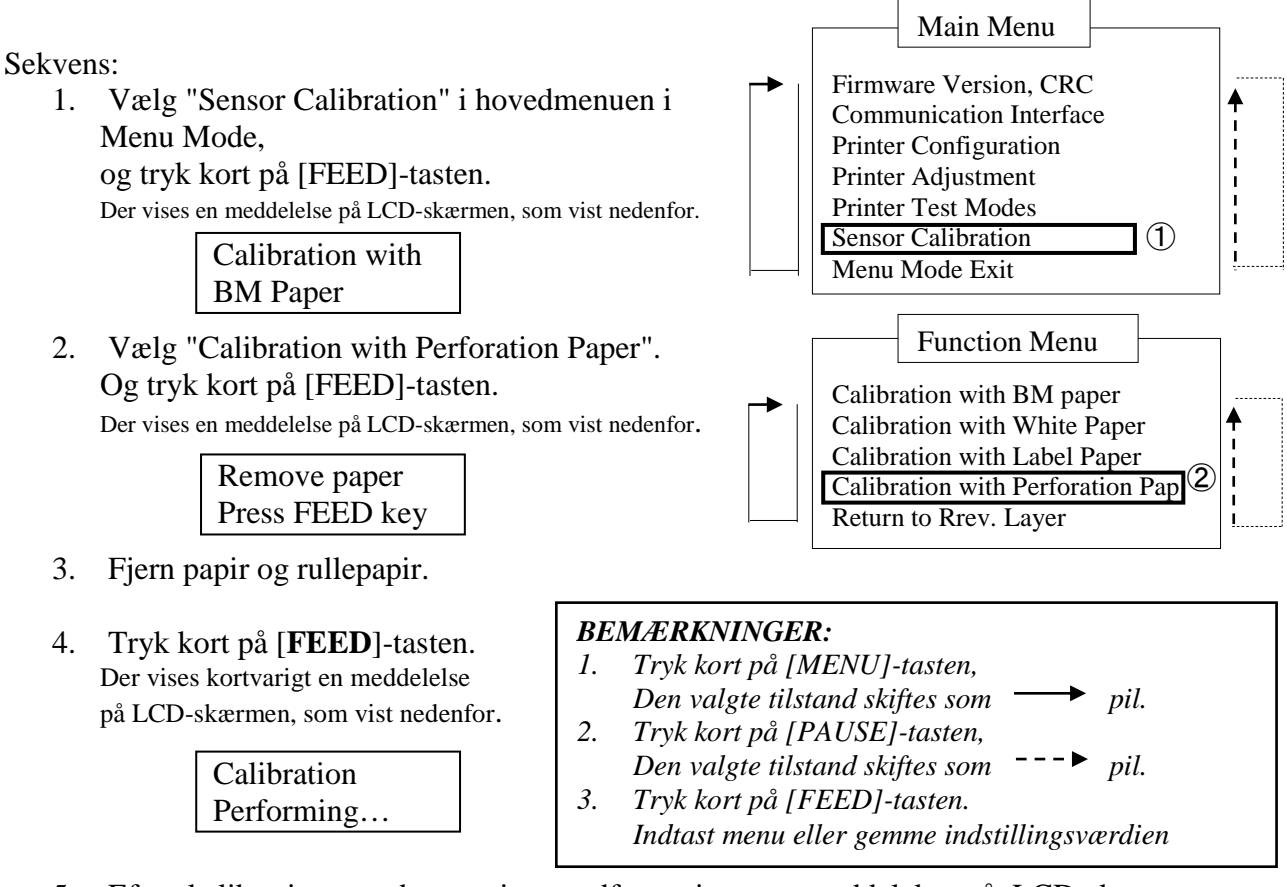

5. Efter kalibreringen uden papir er udført, vises en meddelelse på LCD-skærmen, som vist nedenfor.

| Set BM paper   |  |
|----------------|--|
| Press FEED key |  |

- Læg hvidt papir i printeren.
   Og indsæt papiret i printeren uden termisk printhovedenheden er åben.
- 7. Tryk kort på [**FEED**]-tasten.
- 8. Printeren begynder at ilægger og indføre et papir og påbegynder kalibrering med perforeret papir. Der vises en meddelelse på LCD-skærmen, som vist nedenfor.

| Calibration |  |
|-------------|--|
| Performing  |  |

9. Afhængig af kalibreringeresultatet, vises en meddelelse på LCD-skærmen. som vist nedenfor. I tilfælde af gennemført sensorkalibrering

Calibration Succeeded

10. I tilfælde af fejlslået sensorkalibrering

| Failed 12345 | 1: Paper End Sensor 2: Exit Sensor<br>3: TOF Sensor 4: BM Sensor | 5: Label Sensor |
|--------------|------------------------------------------------------------------|-----------------|
| X            | - : No Error X : Failure                                         |                 |

## 5.8 Installation af printerdriver

#### 5.8.1 Systemkrav

OS: Windows 2000 (Engelsk) / XP Professional (Engelsk) Sprog: Engelsk Printer I/F: DB-EA4D-GS10-QM-R: USB (Printerklasse), LAN(TCP/IP) DB-EA4D-GS12-QM-R: USB (Printerklasse), LAN(TCP/IP), Parallel

#### 5.8.2 Guide til installation af driver med USB og Parallel

#### 1. Installer med Plug-N-Play vha. USB

Tilslut printeren med et USB-kabel, mens den er tændt. Windows OS vil registrere ny hardware. Gå herefter til 2.3 (guiden "Ny hardware"), og følg trinene for at udføre installationen.

#### Installer med Plug-N-Play vha. Parallel

Tilslut printeren med et parallel-kabel, mens den er tændt. Windows OS vil registrere ny hardware. Gå herefter til 2.3 (guiden "Ny hardware"), og følg trinene for at udføre installationen.

2. Installer med "Add Printer" Åbn "Printers and Faxes", og klik på "Add a printers".

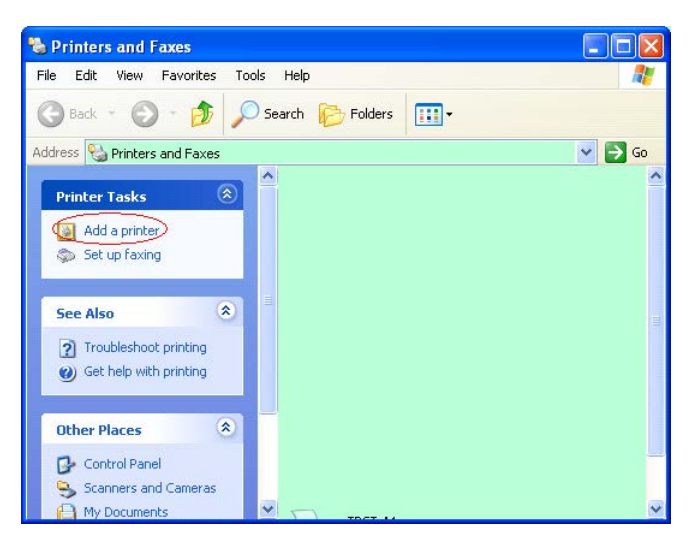

3. Klik på "Next".

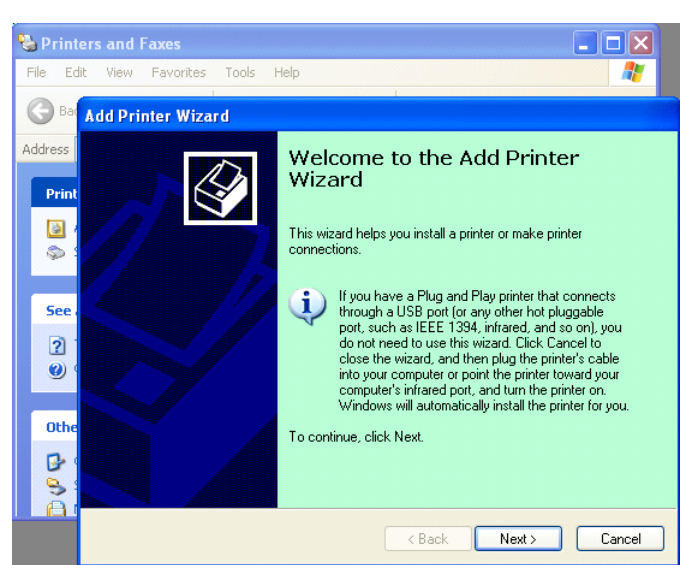

4. Vælg "Local printer" og "Automatically detect and install my Plug and Play printer". Klik på "Next".

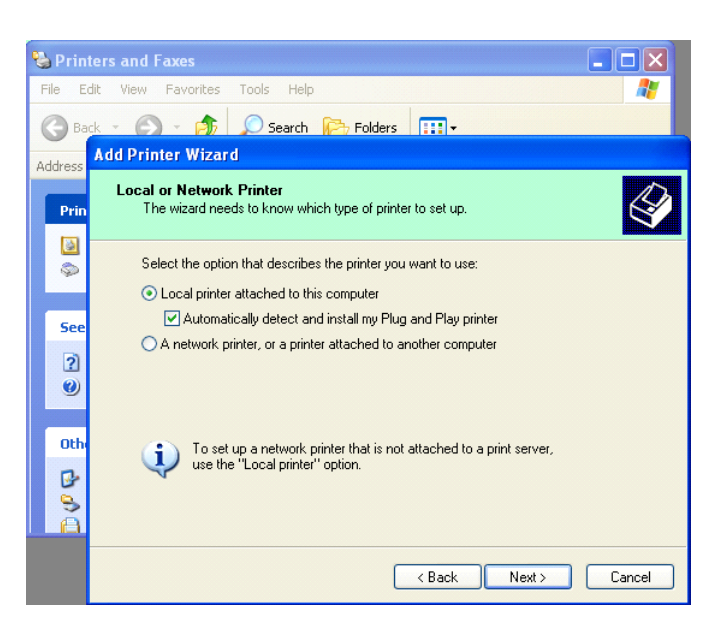

- 5. Pc'en vil registrere ny hardware og åbne guiden **''Hardware Wizard''**
- Når guiden Ny hardware beder om at oprette forbindelse til Windows Update, skal du vælge "No, not this time", og klikke på "Next".

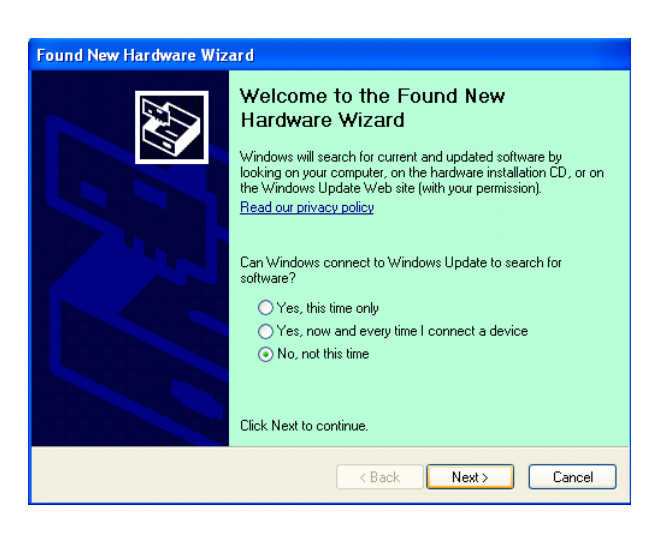

7. Vælg "Install from a list of specific location(Advanced)", og klik på "Next".

| Found New Hardware V | Wizard                                                                          |
|----------------------|---------------------------------------------------------------------------------|
|                      | This wizard helps you install software for:                                     |
|                      | If your hardware came with an installation CD or floppy disk, insert it now.    |
|                      | What do you want the wizard to do?                                              |
|                      | Install from a list or specific location (Advanced)     Click Next to continue. |
|                      | < <u>B</u> ack <u>N</u> ext > Cancel                                            |

8. Vælg "Search for the best driver in these locations", og sæt derefter kryds i "Include this location in the search". Gennemse for printerdriverens filplacering, og klik på "Next".

| Please cho     | ose your search and installation options.                                                                                                    |
|----------------|----------------------------------------------------------------------------------------------------|
| ⊙ <u>S</u> ear | ch for the best driver in these locations.                                                                                                    |
| Use t<br>paths | he check boxes below to limit or expand the default search, which includes local<br>and removable media. The best driver found will be installed. |
|                | Search removable media (floppy, CD-ROM)                                                                                                    |
|                | Include this location in the search:                                                                                                    |
|                | C:\Documents and Settings\User\Desktop\LPR 🛛 Browse                                                                                               |
| O Don't        | search. I will choose the driver to install.                                                                                                    |
| Choo<br>the di | se this option to select the device driver from a list. Windows does not guarantee<br>iver you choose will be the best match for your hardware.   |
|                |                                                                                                    |
|                |                                                                                                    |

9. OS vil komme med en advarsel om test af Windows-logo. Ignorer, og klik på "**Continue Anyway**".

| Found New Hardware Wizard |                                                                                                    |  |  |
|---------------------------|----------------------------------------------------------------------------------------------------|--|--|
| Please wait wh            | ile the wizard installs the software                                                                                                    |  |  |
|                           | Hardware Installation                                                                                                    |  |  |
| File Pr                   | The software you are installing for this hardware:<br>Printers<br>has not passed Windows Logo testing to verify its compatibility<br>with Windows XP. (Tell me why this testing is important.)<br>Continuing your installation of this software may impair<br>or destabilize the correct operation of your system<br>either immediately or in the future. Microsoft strongly<br>recommends that you stop this installation now and<br>contact the hardware vendor for software that has<br>passed Windows Logo testing. |  |  |
|                           | Continue Anyway                                                                                                    |  |  |

10. Efter OS har kopieret driverfilerne i systemet, skal du klikke på "**Finish**" for at afslutte installationen.

| Completing the Found New<br>Hardware Wizard<br>The wizard has finished installing the software for: |
|----------------------------------------------------------------------------------------------------|
|                                                                                                    |
| Click Finish to close the wizard.                                                                   |

11. Efter installationen vil du se TOSHIBA DB-EA4Din i mappen Printere og faxenheder.

| jile <u>E</u> dit <u>V</u> iew F <u>a</u> vorites <u>T</u> o | ols  | Help               |           | <u>_</u> |
|--------------------------------------------------------------|------|--------------------|-----------|----------|
| 3 Back - 🕥 - 🏂 🎾                                             | ) Se | arch 🜔 Folders 🛄 🕶 |           |          |
| dress 🦦 Printers and Faxes                                   |      |                    | ~         | 🔁 Go     |
|                                                              | ^    | Name 🔺             | Documents | Status   |
| Printer Tasks 🛞                                              |      | STOSHIBA DB-EA4D   | 0         | Ready    |
| 🛃 Add a printer                                              |      |                    |           |          |
| Set up faxing                                                |      |                    |           |          |

#### 5.8.3 Guide til installation af driver med LAN

1. Åbn "Printers and Faxs", og klik på "Add a Printers".

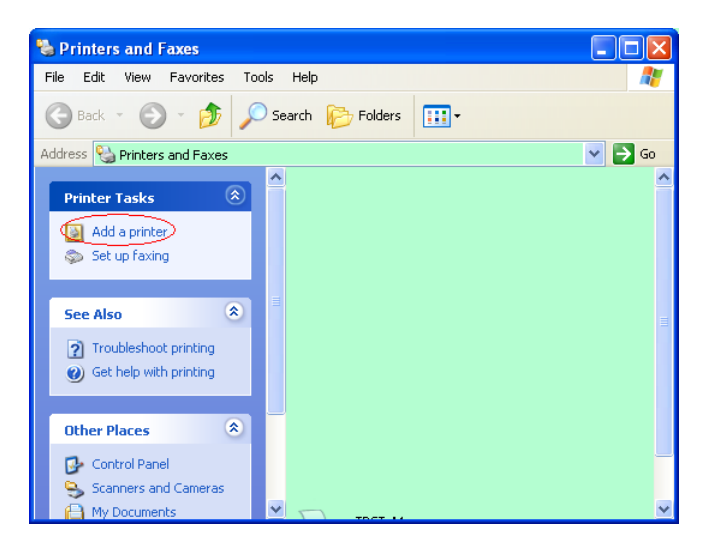

2. Klik på "Next".

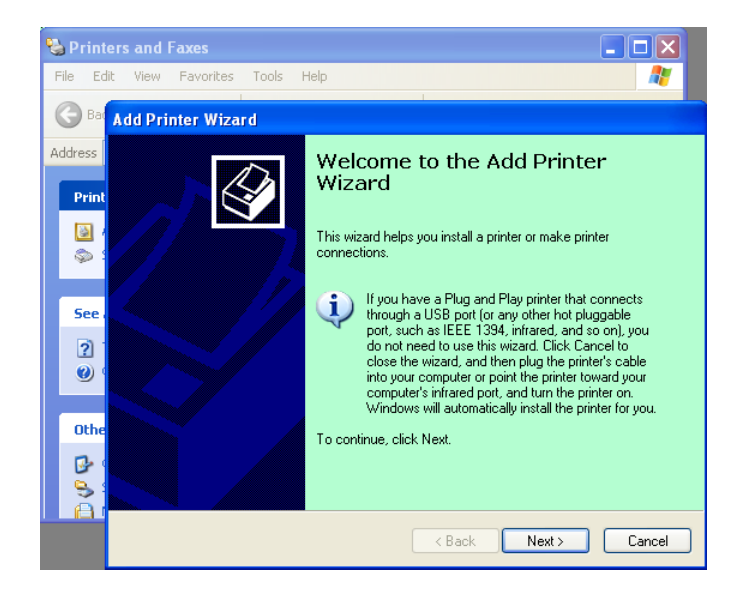

3. Vælg "Local printer attached to this computer", og klik på "Next".

| Add Printer Wizard                                                                                  |        |
|----------------------------------------------------------------------------------------------------|--------|
| Local or Network Printer<br>The wizard needs to know which type of printer to set up.               | Ì      |
| Select the option that describes the printer you want to use:                                       |        |
| Local printer attached to this computer                                                             |        |
| Automatically detect and install my Plug and Play printer                                           |        |
| A network printer, or a printer attached to another computer                                        |        |
| To set up a network printer that is not attached to a print server, use the "Local printer" option. |        |
| < <u>B</u> ack Next>                                                                                | Cancel |

4. Vælg "Create a new port:" og "Standard TCP/IP Port", og klik på "Next".

| elect a Printer Port<br>Computers communicate w | vith printers through ports.                         | e            |
|-------------------------------------------------|------------------------------------------------------|--------------|
| Select the port you want yo<br>new port.        | our printer to use. If the port is not listed, you a | can create a |
| OUse the following port:                        | LPT1: (Recommended Printer Port)                     | ~            |
| The connector for this                          | port si rould rook somes ing inte uns.               |              |
| 60                                              |                                                      |              |
| © Create a new port:<br>Type of port:           | Local Port                                           | ~            |
| © <u>C</u> reate a new port:<br>Type of port:   | Local Port<br>Local Port<br>Standard TCP/IP Port     | ×            |

5. Klik på "Næste".

| Add Standard TCP/IP Prin | iter Port Wizard                                                                                                    | X  |
|--------------------------|----------------------------------------------------------------------------------------------------|----|
|                          | Welcome to the Add Standard<br>TCP/IP Printer Port Wizard<br>You use this wizard to add a port for a network printer.                                                                                                    |    |
|                          | Before continuing be sure that:<br>1. The device is turned on.<br>2. The network is connected and configured.                                                                                                    |    |
|                          | To continue, click Next.                                                                                                    |    |
|                          | Kart Seck Next > Cancella Cancella C | el |

6. Indtast printerens IP-adresse i "**Printer Name** or **IP Adress:**", og klik på "**Next**".

| dd Port<br>For which device do you wan | t to add a port?                                |
|----------------------------------------|-------------------------------------------------|
| Enter the Printer Name or IP a         | ddress, and a port name for the desired device. |
| Printer Name or IP <u>A</u> ddress:    |                                                 |
| Port Name:                             | DB-EA4DLAN                                      |
|                                        |                                                 |
|                                        | <back next=""> Can</back>                       |

7. Klik på "Finich".

| Add Standard TCP/IP Print | ter Port Wiza                                                | ard 🛛 🔯                                                                                         |
|---------------------------|--------------------------------------------------------------|-------------------------------------------------------------------------------------------------|
|                           | Complet<br>TCP/IP<br>You have sele                           | ting the Add Standard<br>Printer Port Wizard<br>cted a port with the following characteristics. |
|                           | SNMP:<br>Protocol:<br>Device:<br>Port Name:<br>Adapter Type: | No<br>RAW, Port 9100<br>DB-EA4DLAN<br>Generic Network Card                                      |
|                           | To complete th                                               | iis wizard, click Finish.                                                                       |

8. Når guiden Ny hardware beder om at oprette forbindelse til Windows Update, skal du vælge "**No, not this time**", og klikke på "**Next**".

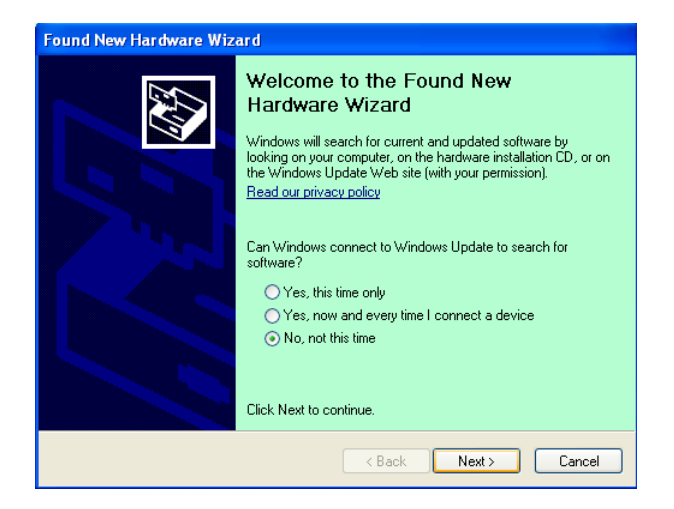

9. Vælg "Install from a list of specific location(Advanced)", og klik på "Next".

| Found New Hardware Wiz | ar d                                                                                                    |
|------------------------|----------------------------------------------------------------------------------------------------|
|                        | This wizard helps you install software for:<br>Toshiba TEC DB-EA4D                                                                              |
| 1 and                  | If your hardware came with an installation CD or floppy disk, insert it now.                                                                    |
|                        | What do you want the wizard to do?<br>O Install the software automatically (Recommended)<br>Install from a list or specific location (Advanced) |
|                        | Click Next to continue.                                                                                                    |
|                        | < <u>₿ack</u> <u>N</u> ext > Cancel                                                                                                    |

10. Vælg "Search for the best driver in these locations", og sæt derefter kryds i "Include this location in the search". Gennemse for printerdriverens filplacering, og klik på "Next".

| 'lease cho      | ose your search and installation options.                                                                                                    |
|-----------------|----------------------------------------------------------------------------------------------------|
| ⊙ <u>S</u> earc | ch for the best driver in these locations.                                                                                                    |
| Use ti<br>paths | ne check boxes below to limit or expand the default search, which includes local<br>and removable media. The best driver found will be installed. |
|                 | Search removable media (floppy, CD-ROM)                                                                                                    |
|                 | Include this location in the search:                                                                                                    |
|                 | C:\Documents and Settings\User\Desktop\LPR                                                                                                    |
| O Don't         | search. I will choose the driver to install.                                                                                                    |
| Choo<br>the di  | es this option to select the device driver from a list. Windows does not guarantee<br>iver you choose will be the best match for your hardware.   |
|                 |                                                                                                    |

11. OS vil komme med en advarsel om test af Windows-logo. Ignorer, og klik på "**Continue Anyway**".

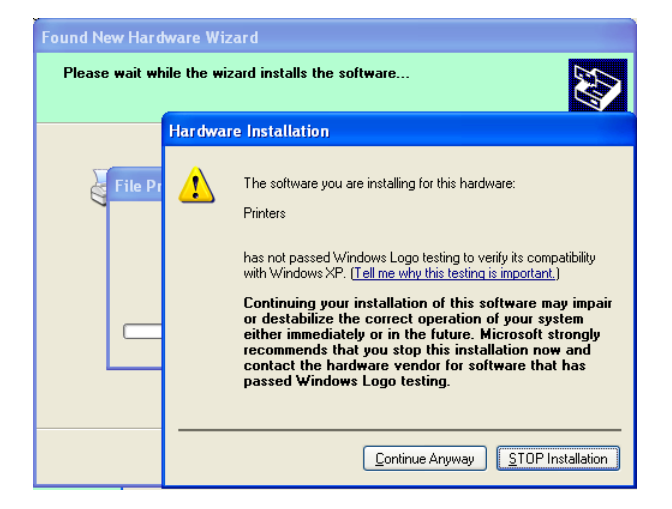

12. Efter OS har kopieret driverfilerne i systemet, skal du klikke på "**Finish**" for at afslutte installationen.

| Found New Hardware Wiz | zard                                                                                                    |
|------------------------|----------------------------------------------------------------------------------------------------|
|                        | Completing the Found New<br>Hardware Wizard<br>The wizard has finished installing the software for:<br>TOSHIBA DB-EA4D |
|                        | Click Finish to close the wizard.                                                                                      |

13. Efter installationen vil du se TOSHIBA DB-EA4Din i mappen Printere og faxenheder.

| 🗞 Printers and Faxes                                         |      |                     |           |        |
|--------------------------------------------------------------|------|---------------------|-----------|--------|
| <u>File E</u> dit <u>V</u> iew F <u>a</u> vorites <u>T</u> o | ols  | Help                |           |        |
| 🔇 Back - 🕥 - 🏂 🔎                                             | ) se | earch 😥 Folders 🛄 🔹 |           |        |
| Address 🍓 Printers and Faxes                                 |      |                     | ~         | 🔁 Go   |
|                                                              | ^    | Name 🔺              | Documents | Status |
| Printer Tasks 🙁                                              |      | 💕 TOSHIBA DB-EA4D   | 0         | Ready  |
| Add a printer                                                | -    |                     |           |        |
| Set up faxing                                                |      |                     |           |        |
| Foo Alco                                                     | ~    | <                   |           | >      |

## 5.9 Indstilling af parametre i Menu Mode

### 5.9.1 Kategori "Firmwareversion, CRC"

Denne kategori viser versionsnummer og CRC for firmware. Kan ikke ændres i denne kategori.

| Egenskab                                                               | Beskrivelse                                                          |
|------------------------------------------------------------------------|----------------------------------------------------------------------|
| Main Firmware                                                          | Viser versionsnummer og CRC for den installerede primære firmware på |
|                                                                        | den anden linje af LCD-skærmen, som vist nedenfor.                   |
|                                                                        | vvvvv: 5 cifre for versionsnummer                                    |
|                                                                        | cccc: 4 cifre for CRC                                                |
| FTP Firmware                                                           | Viser versionsnummer og CRC for den installerede primære FTP-        |
|                                                                        | firmware på den anden linje af LCD-skærmen, som vist nedenfor.       |
|                                                                        | vvvvv: 5 cifre for versionsnummer                                    |
|                                                                        | cccc: 4 cifre for CRC                                                |
| Boot Firmware Viser versionsnummer og CRC for den installerede primære |                                                                      |
|                                                                        | opstartsfirmware på den anden linje af LCD-skærmen, som vist         |
|                                                                        | nedenfor.                                                            |
|                                                                        | vvvvv: 5 cifre for versionsnummer                                    |
|                                                                        | cccc: 4 cifre for CRC                                                |
| SBCS CG Viser versionsnummer og CRC for den installerede primære       |                                                                      |
|                                                                        | firmware på den anden linje af LCD-skærmen, som vist nedenfor.       |
|                                                                        | vvvvv: 5 cifre for versionsnummer                                    |
|                                                                        | cccc: 4 cifre for CRC                                                |

### 5.9.2 Kategori "Kommunikationsgrænseflade"

Brugeren kan vælge funktionsmenuen for kommunikationsgrænsefladen i denne kategori. (\*: *Funktionens standardindstilling*)

| Egenskab         | Liste med menuer | Beskrivelse                                   |
|------------------|------------------|-----------------------------------------------|
| Interface Type   | USB*             | Vælg grænsefladetype.                         |
|                  | Ethernet         | Bemærk) Hvis Parallel ikke er installeret,    |
|                  | Parallel         | vises "Parallel" ikke.                        |
| Printer IP Addr. | XXX.XXX.XXX.XXX  | Indstil printerens IP-adresse for Ethernet.   |
|                  | XXX: Nr.000-255  | Denne indstilling er gyldig, hvis Ethernet    |
|                  |                  | er valgt som grænsefladetype.                 |
| Gate IP Addr.    | XXX.XXX.XXX.XXX  | Indstil portens IP-adresse for Ethernet.      |
|                  | XXX: Nr.000-255  | Denne indstilling er gyldig, hvis Ethernet    |
|                  |                  | er valgt som grænsefladetype.                 |
| Subnet Mask      | XXX.XXX.XXX.XXX  | Indstil subnet mask for Ethernet. Denne       |
|                  | XXX: Nr.000-255  | indstilling er gyldig, hvis Ethernet er valgt |
|                  |                  | som grænsefladetype.                          |
| Socket Port      | XXXX             | Indstil stikport for Ethernet. Denne          |
|                  | XXXX: Nr.        | indstilling er gyldig, hvis Ethernet er valgt |
|                  |                  | som grænsefladetype.                          |
| Mac Address      |                  | Vis Mac-adressen på den anden linje           |
|                  | -                | på LCD-skærmen.                               |

## 5.9.3 Kategori "Printerkonfiguration"

Brugeren kan vælge funktionsmenuen for printkommunikation i denne kategori. (\*: *Funktionens standardindstilling*)

| Egenskab         | Liste med menuer                                                    | Beskrivelse                                                                                                    |
|------------------|---------------------------------------------------------------------|----------------------------------------------------------------------------------------------------|
| Paper Type       | Black Mark<br>Document Length<br>Label*<br>Perforation<br>Cut Sheet | Vælg en papirtype.<br>Denne indstilling bruges til normal<br>udskrivning. Se kapitlet "Styring af<br>papirtype".<br>Bemærk) I printertesttilstande har denne<br>printer individuel indstilling af<br>papirtype.                                                                                                    |
| Document Length  | XXX/203 inch<br>XXX: 560-1260*-4434                                 | Indstil dokumentlængde til n/203<br>tommer. Denne længde bruges som<br>formlængde i dokumentlængde og<br>skærearktilstand for papirtype ved<br>normal udskrivning. Se kapitlet<br>"Tilstand for dokumentlængde"<br>Bemærk) I printertesttilstande har denne<br>printer individuel indstilling af<br>formlængde.<br>Hvis denne længde er mindre end 960<br>(120 mm), vil den blive behandlet som<br>960 (120 mm) i tilstanden for skæreark. |
| Print Mode       | Others*<br>Receipt                                                  | Vælg udskrivningstilstanden Others<br>(Etiket, Mærkat osv.) eller Kvittering.<br>Printer kan konfigureres til korrekt<br>indstilling af strobetid for termisk hoved<br>med denne indstilling.                                                                                                    |
| Print Density(F) | (-15) - 0- 7* - (+15)                                               | Indstil udskriftstætheden for hovedets<br>forside (-: lys / +: mørk)                                                                                                    |
| Print Density(B) | (-15) - 0- 7* - (+15)                                               | Indstil udskriftstætheden for hovedets<br>bagside (-: lys / +: mørk)                                                                                                    |
| Power Control    | Low*<br>High                                                        | Vælg type af strømforbrug. (Lav (T.B.D<br>W) / høj (T.B.D W))                                                                                                    |

## 5.9.3 Kategori "Printerkonfiguration" (fortsat)

| Egenskab      | Liste med menuer                                  | Beskrivelse                                                                                                    |
|---------------|---------------------------------------------------|----------------------------------------------------------------------------------------------------|
| Print Speed   | Variable<br>6.0ips<br>5.0ips<br>4.0ips*<br>3.0ips | Vælg udskrivningshastighed.<br>Hvis der er valgt Variabel, afhænger<br>udskrivningshastigheden af<br>udskriftsdataenes belastning.<br>Hvis der vælges andre hastigheder, er<br>udskrivningshastigheden fikseret til den<br>valgte hastighed.<br>Bemærk) Meddelelsen for Variabel vises<br>ikke (kan ikke vælges), hvis den<br>roterende kniv ikke er slået fra. |
| Max. Variable | 6.0ips*<br>5.0ips<br>4.0ips<br>3.0ips             | Vælg maksimal udskrivningshastighed<br>for "Variabel".<br>Hvis Variabel er valgt i<br>Udskrivningshastighed, gælder denne<br>indstilling for den maksimale<br>udskrivningshastighed variablen.                                                                                                    |
| Page Recovery | Off*<br>On                                        | Slå tilstand for gendannelse af fejlside til<br>eller fra.<br>Hvis den er slået til, bevares datasiden,<br>hvor fejlen opstod, og den vil blive<br>udskrevet på den første side, når papiret<br>indføres.                                                                                                    |
| BM Cut Offset | (-59) – (+5)* - (+59)                             | Indstil SM (Sort Mærke)<br>skæreforskydningen til 10/203".<br>Begyndelsespunktet (forskydningen =<br>0x00) for skærepositionen er kanten af et<br>sort mærke på siden af tilførselspapirets<br>retning. Standardpositionen (5) er midt<br>for SM, hvor SM-bredden er 12,5 mm<br>(0,5").                                                                         |
| Paper Load    | Auto*<br>Manual                                   | Vælg tilstand for papirilægning, enten<br>Automatisk eller Manuel.<br>Hvis "Auto" er valgt, indføres papir<br>automatisk, når PE-sensoren registrerer<br>papir i PE-tilstand.<br>Hvis "Manual" er valgt, indføres papir<br>manuelt, når PE-sensoren registrerer<br>papir i PE-tilstand og tasten <b>FEED</b> er<br>trykket ned.                                 |

| Egenskab              | Liste med menuer       | Beskrivelse                                                                                                    |
|-----------------------|------------------------|----------------------------------------------------------------------------------------------------|
| Rotary Cutter         | Off*<br>Manual<br>Auto | Vælg indstillingen for roterende kniv<br>Hvis "Manual er valgt, kræver printeren,<br>at kommandoen Afskæring er sendt.<br>Hvis kommandoen Afskæring er sendt,<br>skæres papiret af ved sidens slutning.<br>Hvis "Auto" er valgt, skærer printeren<br>papiret af ved hver sides slutning uden<br>kommandoen Afskæring.<br>Afskæringssted:<br>Etiket: ved mellemrum (se 3.1.2)<br>SM: Sort mærke (se 3.2.2)<br>Dokumentlængde: TOF (se 3.3.2)                                                                                                    |
| Head Fail Thresh      | 0 - 10* - 50 - 100     | Vælg grænseværdien for at definere<br>"Thermal Head Warning" eller "Thermal<br>Head Error".<br>Hvis "0" er valgt, vises ingen advarsel<br>eller fejl, selv om eventuelle manglende<br>elementer af det termiske printerhoved<br>findes på tidspunktet, hvor printeren<br>tændes.<br>Hvis der er valgt et nummer foruden "0",<br>bruges nummeret som grænseværdi for<br>at definere, om "Thermal Head<br>Warning" eller "Thermal Head Error" er<br>angivet.<br>F.eks. hvis der bliver fundet "12" fejl for<br>termisk printhoved, og "10" er indstillet<br>som denne parameter, angives "Thermal<br>Head Error".<br>Hvis der bliver fundet "8" fejl for<br>termisk printhoved, og "10" er indstillet<br>som denne parameter, angives "Thermal<br>Head Error". |
| Print Printer Config. | -                      | Udfør for at udskrive de aktuelle<br>indstillinger for printerkonfiguration.                                                                                                    |

## 5.9.3 KATEGORI "PRINTERKONFIGURATION" (FORTSAT)

## 5.9.4 Kategori "Printerjustering"

Brugeren kan vælge funktionsmenuen for printerjustering i denne kategori. (\*: *Funktionens standardindstilling*)

| Egenskab         | Liste med menuer   | Beskrivelse                                                                                                    |
|------------------|--------------------|----------------------------------------------------------------------------------------------------|
| Top Margin       | (-15) - 0* - (+15) | Juster papirets øvre margen til 1/203".<br>Denne værdi er gyldig, undtagen for<br>Etikettilstand.<br>Formålet med denne justering er at<br>udligne forskellen mellem den<br>teoretiske position og den faktiske<br>position, som er forårsaget af<br>fastsættelse af sensorposition og andre<br>faktorer. |
| Label Top Margin | (-15) - 0* - (+15) | Juster papirets øvre margen til 1/203".<br>Denne værdi er gyldig for<br>Etikettilstand.<br>Formålet med denne justering er at<br>udligne forskellen mellem den<br>teoretiske position og den faktiske<br>position, som er forårsaget af<br>fastsættelse af sensorposition og andre<br>faktorer.           |
| BM Cut Position  | (-15) - 0* - (+15) | Juster afskæringsstedet til 1/203".<br>Denne værdi er gyldig for SM-tilstand.<br>Formålet med denne justering er at<br>udligne forskellen mellem den<br>teoretiske position og den faktiske<br>position, som er forårsaget af<br>fastsættelse af sensorposition og andre<br>faktorer.                     |
| Label Cut Pos.   | (-15) - 0* - (+15) | Juster afskæringsstedet til 1/203".<br>Denne værdi er gyldig for<br>Etikettilstand.<br>Formålet med denne justering er at<br>udligne forskellen mellem den<br>teoretiske position og den faktiske<br>position, som er forårsaget af<br>fastsættelse af sensorposition og andre<br>faktorer.               |
| Perfo. Cut Pos.  | (-15) - 0* - (+15) | Juster afskæringsstedet til 1/203".<br>Denne værdi er gyldig for Perforeret<br>tilstand.<br>Formålet med denne justering er at<br>udligne forskellen mellem den<br>teoretiske position og den faktiske<br>position, som er forårsaget af<br>fastsættelse af sensorposition og andre<br>faktorer.          |

## 5.9.5 Kategori "Printertesttilstand"

Brugeren kan vælge funktionsmenuen for printkommunikation i denne kategori. (\*: *Funktionens standardindstilling*)

| Ege                        | enskab      | Liste med menuer                                       | Beskrivelse                                                                                                    |
|----------------------------|-------------|--------------------------------------------------------|----------------------------------------------------------------------------------------------------|
|                            | Paper Type  | Black Mark<br>Document Length<br>Label*<br>Perforation | Vælg en papirtype.<br>Denne indstilling bruges i<br>printertesttilstande.<br>Se kapitlet "Styring af papirtype"                                                                                                    |
| Test Mode<br>Configuration | Form Length | XXX/203 inch<br>XXX: 560-1260*-<br>4434                | Indstil etiketlængde til n/203<br>tommer. Denne længde bruges til<br>etiketlængde i tilstanden for etiket.<br>Indstil dokumentlængde til n/203<br>tommer. Denne længde bruges til<br>sidelængde i tilstanden for<br>dokumentlængde.<br>Denne indstilling bruges i<br>printertesttilstande.<br>Se kapitlet "Tilstand for etiket" og<br>"Tilstand for dokumentlængde" |
|                            | Paper Width | 58 mm<br>80 mm<br>4inch*<br>5.1inch                    | Indstil en type for papirbredde.<br>Denne bredde bruges til<br>testtilstande og Print<br>printerkonfiguration.<br>Denne indstilling bruges i<br>printertesttilstande.                                                                                                    |

Det er valgbare printtestfunktioner i denne kategori. Se følgende tabel: Denne kategori udfører udskrivningstests.

| Egenskab                                                  | Beskrivelse                                                 |  |
|-----------------------------------------------------------|-------------------------------------------------------------|--|
| Rolling ASCII Den udfører Rolling ASCII-print på 1. side. |                                                             |  |
| Simplex                                                   | Se kapitlet "Rolling ASCII-printtest"                       |  |
| H Print Test                                              | Den udfører H-print på 1. side.                             |  |
| Simplex                                                   | Se kapitlet "H-printtest"                                   |  |
| Dot Check Test                                            | Den udfører dottjek-print på 1. side.                       |  |
| Simplex Se kapitlet "Dottjtekmønster-printtest"           |                                                             |  |
| Graphics Test                                             | Den udfører grafisk print på 1. side.                       |  |
| Simplex                                                   | Se kapitlet "Grafisk printtest"                             |  |
| Rolling ASCII                                             | Den udfører Rolling ASCII-print på både 1. side og 2. side. |  |
| Duplex                                                    | Se kapitlet "Rolling ASCII-printtest"                       |  |
| H Print Test                                              | Den udfører H-print på både 1. side og 2. side.             |  |
| Duplex                                                    | Se kapitlet "H-printtest"                                   |  |
| Dot Check Test                                            | Den udfører dottjek-print på både 1. side og 2. side.       |  |
| Duplex                                                    | Se kapitlet "Dottjtekmønster-printtest"                     |  |
| Graphics Test                                             | Den udfører grafisk print på både 1. side og 2. side.       |  |
| Duplex                                                    | Se kapitlet "Grafisk printtest"                             |  |

Taster til udførelse af hver printtest

[MENU]-tast: Ugyldig

[PAUSE]-tast: Gyldig og samme som Onlinetilstand

[FEED]-tast: Kort tryk Gyldig og samme som Onlinetilstand

Langt tryk Stop udskrivning for at forlade testprint

Sekvens:

- 1. Indstil papir, og vælg printtestfunktionen fra Printertesttilstand i Menutilstand.
- 2. Tryk kort på [FEED]-tasten.
- 3. Udfører en printtest

Under udførelse af printtest vises en meddelelse på LCD-skærmen, som vist nedenfor.

| Rolling ASCII |
|---------------|
| Printing      |

Hvis du ønsker at stoppe med at udføre:

Under udførelse af en printtest skal du trykke et langt tryk på **FEED**-tasten. Herefter stopper printeren med at udskrive.

Der vises en meddelelse på LCD-skærmen, som vist nedenfor.

f.eks.)

f.eks.)

Rolling ASCII Completed

Tryk derefter kort på **FEED**-tasten. Printeren vender tilbage til den valgte Menutilstand.

Hvis der opdages fejl eller advarsler under udførelse af hver printtest, vises den samme fejlmeddelelse som Onlinetilstand, som vist nedenfor.

f.eks.)

ERROR PAPER JAM Rolling ASCII PAPER NEAR LOW

#### **<u>1. Rolling ASCII printtest</u>**

Denne tilstand udfører en gentagen Rolling ASCII-printtest, og sidetallet udskrives på øverste venstre hjørne af siden.

Den udskrevne resultat som følger.

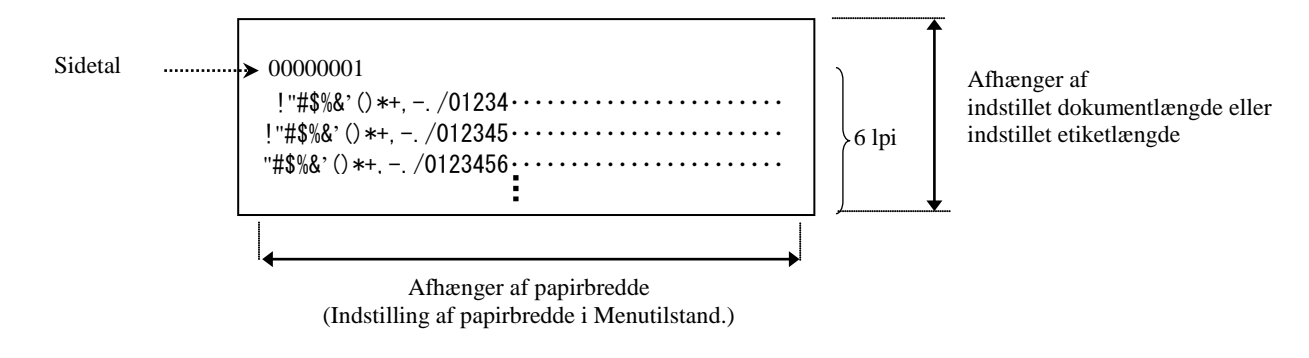

Hvis indstillingen af papirtype er tilstand for sort mærke, skæres papiret ved næste sorte mærke (m/skæreenhed) eller føres til det næste sorte mærke for at skære ved manuel afskæringsposition (m/u skæreenhed). Hvis papirtypen er tilstand for dokumentlængde, skæres papiret i slutningen af siden (m/skæreenhed) eller føres til slutningen af siden for at skære ved manuel afskæringsposition (m/u skæreenhed). Hvis papirtypen er tilstand for etiket, skæres papiret ved næste mellemrum (m/skæreenhed) eller føres til næste mellemrum for at skære ved manuel afskæringsposition (m/u skæreenhed).

Følgende indstillinger i Menutilstand er gældende i Rolling ASCII-printtest.

Papirtype, Formlængde, Papirredde, Papirtæthed, Strømstyring, Maksimal hastighed, Sidegendannelse (kun Onlinetilstand), Skæreforskydning for SM, Skæreforskydning for etiket, Topmargen, Topmargen for etiket, Skæreposition for SM og Skæreposition for etiket, Papirilægning.

#### 2. H-printtest

Denne tilstand udfører en gentagen H-printtest, og sidetallet udskrives på øverste venstre hjørne af siden.

Den udskrevne resultat som følger.

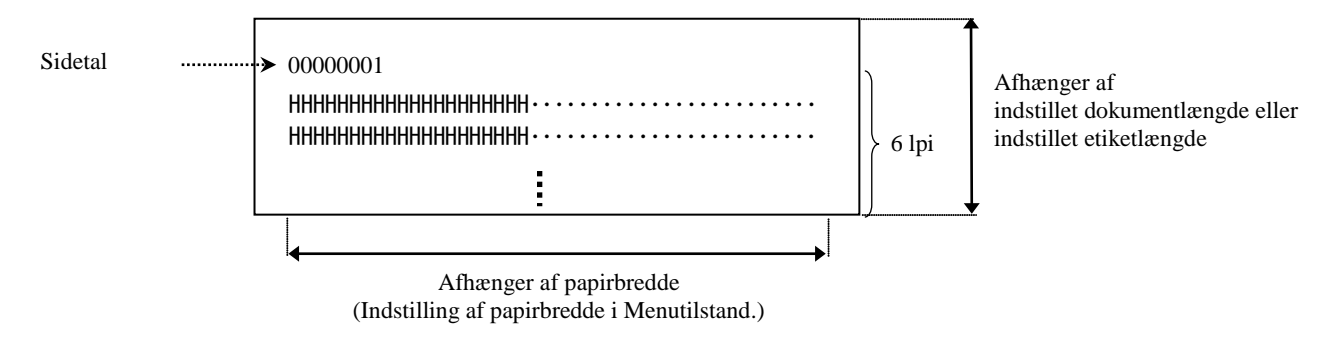

Hvis indstillingen af papirtype er tilstand for sort mærke, skæres papiret ved næste sorte mærke (m/skæreenhed) eller føres til det næste sorte mærke for at skære ved manuel afskæringsposition (m/u skæreenhed). Hvis papirtypen er tilstand for dokumentlængde, skæres papiret i slutningen af siden (m/skæreenhed) eller føres til slutningen af siden for at skære ved manuel afskæringsposition (m/u skæreenhed). Hvis papirtypen er tilstand for etiket, skæres papiret ved næste mellemrum (m/skæreenhed) eller føres til næste mellemrum for at skære ved manuel afskæringsposition (m/u skæreenhed).

Følgende indstillinger i Menutilstand er gældende i H-printtest.

Papirtype, Formlængde, Papirredde, Papirtæthed, Strømstyring, Maksimal hastighed, Sidegendannelse (kun Onlinetilstand), Skæreforskydning for SM, Skæreforskydning for etiket, Topmargen, Topmargen for etiket, Skæreposition for SM og Skæreposition for etiket, Papirilægning.

#### 3. Dottjtekmønster-printtest

Denne tilstand udfører en gentagen Dottjtekmønster-printtest, og sidetallet udskrives på øverste venstre hjørne af siden.

Den udskrevne resultat som følger.

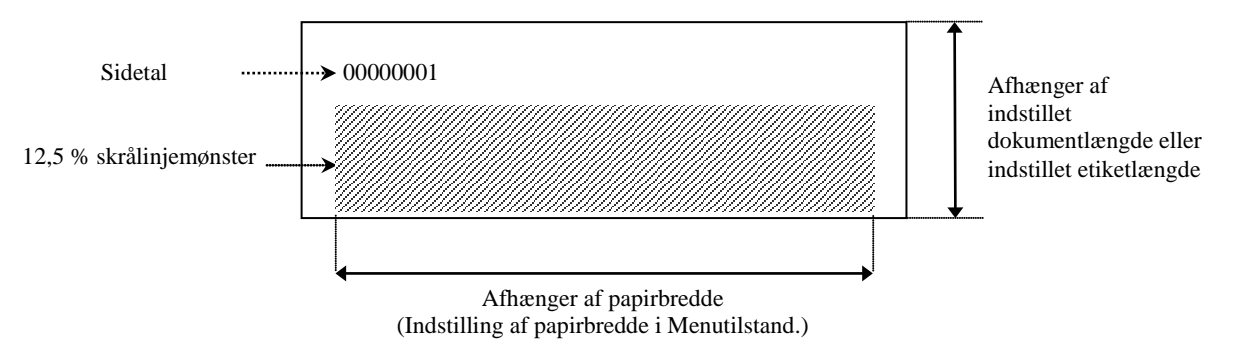

Hvis indstillingen af papirtype er tilstand for sort mærke, skæres papiret ved næste sorte mærke (m/skæreenhed) eller føres til det næste sorte mærke for at skære ved manuel afskæringsposition (m/u skæreenhed). Hvis papirtypen er tilstand for dokumentlængde, skæres papiret i slutningen af siden (m/skæreenhed) eller føres til slutningen af siden for at skære ved manuel afskæringsposition (m/u skæreenhed). Hvis papirtypen er tilstand for etiket, skæres papiret ved næste mellemrum (m/skæreenhed) eller føres til næste mellemrum for at skære ved manuel afskæringsposition (m/u skæreenhed).

Følgende indstillinger i Menutilstand er gældende i Dottjtekmønster-printtest.

Papirtype, Formlængde, Papirredde, Papirtæthed, Strømstyring, Maksimal hastighed, Sidegendannelse (kun Onlinetilstand), Skæreforskydning for SM, Skæreforskydning for etiket, Topmargen, Topmargen for etiket, Skæreposition for SM og Skæreposition for etiket, Papirilægning.

#### 4. Grafisk printtest

Denne tilstand udfører en gentagen grafisk printtest, og sidetallet udskrives på øverste venstre hjørne af siden. Den udskrevne resultat som følger.

#### Simpleks-udskrivning

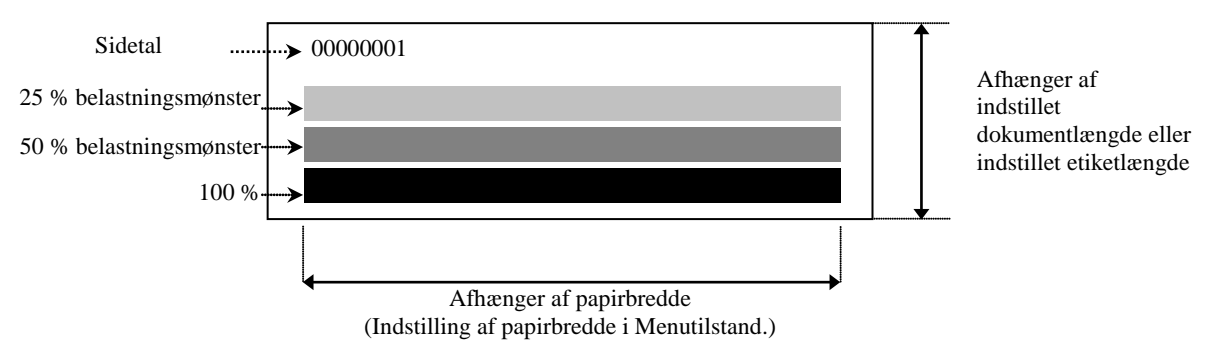

#### Dupleks-udskrivning

| 1. side                | Forside | Bagside    |
|------------------------|---------|------------|
| 00000001               |         | Se forside |
| 2. side                | Forside | Bagside    |
| 00000002<br>Se bagside |         |            |

Hvis indstillingen af papirtype er tilstand for sort mærke, skæres papiret ved næste sorte mærke (m/skæreenhed) eller føres til det næste sorte mærke for at skære ved manuel afskæringsposition (m/u skæreenhed). Hvis papirtypen er tilstand for dokumentlængde, skæres papiret i slutningen af siden (m/skæreenhed) eller føres til slutningen af siden for at skære ved manuel afskæringsposition (m/u skæreenhed). Hvis papirtypen er tilstand for etiket, skæres papiret ved næste mellemrum (m/skæreenhed) eller føres til næste mellemrum for at skære ved manuel afskæringsposition (m/u skæreenhed) eller føres til næste mellemrum for at skære ved manuel afskæringsposition (m/u skæreenhed).

Følgende indstillinger i Menutilstand er gældende i grafisk printtest.

Papirtype, Formlængde, Papirredde, Papirtæthed, Strømstyring, Maksimal hastighed, Sidegendannelse (kun Onlinetilstand), Skæreforskydning for SM, Skæreforskydning for etiket, Topmargen, Topmargen for etiket,

Skæreposition for SM og Skæreposition for etiket, Papirilægning.

# 6. PLEJE/HÅNDTERING AF PAPIRET

#### FORSIGTIG:

Anvend kun papir, der opfylder de specificerede krav. Anvendelse af ikke-specificeret papir kan forkorte printerhovedets levetid, hvilket kan resultere i problemer med udskriftskvaliteten, kan forårsage papirindføringsfejl eller forkorte skæreenhedens liv. Al papir skal håndteres med forsigtighed for at undgå skader på papiret eller printer. Læs den følgende vejledning omhyggeligt.

- Opbevar ikke papir længere end producentens anbefalede hyldetid
- Opbevar papirruller på den flade ende, opbevar dem ikke på de buede sider, da dette kan trykke den side flad og forårsage uregelmæssige medier og dårlig udskriftskvalitet.
- Opbevar papir i plastposer og forsegl dem altid igen efter åbning. Ubeskyttet papir kan blive beskidte og den ekstra slitage fra støv og smudspartikler vil forkorte printerhovedets levetid.
- Opbevar papir et koldt, tørt sted. Undgå steder, hvor det kan blive udsat for direkte sollys, høje temperaturer, høj luftfugtighed, støv eller gas.
- Kontakt med kemikalier eller olie kan misfarve eller slette det udskrevne billede.
- Hvis du gnider papiret hårdt med en negl eller hård genstand, kan det misfarve papiret.
- Papirets ende bør ikke sættes fast på kernen.
- Det termiske papir, der anvendes til direkte termisk udskrivning, må ikke have specifikationer, der overstiger Na<sup>+</sup> 800ppm, K<sup>+</sup> 250ppm og Cl<sup>-</sup> 500ppm.
- Noget blæk, der bruges på fortrykte etiketter, kan indeholde ingredienser, der kan forkorte levetiden for printerhovedet. Anvend ikke etiketter der er fortrykt med blæk, der indeholder hårde stoffer som kulsyrecalcium (CaCO<sub>3</sub>) og kaolin (Al<sub>2</sub>O<sub>3</sub>, 2SiO<sub>2</sub>, 2H<sub>2</sub>O).

For nærmere information bedes du kontakt din autoriserede TOSHIBA TEC-forhandler eller papirproducenten.

## 7. GENEREL VEDLIGEHOLDELSE

ADVARSEL!

Vær forsigtig ved håndtering af printerhovedet, da det bliver meget varmt under udskrivning.

## 7.1 Rengøring

#### ADVARSEL!

- 1. Sørg for at frakoble strømkablet, før der udføres vedligeholdelse.
- 2. HÆLD IKKE VAND direkte ned i printeren.

#### FORSIGTIG:

- 1. Brug ikke skarpe genstande til at rense printerhovedet og glaspladen. Dette kan beskadige dem og forårsage dårlig udskriftskvalitet eller manglende dots.
- 2. Brug aldrig organiske opløsningsmidler, såsom fortynder eller benzen til rengøring. Brug af sådanne opløsningsmidler kan misfarve forsiderne, forårsage dårlig udskriftskvalitet eller printersvigt.
- 3. *Rør ikke ved printerhovedelementet med bare hænder, da der kan opbygges statisk elektricitet, som kan ødelægge printerhovedet.*

#### BEMÆRK:

Køb venligst rengøringsmidlet til printerhovedet fra en autoriseret TOSHIBA TEC-servicerepræsentant.

For at hjælpe med at bevare den høje kvalitet og ydeevne af din printer, skal den rengøres regelmæssigt. Jo større brug af printeren, jo hyppigere rengøring. (dvs. lavt forbrug = ugentlig, højt forbrug = daglig).

- 1. SLUK for strømmen.
- 2. Åbn topdækslet.
- 3. Fjern papiret.
- 4. Rens printerhovedelementet med et rengøringsmiddel til printerhoveder eller brug en vatpind/blød klud, som er let fugtet med ethanol.
- 5. Tør glaspladen af med en blød klud fugtet med ren ethanol.
- 6. Fjern støv, papirpartikler eller lim fra sensorernes registreringsområder og papirgangen med en tør, blød klud.

### 7.2 Dæksler

#### ADVARSEL!

- 1. HÆLD IKKE VAND direkte ned i printeren.
- 2. ANVEND IKKE rengøringsmidler eller opløsningsmidler direkte på dæksler.
- 3. BRUG ALDRIG FORTYNDER ELLER ANDET FLYGTIGT OPLØSNINGSMIDDEL på plastdæksler.
- 4. FORSØG IKKE at rengøre dæksler med alkohol, da det kan få dem til at misfarve, miste deres form eller udvikle en strukturel svaghed.

Dækslerne skal rengøres med et rengøringsmiddel, som er anti-elektrostatisk, eller en klud beregnet til automatiseret kontorudstyr. Tør med en tør klud eller en klud, der er let fugtet med et mildt rengøringsmiddel.

## 7.3 Fjernelse af fastklemt papir

ADVARSEL!

Der må ikke anvendes værktøj der kan skade printerhovedet.

- 1. SLUK for strømmen.
- 2. Åbn topdækslet og fjern mediepapiret.
- 3. Fjern det fastklemte papir fra printeren. ANVEND IKKE nogen skarpe redskaber eller værktøj, da disse kan skade printeren.
- 4. Rengør printerhovedet og glaspladen, fjern derefter yderligere støv eller fremmede partikler.
- 5. Luk topdækslet, og tænd for at indlæse mediet igen.

# 8. FEJLSØGNING

#### ADVARSEL!

Hvis et problem ikke kan løses ved at træffe de foranstaltninger, der er beskrevet i dette kapitel, må du ikke forsøge at reparere printeren. Sluk den, og tag stikket ud. Kontakt derefter en autoriseret TOSHIBA TEC-servicerepræsentant for at få hjælp.

## 8.1 Fejlmeddelelser

| Tellmeddelelgen              | LED-lampe    |                    | Duchlenen/Åusses                                                                                                    | IIdhadaina                                                                                                    |  |
|------------------------------|--------------|--------------------|----------------------------------------------------------------------------------------------------|----------------------------------------------------------------------------------------------------|--|
| Fejimeddeleiser              | Online       | Fejl               | Problemer/Arsager                                                                                                    | Uabearing                                                                                                    |  |
| ERROR                        | Til          | Blinker            | Der er ikke registreret noget                                                                                                    | Ilæg papir                                                                                                    |  |
| PAPER EMPTY                  |              | langsomt           | papir                                                                                                    |                                                                                                    |  |
| ERROR                        | Til          | Blinker            | Den termiske                                                                                                    | Luk printerens øvre blok                                                                                                    |  |
| COVER OPEN                   |              | langsomt           | printerhovedenhed er åbnet                                                                                                    |                                                                                                    |  |
| ERROR                        | Til          | Blinker            | 1. Mediet er fastklemt i                                                                                                    | 1. Åbn printerens øvre blok                                                                                                    |  |
| PAPER JAM                    |              | hurtigt            | mediebanen.                                                                                                    | Fjern fastklemt papir                                                                                                    |  |
|                              |              |                    |                                                                                                    | Luk printerens øvre blok                                                                                                    |  |
|                              |              |                    |                                                                                                    | → Afsnit 7.3                                                                                                    |  |
|                              |              |                    | 2. Sensoren til                                                                                                    | 2. Juster sensorpositionen korrekt                                                                                                    |  |
|                              |              |                    | etiketmellemrum er ikke                                                                                                    | ➡Afsnit 5.3.2                                                                                                    |  |
| EDDOD                        | <b>TD'1</b>  | D1' 1              | justeret korrekt                                                                                                    |                                                                                                    |  |
| ERRUR                        | 1 11         | Blinker            | Sensoren registrerer fejl i                                                                                                    | Sluk for printeren, og tænd for igen.                                                                                                    |  |
| CAM MOTOR                    |              | nurtigt            | sensormotorposition                                                                                                    |                                                                                                    |  |
|                              | T;1          | Dlinkor            | 1 Pagistrorer papirophologing                                                                                                    | 1 Sluk og tænd igan for printaran og                                                                                                    |  |
| CUTTED IAM                   | 111          | burtict            | i. Registrerer papirophobiling                                                                                                    | fiorn fastklomt papir                                                                                                    |  |
| CUTTER JAM                   |              | nurrigi            | 1 Skæreenneden                                                                                                    | $\rightarrow$ Afspit 7.3                                                                                                    |  |
|                              |              |                    | 2 Dækslet til kniven er ikke                                                                                                    | 2 Sæt dækslet til kniven korrekt                                                                                                    |  |
|                              |              |                    | sat korrekt på                                                                                                    | 2. Set decisiet in kniven konekt.                                                                                                    |  |
| FRROR                        | Til          | Blinker            | Medier er ikke lagt korrekt                                                                                                    | Ilæg medjerne korrekt                                                                                                    |  |
| LINARI E TO                  | 111          | burtigt            | i printeren                                                                                                    | næg medieme konekt.                                                                                                    |  |
| LOAD                         |              | nurrigi            | i printeren                                                                                                    |                                                                                                    |  |
| ERROR                        | Til          | Blinker            | Printeren kan ikke registrere                                                                                                    | Kontroller medietypen og specifikation.                                                                                                    |  |
| LABEL                        |              | hurtigt            | etiketmellemrum                                                                                                    | og udfør "Sensorkalibrering"                                                                                                    |  |
|                              |              | 8-                 |                                                                                                    | → Afsnit 5.4 og 5.7.3                                                                                                    |  |
| READY                        | Til          | Blinker            | Udskriftsdata overskrider                                                                                                    | Juster udskriftsdatalængde med                                                                                                    |  |
| LABEL PAGE                   |              | hurtigt            | etiketlængden, som målt af                                                                                                    | etiketlængde.                                                                                                    |  |
| OVER                         |              | -                  | printeren.                                                                                                    |                                                                                                    |  |
| ERROR                        | Til          | Blinker            | 1. Printeren kan ikke                                                                                                    | 1. Kontroller medietypen og                                                                                                    |  |
| BLACK MARK                   |              | hurtigt            | registrere sort mærke                                                                                                    | specifikationer for                                                                                                    |  |
|                              |              |                    |                                                                                                    | sort mærke                                                                                                    |  |
|                              |              |                    | 2. Sensoren for sort mærke er                                                                                                    | 2. Juster sensorpositionen                                                                                                    |  |
|                              |              |                    | ikke korrekt justeret efter                                                                                                    | ➔ Afsnit 5.3.1                                                                                                    |  |
|                              |              |                    | de sorte mærker på                                                                                                    |                                                                                                    |  |
| EDDOD                        | <b>TC</b> '1 | DI' I              | medierne.                                                                                                    | 4 87                                                                                                    |  |
| ERROR                        | 111          | Blinker            | 1. Temperaturen på termisk                                                                                                    | 1. Vent et par minutter                                                                                                    |  |
| HEAD<br>TEMDED ATUDE         |              | nurtigt            | printernoved er nøj                                                                                                    | Hvis dette ikke løser problemet:                                                                                                    |  |
| IEWIFERATURE                 |              |                    | TEC servicerentresentent                                                                                                    |                                                                                                    |  |
|                              |              |                    | 1 EC-service repræsentant                                                                                                    |                                                                                                    |  |
|                              |              |                    | 2. Termisk printernoved er<br>beskadiget                                                                                                    | 2. Stuk for principli, og tænd for igen.<br>Hvis dette ikke løser problemet                                                                                                    |  |
|                              |              |                    | Deskauiget                                                                                                    | Ring til en autoriseret TOSHIRA                                                                                                    |  |
|                              | 1            | 1                  | 1                                                                                                    |                                                                                                    |  |
| ERROR<br>HEAD<br>TEMPERATURE | Til          | Blinker<br>hurtigt | <ul> <li>de sorte mærker på<br/>medierne.</li> <li>1. Temperaturen på termisk<br/>printerhoved er høj</li> <li>2. Termisk printerhoved er<br/>beskadiget</li> </ul> | <ol> <li>Vent et par minutter<br/>Hvis dette ikke løser problemet:<br/>Ring til en autoriseret TOSHIBA<br/><u>TEC-servicerepræsentant</u></li> <li>Sluk for printeren, og tænd for igen.<br/>Hvis dette ikke løser problemet:<br/>Ring til en autoriseret TOSHIBA</li> </ol> |  |

## 8.1 Fejlmeddelelser (fortsat)

| Foilmoddololoon              | LED-lampe           |                    | Duchlomou/Åugogou                                                                                                    | IIdhaduina                                                                                                    |  |
|------------------------------|---------------------|--------------------|----------------------------------------------------------------------------------------------------|----------------------------------------------------------------------------------------------------|--|
| rejimeddeleiser              | Online Fejl         |                    | Problemer/Arsager                                                                                                    | Uabearing                                                                                                    |  |
| ERROR<br>EEPROM              | Til                 | Til                | EEPROM-adgang er ikke<br>tilgængelig.                                                                                                    | Sluk for printeren, og tænd for igen.<br>Hvis dette ikke løser problemet:<br>Ring til en autoriseret TOSHIBA TEC-<br>servicerepræsentant                                                                                                    |  |
| READY<br>NONE CG             | Blinker<br>langsomt | Fra                | Mens printeren er slået TIL, er<br>værdien af kontrolkoden i CG<br>Data og ROM forskellige.<br>(Det er muligt at udskrive i<br>Onlinetilstand uden CG)                                                                                                    | Har downloadet de korrekte CG-data<br>ved IPL.                                                                                                    |  |
| READY<br>COOLING<br>DOWN     | Blinker<br>langsomt | Fra                | Temperaturen på termisk<br>printerhoved er høj                                                                                                    | Printeren begynder automatisk at udskrive<br>dataene igen.<br>Vent et par minutter.                                                                                                    |  |
| READY<br>24V ANOMALY         | Blinker<br>langsomt | Fra                | Når printeren registrerer lav<br>strømspænding.                                                                                                    | Sluk for printeren, og tænd for igen.                                                                                                    |  |
| READY<br>SENSOR ADJ.<br>FAIL | Blinker<br>langsomt | Fra                | Sensorkalibrering ikke<br>gennemført                                                                                                    | Sensorkalibrering gennemført<br>➔Afsnit 5.7                                                                                                    |  |
| ERROR<br>PERFORATION         | Til                 | Blinker<br>hurtigt | Printeren kan ikke registrere<br>rektangulært hul på perforeret<br>papir.                                                                                                    | Kontroller medietypen og specifikation for<br>perforeret papir                                                                                                    |  |
| READY<br>PERFO. PAGE<br>OVER | Til                 | Blinker<br>hurtigt | Udskriftsdata overskrider<br>længden på perforeret papir, som<br>målt af printeren.                                                                                                    | Juster længden på udskriftsdataene med<br>længden på perforeret papir, som målt af<br>printeren.                                                                                                    |  |
| READY<br>CUT SHEET<br>OVER   | Til                 | Blinker<br>hurtigt | Udskriftsdataene overskrider<br>længden på skærearket                                                                                                    | Juster længden på udskriftsdataene med<br>længden på skærearket                                                                                                    |  |
| ERROR<br>THERMAL<br>HEAD     | Til                 | Til                | Mens printeren er slået TIL, er der<br>fundet manglende elementer for<br>termisk printerhoved, og antallet<br>af fejl overstiger indstillingen<br>"Head Fail Thresh".                                                                                           | Når der ikke opdages nogen fejl på termisk<br>printerhoved på POR (efter det<br>problematiske termiske printerhoved er<br>udskiftet.)<br>Når indstillingen af "Head Fail Thresh" er<br>større end antallet af fejl for termisk<br>printerhoved.<br>→ |  |
| READY<br>THERMAL<br>HEAD     | Blinker<br>langsomt | Fra                | Mens printeren er slået TIL, er der<br>fundet manglende elementer for<br>termisk printerhoved, og antallet<br>af fejl ligger inden for<br>indstillingen "Head Fail Thresh".<br>(Det er muligt at udskrive i<br>Onlinetilstand, hvis denne<br>meddelelse vises.) | Når der ikke opdages nogen fejl på termisk<br>printerhoved på POR (efter det<br>problematiske termiske printerhoved er<br>udskiftet.)<br>Når indstillingen af "Head Fail Thresh" er<br>indstillet til "0".                                           |  |

## 8.2 Mulige problemer

| Problem                                | Årsager                                                    | Løsninger                                                                                     |  |
|----------------------------------------|------------------------------------------------------------|-----------------------------------------------------------------------------------------------|--|
| Printeren vil ikke<br>tænde.           | 1.Strømkablet er afbrudt                                   | 1. Sæt strømkablet til.                                                                       |  |
|                                        | 2. AC-stikkontakten fungerer ikke                          | <ol> <li>Test stikkontakten med et<br/>strømkabel fra andet elektrisk<br/>apparat.</li> </ol> |  |
|                                        | 3. Der er sprunget en sikring, eller afbryderen er udløst. | 3. Kontroller sikringer eller afbryder.                                                       |  |
| Medier føres ikke.                     | 1. Medier er ikke isat korrekt.                            | 1. Ilæg mediet korrekt.                                                                       |  |
|                                        | 2. Printeren er i fejltilstand.                            | 2. Løs fejlen der vises i meddelelsen vises:                                                  |  |
| Det udskrevne billede<br>er sløret.    | 1. Printerhovedet er ikke rent                             | <ol> <li>Rengør printerhovedet ved hjælp af</li> <li>→Afsnit 7.1</li> </ol>                   |  |
|                                        | 2. Printenergi er ikke passende for medierne               | <ul><li>2. Juster udskriftstætheden</li><li>→Afsnit 5.6.3</li></ul>                           |  |
| Dots mangler i<br>udskriften.          | 1. Printerhovedet er ikke rent.                            | <ol> <li>Rengør printerhovedet.</li> <li>→ Afsnit 7.1</li> </ol>                              |  |
|                                        | 2.Printenergi er ikke passende for medierne                | <ul> <li>2. Juster udskriftstætheden</li> <li>→ Afsnit 5.6.3</li> </ul>                       |  |
| Skæreenheden<br>(tilbehør) skærer ikke | 1.Skæreenheden er ikke lukket korrekt.                     | 1. Luk skæreenheden korrekt.                                                                  |  |
| af.                                    | 2. Mediet er fastklemt i skæreenheden.                     | 2. Fjern det fastklemte papir                                                                 |  |
|                                        | 3.Knivbladet er beskidt.                                   | 3. Rengør knivbladet.                                                                         |  |

## **APPENDIKS I**

## **INTERFACE**

## **USB-tilslutning**

| Standard:             | Opfylder kravene til V2.0 fuld hastighed            |
|-----------------------|-----------------------------------------------------|
| Overførselstype:      | Kontroloverførsel, gruppeoverførsel                 |
| Overførselshastighed: | Fuld hastighed (12M bps)                            |
| Klasse:               | Printerklasse                                       |
| Kontroltilstand:      | Status med oplysninger om frirum til modtagerbuffer |
| Antal porte:          | 1                                                   |
| Strømkilde:           | Egen strøm                                          |
| Stik:                 | Туре В                                              |
|                       |                                                     |

| Ben nr. | Signal |
|---------|--------|
| 1       | VBUS   |
| 2       | D-     |
| 3       | D+     |
| 4       | GND    |
| Shell   | Shield |

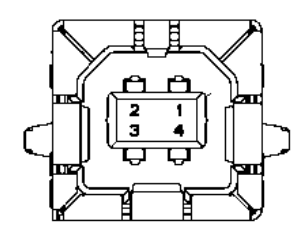

## LAN

| Standard:    | IEEE802.23 10Base-T/100Base-TX            |
|--------------|-------------------------------------------|
| Antal porte: | 1                                         |
| Stik:        | Magnetic Integrated Connector             |
| LAN-kabel:   | 10BASE-T: UTP kategori 3 eller kategori 5 |
|              | 100BASE-TX: UTP kategori 5                |
| Kabellængde: | Segmentlængde maks. 100 m                 |

| Ben nr. | Signal |
|---------|--------|
| 1       | TD+    |
| 2       | TD-    |
| 3       | RD+    |
| 4       | TCT    |
| 5       | RCT    |
| 6       | RD-    |
| 7       | FG     |
| 8       | FG     |
| 9       | 3,3 V  |
| 10      | LED1   |
| 11      | LED2   |
| 12      | 3,3 V  |

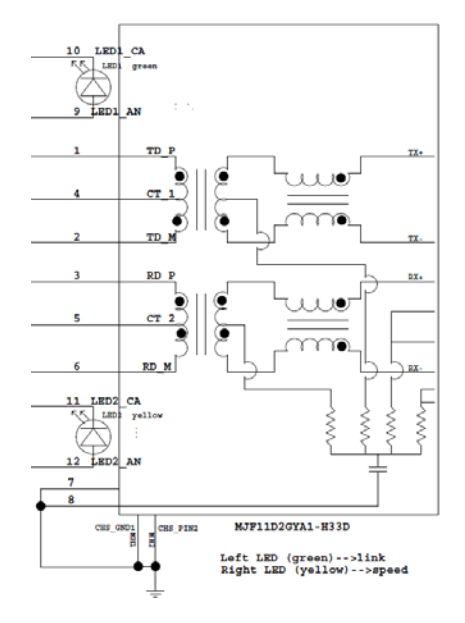

### **Parallel tilslutning (Centronics)**

Tilstand:

Opfylder kravene til IEEE1284 Kompatibel tilstand (SPP-tilstand), Nibble-tilstand 8 bit parallel

Dataindtastningsmetode:

| Ben nr. | Signal      | Input/Outp | Ben nr. | Parallel   | Input/Outp |
|---------|-------------|------------|---------|------------|------------|
|         |             | ut         |         |            | ut         |
| 1       | nSTORBE     | In         | 19      | Signal GND |            |
| 2       | DATA0       | In         | 20      | Signal GND |            |
| 3       | DATA1       | In         | 21      | Signal GND |            |
| 4       | DATA2       | In         | 22      | Signal GND |            |
| 5       | DATA3       | In         | 23      | Signal GND |            |
| 6       | DATA4       | In         | 24      | Signal GND |            |
| 7       | DATA5       | In         | 25      | Signal GND |            |
| 8       | DATA6       | In         | 26      | Signal GND |            |
| 9       | DATA7       | In         | 27      | Signal GND |            |
| 10      | nACK        | Output     | 28      | Signal GND |            |
| 11      | BUSY        | Output     | 29      | Signal GND |            |
| 12      | PE          | Output     | 30      | Signal GND |            |
| 13      | SELECT      | Output     | 31      | nINIT      | In         |
| 14      | nAUTOFEED   | Output     | 32      | nERROR     | Output     |
| 15      | NC          |            | 33      | Signal GND |            |
| 16      | Signal GND  |            | 34      | NC         |            |
| 17      | Chassis GND |            | 35      | NC         |            |
| 18      | +5V DC      | Output     | 36      | nSELECT IN | In         |

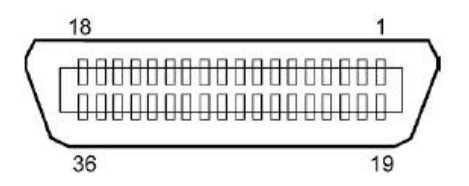

#### Strømstik

Tilstand:

J13 B8P-VR (LF)(SN), JST

| Ben nr. | Signal           |  |
|---------|------------------|--|
| 1       | 27 V             |  |
| 2       | 27 V             |  |
| 3       | GND              |  |
| 4       | GND              |  |
| 5       | 5 V              |  |
| 6       | GND              |  |
| 7       | (27V Power Save) |  |
| 8       | N.C.             |  |

# APPENDIKS II TRÆ FOR MENUTILSTAND

| MENU MODE      |                         |                                   |                 |                    |
|----------------|-------------------------|-----------------------------------|-----------------|--------------------|
| Pless FEED Key |                         |                                   |                 |                    |
| Hovedmenu      | Egenskab                | Menuindstilling                   | Bekræftelse     | Resultat           |
| 1107000000     |                         | 112000000                         | Denityreise     |                    |
| Firmware       | Boot Firmware           |                                   |                 |                    |
| Version, CRC   | Ver.xxxxxx.xxxx         |                                   |                 |                    |
|                | FTP Firmware            |                                   |                 |                    |
|                | Ver.xxxxxx.xxxx         |                                   |                 |                    |
|                | Main Firmware           |                                   |                 |                    |
|                | Ver.xxxxxx.xxxx         |                                   |                 |                    |
|                | SBCS CG                 |                                   |                 |                    |
|                | Ver.xxxxxx.xxxx         |                                   |                 |                    |
|                | Return to               |                                   |                 |                    |
|                | Prev. Layer             |                                   |                 |                    |
|                |                         |                                   | LICD            |                    |
| Communication  | Interface Type          | Interface Type                    | USB             |                    |
| Interface      | XXXXXX                  | USB                               | Accepted        |                    |
|                |                         | Interface Type                    | Ethernet        |                    |
|                |                         | Ethernet                          | Accepted        | * II:- D11-1       |
|                |                         | Derellel                          | Parallel        | * HVIS Parallel-   |
|                |                         | Parallel                          | Accepted        | installeret,       |
|                |                         | Return to                         |                 | vises denne besked |
|                |                         | Prev.Layer                        |                 | ikke.              |
|                | Printer IP Addr.        | Printer IP Address                | XXX.XXX.XXX.XXX |                    |
|                | XXX.XXX.XXX.XXX         | XXX.XXX.XXX.XXX                   | Accepted        |                    |
|                | Subnet Mask             | Subnet Mask                       | XXX.XXX.XXX.XXX |                    |
|                | XXX.XXX.XXX.XXX         | XXX.XXX.XXX.XXX                   | Accepted        |                    |
|                | Default Gateway         | Default Gateway                   | XXX.XXX.XXX.XXX |                    |
|                | XXX.XXX.XXX.XXX         | XXX.XXX.XXX.XXX                   | Accepted        |                    |
|                | Get IP Address          | Get IP Address                    | XXXXX           |                    |
|                | XXXXX                   | XXXXX                             | Accepted        |                    |
|                | DHCP IP Address         | DHCP IP Address                   | XXX.XXX.XXX.XXX |                    |
|                | XXX.XXX.XXX.XXX         | XXX.XXX.XXX.XXX                   | Accepted        |                    |
|                | Community (R)           |                                   |                 |                    |
|                | XXXXXXXXXXXXXXXXXX      |                                   |                 |                    |
|                | Community (R/W)         |                                   |                 |                    |
|                |                         | ID T 1                            | i               |                    |
|                | IP Irap1                | IP Irap1                          | XXXXXXX         |                    |
|                | XXXXX<br>ID Trop 1 a dr | XXXXX<br>ID Trop 1 a <sup>1</sup> | Accepted        |                    |
|                | iP irapi adr.           | ip irapi adr.                     | XXX.XXX.XXX.XXX |                    |
|                | Tran1 Comm Name         | λλλ.λλλ.λλλ.λλλ                   | Accepted        |                    |
|                |                         |                                   |                 |                    |
|                |                         |                                   |                 |                    |

# **APPENDIKS II TRÆ FOR MENUTILSTAND (fortsat)**

| Hovedmenu     | Egenskab            | Menuindstilling  | Bekræftelse                                   | Resultat |
|---------------|---------------------|------------------|-----------------------------------------------|----------|
| Communication | ID Tree 2           | ID Turn 2        | 7 [                                           |          |
|               | IP IIap2            | IP IIap2         |                                               |          |
| Interface     |                     |                  | Accepted                                      |          |
|               | IP Irap2 Address    | IP Trap2 Address | XXX.XXX.XXX.XXX                               |          |
|               | XXX.XXX.XXX.XXX     | XXX.XXX.XXX.XXX  | Accepted                                      |          |
|               | Irap2 Comm.Name     |                  |                                               |          |
|               |                     |                  |                                               |          |
|               | MAC Addr. xx:xx:    |                  |                                               |          |
|               | XX:XX:XX:XX         |                  | <u>, , , , , , , , , , , , , , , , , , , </u> |          |
|               | Socket Port TCP     | Socket Port TCP  | XXXX                                          |          |
|               | XXXX                | XXXX             | Accepted                                      |          |
|               | Socket Port UDP     | Socket Port UDP  | XXXX                                          |          |
|               | XXXX                | XXXX             | Accepted                                      |          |
|               | Socket Port UDP2    | Socket Port UDP2 | XXXX                                          |          |
|               | XXXX                | XXXX             | Accepted                                      |          |
|               | Physical Layer      |                  |                                               |          |
|               | XXX.XXX.XXX.XXX     |                  |                                               |          |
|               | FTP User.Name       |                  |                                               |          |
|               | XXXXXXXXXXXXXXXXXXX |                  |                                               |          |
|               | Return to           |                  |                                               |          |
|               | Prev. Layer         |                  |                                               |          |
| Printer       | Paper Type          | Paper Type       | Black Mark                                    |          |
| Configuration | XXXXXX              | Black Mark       | Accepted                                      |          |
|               |                     | Paper Type       | Document Length                               |          |
|               |                     | Document Length  | Accepted                                      |          |
|               |                     | Paper Type       | Label                                         |          |
|               |                     | Label            | Accepted                                      |          |
|               |                     | Paper Type       | Perforation                                   |          |
|               |                     | Perforation      | Accepted                                      |          |
|               |                     | Paper Type       | Cut Sheet                                     |          |
|               |                     | Cut Sheet        | Accepted                                      |          |
|               |                     | Return to        |                                               |          |
|               |                     | Prev.Laver       |                                               |          |
|               | Document Length     | Document Length  | 560/203inch                                   |          |
|               | xxxx/203inch        | 560/203inch      | Accepted                                      |          |
|               |                     | Document Length  | xxxx/203inch                                  |          |
|               |                     | xxxx/203inch     | Accepted                                      |          |
|               |                     | Document Length  | 4434/203inch                                  |          |
|               |                     | 4434/203inch     | Accepted                                      |          |
|               |                     | Return to        | / / / / / / / / / / / / / / / / / / /         |          |
|               |                     | Prov Lavor       |                                               |          |
|               |                     | 1100. Layor      | 1                                             |          |
| Hovedmenu     | Egenskab         | Menuindstilling  | Bekræftelse | Resultat |
|---------------|------------------|------------------|-------------|----------|
|               |                  |                  | , <u> </u>  |          |
| Printer       | Print Mode       | Print Mode       | Others      |          |
| Configuration | XXXX             | Others           | Accepted    |          |
|               |                  | Print Mode       | Receipt     |          |
|               |                  | Receipt          | Accepted    |          |
|               |                  | Return to        |             |          |
|               |                  | Prev. Layer      |             |          |
|               | Print Density(F) | Print Density(F) | -15         |          |
|               | XXX              | -15              | Accepted    |          |
|               |                  | Print Density(F) | XXX         |          |
|               |                  | XXX              | Accepted    |          |
|               |                  | Print Density(F) | 0           |          |
|               |                  | 0                | Accepted    |          |
|               |                  | Print Density(F) | XXX         |          |
|               |                  | XXX              | Accepted    |          |
|               |                  | Print Density(F) | +15         |          |
|               |                  | +15              | Accepted    |          |
|               |                  | Return to        |             |          |
|               |                  | Prev. Layer      |             |          |
|               | Print Density(B) | Print Density(B) | -15         |          |
|               | XXX              | -15              | Accepted    |          |
|               |                  | Print Density(B) | XXX         |          |
|               |                  | XXX              | Accepted    |          |
|               |                  | Print Density(B) | 0           |          |
|               |                  | 0                | Accepted    |          |
|               |                  | Print Density(B) | XXX         |          |
|               |                  | XXX              | Accepted    |          |
|               |                  | Print Density(B) | +15         |          |
|               |                  | +15              | Accepted    |          |
|               |                  | Return to        |             |          |
|               |                  | Prev. Layer      |             |          |
|               | Power Control    | Power Control    | Low         |          |
|               | XXXX             | Low              | Accepted    |          |
|               |                  | Power Control    | High        |          |
|               |                  | High             | Accepted    |          |
|               |                  | Return to        |             |          |
|               |                  | Prev. Layer      |             |          |

| Hovedmenu     | Egenskab      | Menuindstilling         | Bekræftelse    | Resultat |
|---------------|---------------|-------------------------|----------------|----------|
| Printer       | Print Speed   | Print Speed             | Variable       | ]        |
| Configuration | xxxins        | Variable                | Accepted       |          |
| comgutation   |               | Print Speed             | 6.0ips         |          |
|               |               | 6.0ips                  | Accepted       |          |
|               |               | Print Speed             | 5.0ips         |          |
|               |               | 5.0ips                  | Accepted       |          |
|               |               | Print Speed             | 4.0ips         |          |
|               |               | 4.0ips                  | Accepted       |          |
|               |               | Print Speed             | 3.0ips         |          |
|               |               | 3.0ips                  | Accepted       |          |
|               |               | Return to               |                | -        |
|               |               | Prev. Layer             |                |          |
|               | Max. Variable | Max. Variable           | 6.0ips         |          |
|               | xxxips        | 6.0ips                  | Accepted       |          |
|               |               | Max. Variable           | 5.0ips         |          |
|               |               | 5.0ips                  | Accepted       |          |
|               |               | Max. Variable           | 4.0ips         |          |
|               |               | 4.0ips                  | Accepted       |          |
|               |               | Max. Variable           | 3.0ips         |          |
|               |               | 3.0ips                  | Accepted       |          |
|               |               | Return to               |                |          |
|               |               | Prev. Layer             |                |          |
|               | Page Recovery | Page Recovery           | Fra            |          |
|               | XXX           | Fra                     | Accepted       | -        |
|               |               | Page Recovery           | Til            |          |
|               |               |                         | Accepted       | ]        |
|               |               | Return to               |                |          |
|               | DMC           | Prev. Layer             |                | 1        |
|               | BM Cut Offset | BM Cut Offset           |                |          |
|               | XX            | -39<br>DM Cast Officiat | Accepted       | -        |
|               |               | BM Cut Offset           |                |          |
|               |               | 00<br>DM Cut Offset     |                |          |
|               |               | DM Cut Offset           | 29<br>Accepted |          |
|               |               | BM Cut Offset           | Accepted       |          |
|               |               | yy                      | Accepted       |          |
|               |               | BM Cut Offset           | 50             | •        |
|               |               | 59                      | Accepted       |          |
|               |               | Return to               | Theophea       | ]        |
|               |               | Prev Laver              |                |          |
|               | Paper Load    | Paper Load              | Auto           | ]        |
|               | XXXXXX        | Auto                    | Accepted       |          |
|               |               | Paper Load              | Manual         |          |
|               |               | Manual                  | Accepted       |          |
|               |               | Return to               |                |          |
|               |               | Prev. Layer             |                |          |
|               |               |                         | -              |          |

| Hovedmenu     | Egenskab         | Menuindstilling  | Bekræftelse     | Resultat        |
|---------------|------------------|------------------|-----------------|-----------------|
| Drintor       | Potary Cutter    | Potary Cuttor    | Ero             | 7               |
| Configuration |                  | Fra              | Accented        |                 |
| Configuration | ААА              | Rotary Cutter    | Manual          | -               |
|               |                  | Manual           | Accepted        |                 |
|               |                  | Rotary Cutter    | Auto            | -               |
|               |                  | Auto             | Accepted        |                 |
|               |                  | Return to        |                 |                 |
|               |                  | Prev. Layer      |                 |                 |
|               | Head Fail Thresh | Head Fail Thresh | 0               |                 |
|               | XXX              | 0                | Accepted        |                 |
|               |                  | Head Fail Thresh | xx              |                 |
|               |                  | xx               | Accepted        |                 |
|               |                  | Head Fail Thresh | 50              |                 |
|               |                  | 50               | Accepted        |                 |
|               |                  | Head Fail Thresh | XX              |                 |
|               |                  | xx               | Accepted        |                 |
|               |                  | Head Fail Thresh | 100             |                 |
|               |                  | 100              | Accepted        |                 |
|               |                  | Return to        |                 |                 |
|               |                  | Prev. Layer      |                 |                 |
|               | Print            |                  | Printer Config. | Printer Config. |
|               | Printer Config.  |                  | Printing        | Completed       |
|               | Return to        |                  |                 |                 |
| r             | Prev. Layer      |                  |                 |                 |
| Printer       | Top Margin       | Top Margin       | -15             |                 |
| Adjustment    | XXX              | -15              | Accepted        |                 |
|               |                  | Top Margin       | XXX             |                 |
|               |                  | XXX              | Accepted        |                 |
|               |                  | Top Margin       |                 |                 |
|               |                  | 0                | Accepted        |                 |
|               |                  | Top Margin       | XXX             |                 |
|               |                  | XXX              | Accepted        | _               |
|               |                  | Top Margin       | +15<br>Accorted |                 |
|               |                  | +15              | Accepted        |                 |
|               |                  | Return to        |                 |                 |
| Drinton       | Label Ton Manain | Label Ten Margin | 15              |                 |
| Adjustment    |                  | Laber Top Wargin | -15<br>Accorted |                 |
| Aujustinent   |                  | Label Top Margin | Accepted        | _               |
|               |                  |                  | Accented        |                 |
|               |                  | Label Top Margin | 0               | -               |
|               |                  |                  | Accepted        |                 |
|               |                  | Label Ton Margin | XXX             | -               |
|               |                  | xxx              | Accented        |                 |
|               |                  | Label Ton Margin | +15             | -1              |
|               |                  | +15              | Accepted        |                 |
|               |                  | Return to        |                 |                 |
|               |                  | Prev. Laver      |                 |                 |
|               |                  |                  |                 |                 |

| Hovedmenu             | Egenskab        | Menuindstilling                 | Bekræftelse                                 | Resultat                                |
|-----------------------|-----------------|---------------------------------|---------------------------------------------|-----------------------------------------|
| Printer<br>Adjustment | BM Cut Position | BM Cut Position                 | -15<br>Accepted                             | ]                                       |
| Aujustment            |                 | BM Cut Position                 | xxx<br>Accepted                             |                                         |
|                       |                 | BM Cut Position<br>0            | 0<br>Accepted                               | _                                       |
|                       |                 | BM Cut Position<br>xxx          | xxx<br>Accepted                             |                                         |
|                       |                 | BM Cut Position<br>+15          | +15<br>Accepted                             |                                         |
|                       | Label Cut Dec   | Return to<br>Prev. Layer        | 15                                          | 7                                       |
|                       | XXX             | -15                             | Accepted                                    | _                                       |
|                       |                 | Label Cut Pos.                  | Accepted<br>0                               | _                                       |
|                       |                 | 0<br>Label Cut Pos.             | Accepted xxx                                | _                                       |
|                       |                 | xxx<br>Label Cut Pos.           | Accepted<br>+15                             | -                                       |
|                       |                 | +15<br>Return to<br>Prov. Lover | Accepted                                    |                                         |
|                       | Perfo. Cut Pos. | Perfo. Cut Pos<br>-15           | -15<br>Accepted                             | ]                                       |
|                       |                 | Perfo. Cut Pos<br>xxx           | xxx<br>Accepted                             |                                         |
|                       |                 | Perfo. Cut Pos<br>0             | 0<br>Accepted                               |                                         |
|                       |                 | Perfo. Cut Pos<br>xxx           | XXX<br>Accepted                             | _                                       |
|                       |                 | +15<br>Return to                | Accepted                                    |                                         |
| Printer               | Test Mode       | Prev. Layer<br>Paper Type       | Paper Type                                  | Black Mark                              |
| Test Modes            | Configuration   | xxxxxx                          | Black Mark<br>Paper Type<br>Document Length | Accepted<br>Document Length<br>Accepted |
|                       |                 |                                 | Paper Type<br>Label                         | Label<br>Accepted                       |
|                       |                 |                                 | Paper Type<br>Perforation                   | Perforation<br>Accepted                 |
|                       |                 |                                 | Prev. Layer                                 |                                         |

| Hovedmenu   | Egenskab       | Menuindstilling                        | Bekræftelse             | Resultat       |
|-------------|----------------|----------------------------------------|-------------------------|----------------|
| Printer     | Test Mode      | Form Length                            | Form Length             | 560/203 inch   |
| Test Modes  | Configuration  | xxxx/203 inch                          | 560/203 inch            | Accepted       |
|             |                |                                        | Form Length             | xxxx/203inch   |
|             |                |                                        | xxxx/203inch            | Accepted       |
|             |                |                                        | Form Length             | 4434/203 inch  |
|             |                |                                        | 4434/203 inch           | Accepted       |
|             |                |                                        | Return to               |                |
|             |                |                                        | Prev. Layer             |                |
|             |                | Paper Width                            | Paper Width             | 58 mm          |
|             |                | XXXXXX                                 | 58 mm                   | Accepted       |
|             |                |                                        | Paper Width             | 80 mm          |
|             |                |                                        | 80 mm                   | Accepted       |
|             |                |                                        | Paper width             | 4 inch         |
|             |                |                                        | 4 Inch                  | Accepted       |
|             |                |                                        | Paper Width             | 5.1 inch       |
|             |                |                                        | 3.1 IIICII<br>Deturn to | Accepted       |
|             |                |                                        | Prov. Lawar             |                |
|             | Polling ASCII  | 7                                      | Polling ASCII           | Polling ASCII  |
|             | Simpley        |                                        | Printing                | Completed      |
|             | H Print Test   | -                                      | H Print Test            | H Print Test   |
|             | Simplex        |                                        | Printing                | Completed      |
|             | Dot Check Test | -                                      | Dot Check Test          | Dot Check Test |
|             | Simplex        |                                        | Printing                | Completed      |
|             | Graphics Test  |                                        | Graphics Test           | Graphics Test  |
|             | Simplex        |                                        | Printing                | Completed      |
|             | Rolling ASCII  |                                        | Rolling ASCII           | Rolling ASCII  |
|             | Duplex         |                                        | Printing                | Completed      |
|             | H Print Test   |                                        | H Print Test            | H Print Test   |
|             | Duplex         |                                        | Printing                | Completed      |
|             | Dot Check Test |                                        | Dot Check Test          | Dot Check Test |
|             | Duplex         |                                        | Printing                | Completed      |
|             | Graphics Test  |                                        | Graphics Test           | Graphics Test  |
|             | Duplex         |                                        | Printing                | Completed      |
|             | Return to      |                                        |                         |                |
| Sensor      | Sensor         | Calibration with                       | Calibration             | Calibration    |
| Calibration | Calibration    | BM Paper                               | Performing              | Succeeded      |
| Cultitution | Cultoration    | Diff Tupor                             | i enoming               | Failed 12345   |
|             |                |                                        |                         | Sensors        |
|             |                | Calibration with                       | Calibration             | Calibration    |
|             |                | White Paper                            | Performing              | Succeeded      |
|             |                | ,, into i upor                         | i ononning              | Failed 19345   |
|             |                |                                        |                         | Sensors        |
|             |                | Calibration with                       | Calibration             | Calibration    |
|             |                | Label Paper                            | Performing              | Succeeded      |
|             |                | ······································ |                         | Failed 12345   |
|             |                |                                        |                         | Sensors        |
|             |                |                                        |                         | 0010010        |

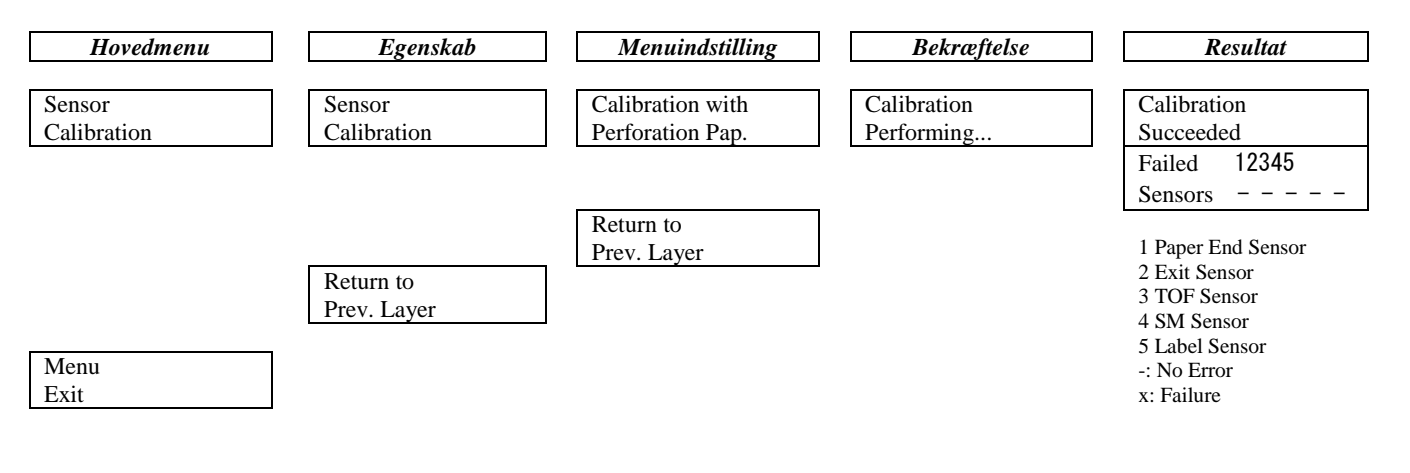

TOSHIBA TEC CORPORATION

© 2011-2019 TOSHIBA TEC CORPORATION Alle rettigheder forbeholdes 1-11-1, Osaki, Shinagawa-ku, Tokyo 141-8562, JAPAN

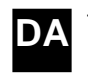

TRYKT I INDONESIEN EO1-33091C